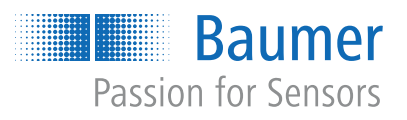

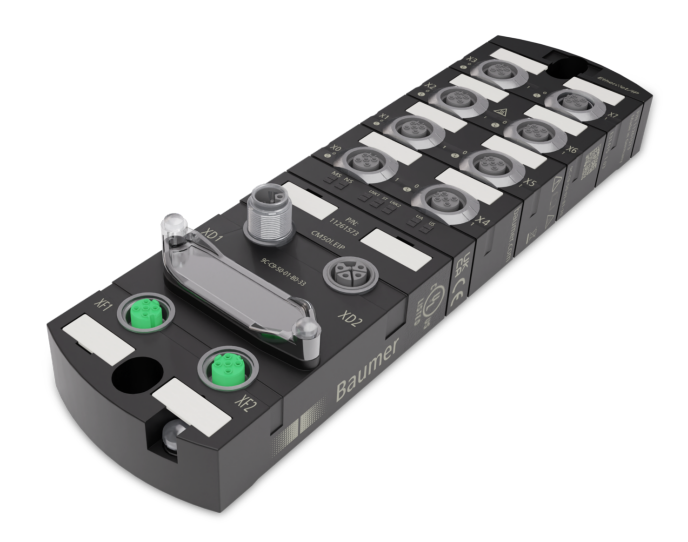

**Operating Manual** 

CM50I.EC IO-Link Master with EtherCAT

**EN-US** 

## 1 About this document

## 1.1 Purpose and scope of application

This document instructs the technical staff of the machine manufacturer or machine operator on the safe use of the described devices.

It does not include instructions on the safe use of the machine in which the devices are integrated. Information on this is found in the operating manual of the machine.

- Read this chapter carefully before you start working with the device.
- Study the documentation carefully before device commissioning.
- Store the manual in a place that is accessible to all users at all times for the entire service life of the device.

Understanding the present manual requires general knowledge about automation technology. In addition, planning and using automation systems requires technical knowledge which is not included in this manual.

## 1.2 Applicable documents

- Available for download at <u>www.baumer.com</u>:
  - Instruction manual
  - Data sheet
  - Device description file
  - EU Declaration of Conformity
  - Certificates and Approvals
- Attached to product:
  - General information sheet (11042373)

## 1.3 Labels in this manual

| Identifier     | Usage                                        | Example                                                   |
|----------------|----------------------------------------------|-----------------------------------------------------------|
| Dialog element | Indicates dialog elements.                   | Click the <b>OK</b> button.                               |
| Unique name    | Indicates the names of products, files, etc. | <i>Internet Explorer</i> is not supported in any version. |
| Code           | Indicates entries.                           | Enter the following IP address: 192.168.0.250             |

#### 1.4 Warnings in this manual

Warnings draw attention to potential personal injury or material damage. The warnings in this manual indicate different hazard levels:

| Symbol     | Warning term | Explanation                                                                                                    |  |
|------------|--------------|----------------------------------------------------------------------------------------------------|--|
|            | DANGER       | Indicates an imminent potential danger with high risk of death or serious personal injury if not being avoided. |  |
| <b>_</b> • | WARNING      | Indicates potential danger with medium risk of death or (serious) personal injury if not being avoided.         |  |
|            | CAUTION      | Indicates a danger with low risk, which could lead to light or medium injury if not avoided.                    |  |
|            | NOTE         | Indicates a warning of material damage.                                                                         |  |
| -`ᢕ_੶      | INFO         | Indicates practical information and tips that enable optimal use of the devices.                                |  |

#### 1.5 Scope of delivery

Delivery includes:

- 1 x CM50I device
- 1 x instruction manual multilingual
- 15 x designation label

#### 1.6 **Trademarks**

The present documentation uses the trademarks of the following companies and institutions:

EtherCAT® und TwinCAT® IO-Link

Registered trademarks of Beckhoff Automation GmbH c/o PROFIBUS User Organisation e.V. (PNO)

#### 1.7 Software-Tools

**Applied software** Baumer Sensor Suite (BSS)

#### 1.8 **Specifications**

| Specification            | Link            |
|--------------------------|-----------------|
| TwinCAT                  | www.beckoff.com |
| Version 3.1              |                 |
| IO-Link                  | www.io-link.com |
| Version 1.1.2 of 07.2013 |                 |

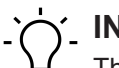

## INFO

The features of IO-Link specification V 1.1.3 are supported.

## 2 General information

### Intended use

This product is a precision device and serves the detection of items, objects, or physical measurement variables and the preparation or provision of measured values as electric variables for the higher-level system.

Unless specifically labeled, this product may not be used in explosive environments.

### Commissioning

Assembly, installation, and calibration of this product may only be performed by a specialist.

### Installation

Only use the fasteners and fastener accessories intended for this product for installation. Outputs not in use must not be wired. Unused wires of cable outputs must be insulated. Do not go below the permissible cable bending radii. Disconnect the system from power before the product is electrically connected. Use shielded cables to prevent electro-magnetic interference. If the customer assembles plug connections on shielded cables, then EMC-version plug connections should be used and the cable shield must be connected to the plug housing across a large surface area.

### **Disposal (environmental protection)**

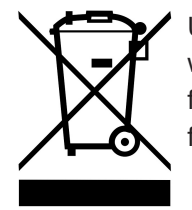

Used electrical and electronic devices may not be disposed of in household waste. The product contains valuable raw materials that can be recycled. Therefore dispose of this product at the appropriate collection point. For additional information visit <u>www.baumer.com</u>.

## 3 Safety

## 3.1 General safety instructions

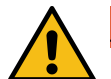

## 

### High electrical voltage in the machine/system.

Death or severe injuries resulting from electric shock.

a) While working on the machine/devices, comply with the five safety rules of electrical engineering.

### Protection of persons and material assets

 According to DIN VDE 0105-100 - Operation of electrical systems - Part 100: General definitions

### The 5 Safety Rules

Protect against high electrical voltage

- 1. Switch off the device.
- 2. Secure against unwanted switchon.
- 3. Ensure that each pole is not live respectively under voltage.
- 4. Grounding and short-circuiting.
- 5. Cover or block neighboring parts under voltage.

### **Qualified personnel**

The appliance may only be installed, commissioned and operated by qualified personnel who have received safety training.

Qualified means fulfilling the following requirements:

- the personnel underwent suitable training in electrical engineering,
- the personnel is familiar with the safety standards which are common practice in automation engineering,
- the personnel has access to the Operating instructions and the present Instruction Manual,
- are familiar with the safety standards of automation technology,
- the personnel is familiar with the related and applicable basic and technical standards.

### Intended use of the device

- During project engineering, installation, commissioning, operation, and testing of the device comply with the existing regulations on accident prevention as well as health and safety at work.
- Check material resistance against aggressive media.

## '∽\_ INFO

Any manipulation/modification of hardware and software only qualified *Baumer* personnel, except for firmware updates.

# 

Only use a power unit of max. 60 V DC respectively 25 V AC in single fault condition. Power supply must comply with *SELV* or *PELV*.

### Protective measures by the machine operator

- Follow the instructions in this manual.
- Observe the specifications and operating instructions of each connected component.

**Operating Manual** 

## 4 Description

## 4.1 Device

*CM50I.EC* is a compact *EtherCAT* device in a plastic housing with IP67 protection.

| Feature             | Description                                                                                                    |  |
|---------------------|----------------------------------------------------------------------------------------------------|--|
| Connection          | For <i>EtherCAT</i> connection there are 2 x M12 slots (D-coded).                                                                                                    |  |
| Supply              | Supply is via M12 power (L-coded 5-pin) and looped to the next.                                                                                                    |  |
| IO-Link             | The device features also 8 x M12 IO-Link master slots (coded).<br>IO-Link masters (Pin4 C/Q) enable individual parameterization, ei-<br>ther in IO-Link or in SIO mode (DI, DO). |  |
|                     | Additional digital inputs and outputs, as well as a permanent 24 V supply, are available for each slot (Pin2 I/Q).                                                               |  |
| General information | EtherCAT: AoE, CoE, EoE, FoE                                                                                                    |  |
|                     | <ul> <li>Protection IP67</li> </ul>                                                                                                    |  |
|                     | <ul> <li>Tested on vibration and shocks</li> </ul>                                                                                                    |  |

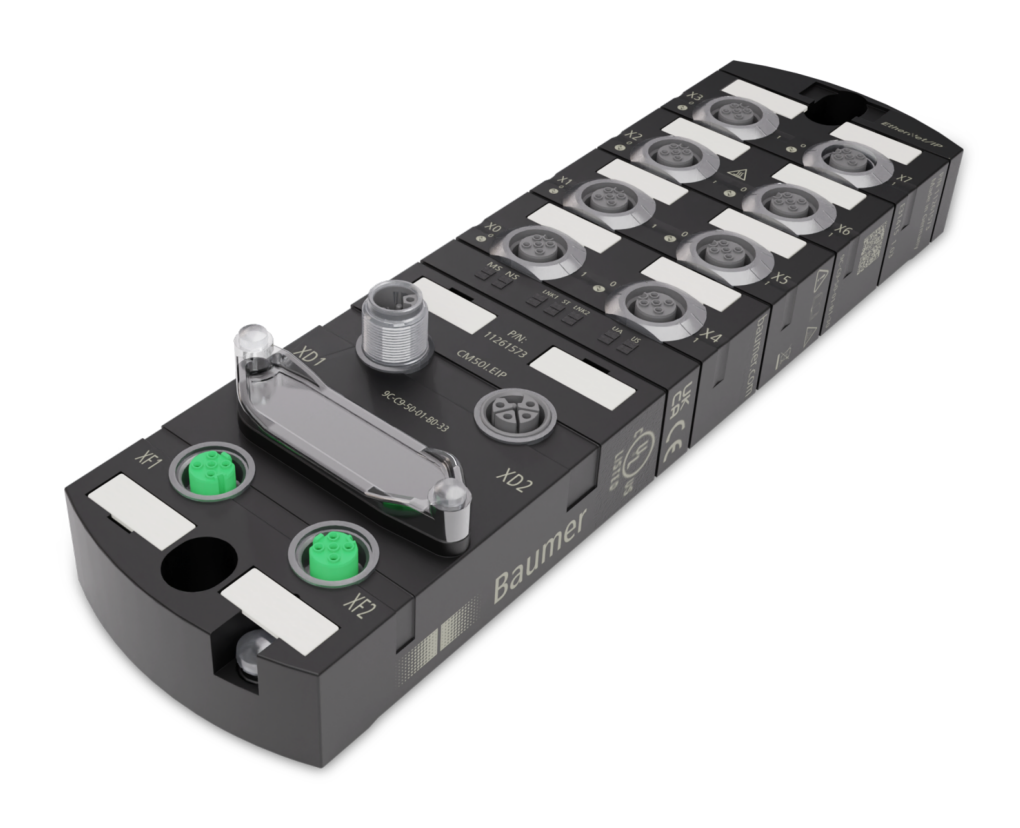

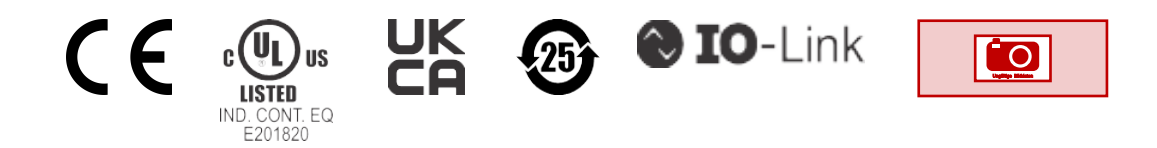

## 4.1.1 Product name nomenclature

The nomenclature is based on a scheme indicating the product functionality.

| CM50I | Product family |
|-------|----------------|
| EC    | Function       |
|       | EtherCAT       |

### 4.1.2 Device structure

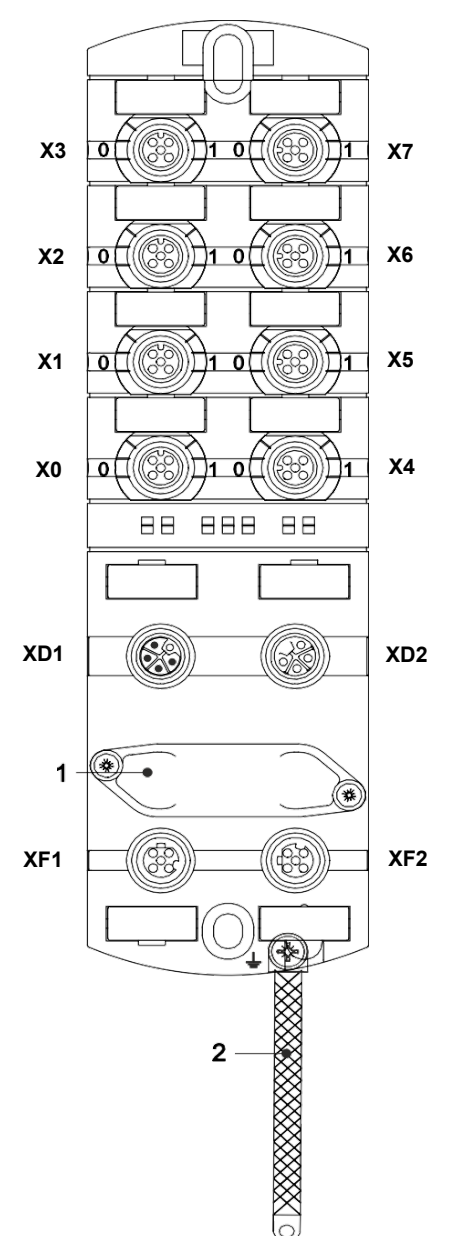

| X0 X7 | Digital I/O or IO-Link       |  |
|-------|------------------------------|--|
|       | M12 A-coded                  |  |
| 0     | Channel corresponds to pin 4 |  |
| 1     | Channel corresponds to pin 2 |  |
|       | Examples:                    |  |
|       | Channel 02 = Pin 4 port X2   |  |
|       | Channel 16 = Pin 2 port X6   |  |
| XD1   | Power supply POWER IN, M12   |  |
|       | L-coded 5-pin                |  |
| XD2   | Power supply POWER OUT,      |  |
|       | M12 L-coded 5-pin            |  |
| 1     | Rotary switch                |  |
| XF1   | EtherCAT IN, Port 1, M12 D-  |  |
| XF2   | coded                        |  |
|       | EtherCAT OUT, Port 2, M12 D- |  |
|       | coded                        |  |
| 2     | Ground strap for functional  |  |
|       | ground                       |  |

## 4.1.3 Pin assignment

### M12 female connector A-encoding

| X0 X7                       |       |      |
|-----------------------------|-------|------|
| $\sqrt{\frac{2}{0}}$        | Pin 1 | L+   |
| $10 \stackrel{5}{\circ} 03$ | Pin 2 | DI   |
|                             | Pin 3 | L-   |
| 4                           | Pin 4 | C/Q  |
|                             | Pin 5 | n.a. |

## M12 male/female connector, POWER IN/OUT

| XD1 |       |     | XD2 |
|-----|-------|-----|-----|
| (B) | Pin 1 | US+ | F   |
|     | Pin 2 | UA- |     |
| 2 3 | Pin 3 | US- |     |
|     | Pin 4 | UA+ |     |
|     | Pin 5 | FE  |     |

## M12 female connector D-encoding port 1 / port 2

| XF1 / XF2 |       |      |  |
|-----------|-------|------|--|
| 1/2       | Pin 1 | Tx + |  |
| ( 0 5     | Pin 2 | Rx + |  |
| 4 3       | Pin 3 | Tx - |  |
|           | Pin 4 | Rx - |  |
|           | Pin 5 | n.a. |  |

## 4.1.4 Display elements

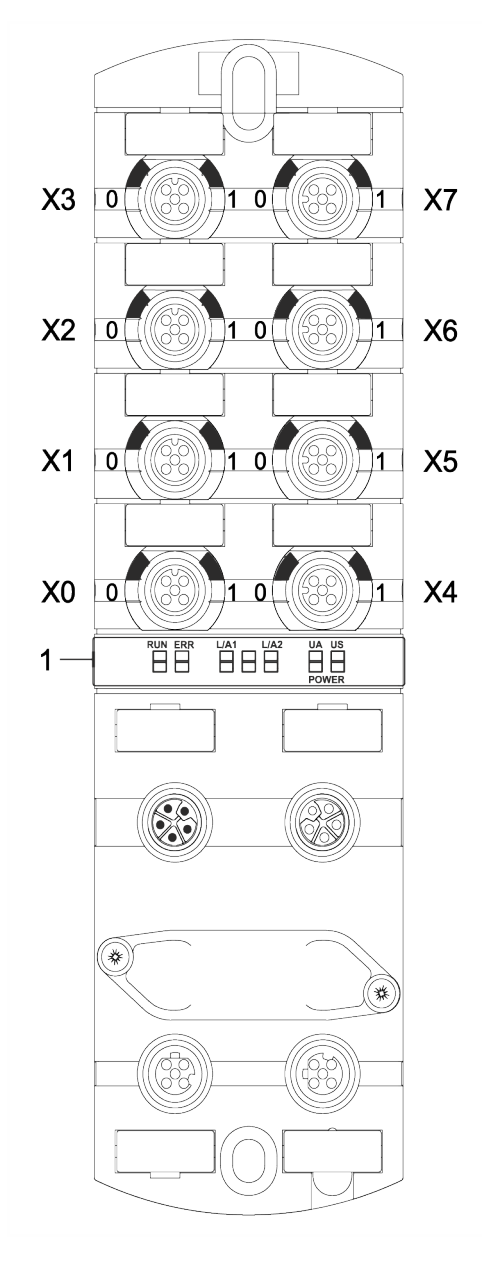

X0 ... X7 LED digital I/O or IO-Link

LED RUN LED ERR LED L/A1 LED L/A2 LED POWER UA LED POWER US

1

Also see about this

LED indicator [ 89]

## 4.2 EtherCat

### 4.2.1 EtherCAT communication

In automation technology, fieldbus systems have been established for many years. However, the strong demand for ever higher speeds brought the technology to its technical limits and new solutions had to be found.

Today, office-known Ethernet is present everywhere and at 100 MBit/s also very fast. According to the cabling and access rights used, this type of Ethernet is not real-time capable. *EtherCAT* remedied the problem.

### **EtherCAT**®

The following applies to EtherCAT®:

- *EtherCAT* is a registered trademark and patented technology, licensed by Beckhoff Automation GmbH, Germany.
- EtherCAT means Ethernet for Controller and Automation Technology. It was originally developed by the company Beckhoff Automation GmbH and is now supported and further developed by EtherCAT Technology Group (ETG). ETG is the world's largest international user and manufacturer association for Industrial Ethernet.
- *EtherCAT* is an open, IEC- standardized fieldbus based on Ethernet. It fulfills the user profile for industrial real-time systems.
- In contrast to classic Ethernet, *EtherCAT* communication provides I/O data exchange at 100 Mbit/s in full duplex mode, while the telegram is passing the *EtherCAT* slaves. As a telegram reaches the data of many subscribers in the send and receive direction in this way, *EtherCAT* has a user data rate of over 90 %.
- The process data optimized *EtherCAT* is transmitted straight in the Ethernet telegram. This in turn may consist of several sub-telegrams, each providing a section for saving the process image.

### **Transmission medium**

*EtherCAT* utilizes Ethernet as transmission medium. Standard CAT5 cables are used. Cable lengths of up to 100 m between 2 users are feasible.

*EtherCAT* networks may only integrate *EtherCAT* components. Related supporting *EtherCAT* components are required for implementing topologies that deviate from the line structure.

Network hubs cannot be used.

## 4.3 IO-Link

IO-Link defines a standard where smart devices at sensor and actuator level connect to automation systems.

Communication takes place between the IO-Link master and one or more IO- Link peripheral devices. Each port connects a single device. IO-Link is a point-to-point communication standard, not a fieldbus system.

The IO-Link Master acts as interface between the superior fieldbus level and the IO-Link devices.

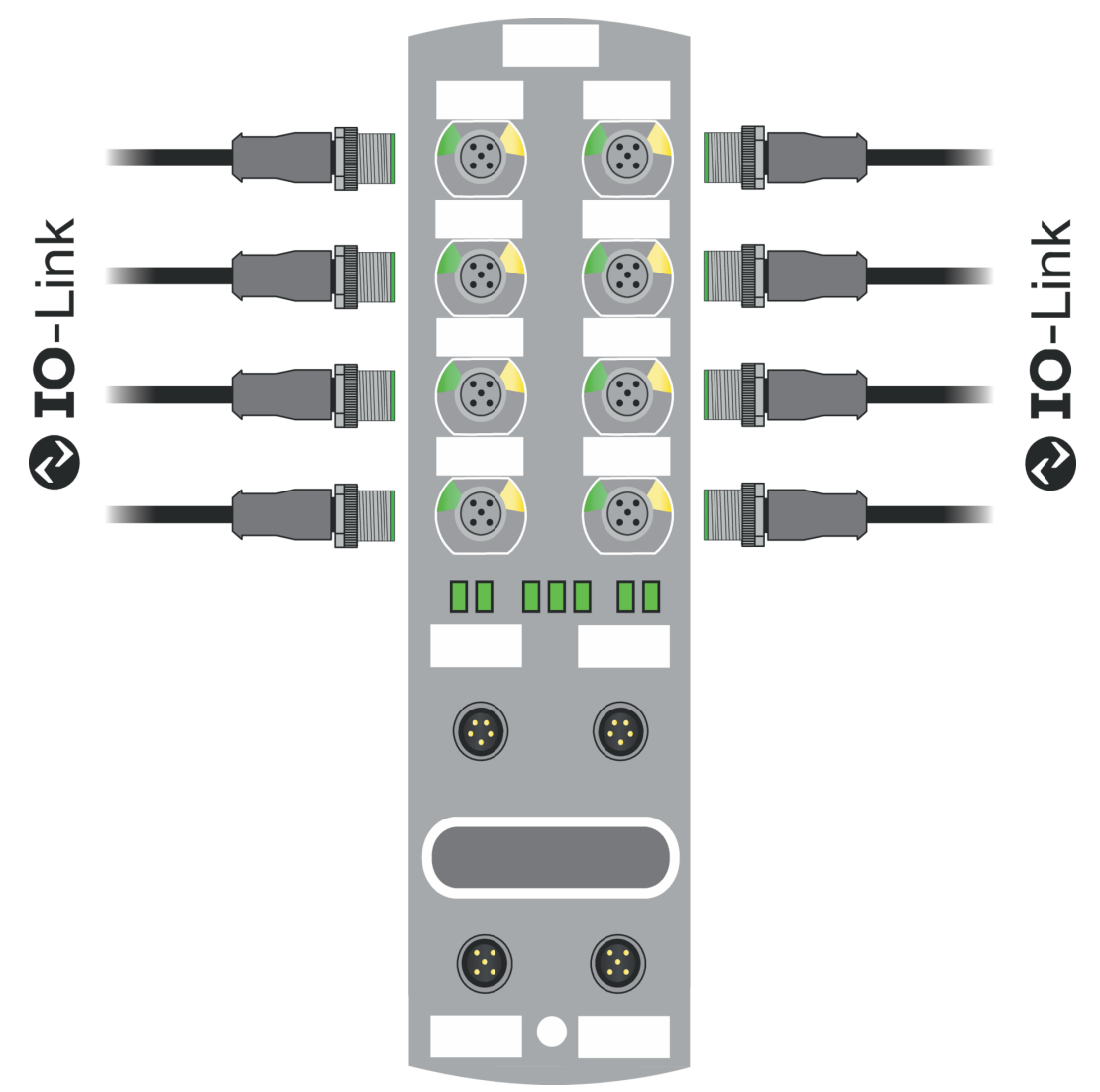

### III. 1: IO-Link

### IO-Link-Mode (IOL)

The IO-Link communication (C/Q) is assigned to pin 4, for connection and use of an IOL device.

Acyclic data may serve for writing device parameters of IO-Link devices or for reading parameters, measured values and diagnostic data from IO-Link devices.

### **IO-Link CALL**

The following tasks can be performed:

- Parameterization/configuration of IO-Link devices during operation.
- Diagnostic of IO-Link devices by reading diagnostic parameters.
- Execute IO-Link port functions.
- Back-up/recovery of IO-Link device parameters.

IO-Link device data are uniquely addressed via index and sub-index.

Such data can be accessed with the so-called IOL CALL block. Usually, it is provided as data handling block by the PLC manufacturer.

### 4.3.1 Data storage

### INFO

Data storage is only available for IO-Link devices compliant to IO-Link version V1.1 and higher.

- Data storage allows for replacing IO-Link devices without the need for new configuration.
- IO-Link master and IO-Link device save the parameterization of the previous device.
- Data storage synchronizes the data memories of IO-Link master and IO-Link device.
- Once the IO-Link device has been replaced, the master will write the saved parameters into the new device, provided data storage is enabled in the IO- Link Master.
- This allows for application restart without parameterization from scratch.
- When replacing the IO-Link master, the new Master will read parameterization out of the IO-Link device and save it. Doing so requires the data storage option "Save and restore" being enabled.
- This allows for application restart without parameterization from scratch.
- For data storage application, vendor ID and device ID of the connected IO-Link device must be entered in the validation settings of each IO-Link master port.
- The IO-Link port mode must be set to "Manual".
- To store the modified IO-Link device parameters again in the master, de- vice parameterization must be done via block parameterization.
  - After this, the device transmits an upload request to the Master.
  - Block parameterization can be carried out via the IO-Link device tool in the "Parameter" window and with the "Block Write Mode".
  - Optionally, block parameterization can be done by device parameter writing via web server or PLC block, e.g. Siemens IOL\_Call.
  - Always terminate block parameterization with command "Parameter Download Store" ISDU Index 0x02 Subindex 0 Value 05.
- In validation/backup mode "no Device check", the saved device parameter content in the IO-Link master is deleted.

### 4.4 Simple Network Management Protocol (SNMP)

**SNMP** is a simplified network protocol with varied objects for monitoring the following:

- 1. Network components,
- 2. Remote control and configuration of network components,
- 3. Error detection and error messaging.

TCP/IP based network components relate to standard RFC 1213. This standard describes the access options and structure of the corresponding objects.

## 4.5 Industrial Internet of Things (IIoT)

The device supports the following IIoT functions for industrial communication: *JSONMQTT* and OPC UA.

## 5 Technical data

## 5.1 Electrical Data

| Bus data                               |                                                   |                                                          |
|----------------------------------------|---------------------------------------------------|----------------------------------------------------------|
| Fieldbus protocol                      |                                                   | EtherCAT                                                 |
| Connection                             |                                                   | 4-pin M12, D- coded                                      |
| Transmission rate                      |                                                   | 100 Mbit/s                                               |
| Addressing                             |                                                   | Auto-Increment,<br>Fixed-Position                        |
| Specification                          |                                                   | ETG.5001.6220 S                                          |
| Supported protocol                     | ADS over EtherCAT                                 | AoE                                                      |
|                                        | CANopen over EtherCAT                             | CoE                                                      |
|                                        | Ethernet over EtherCAT                            | EoE                                                      |
|                                        | File access over EtherCAT                         | FoE                                                      |
| Diagnostic function                    | EtherCAT state machine                            | ESM                                                      |
|                                        | Emergency messaging                               | EMCY                                                     |
| SYNC-Manager                           |                                                   | 4                                                        |
| FMMU                                   |                                                   | 8                                                        |
| OPC UA-Server                          |                                                   |                                                          |
| OPC UA-Server                          | According to IO-Link Compan-<br>ion Specification | Yes                                                      |
| Transport                              |                                                   | UA TCP,<br>UA Secure Conversation,<br>UA Binary Encoding |
| Server profile                         |                                                   | Micro Embedded Device                                    |
| Protocol                               |                                                   | OPC UA TCP                                               |
| User access                            | Read-only<br>Read and write                       | Anonymous<br>Username/password                           |
| Number of sessions                     |                                                   | 2                                                        |
| Number of subscriptions per session    |                                                   | 2                                                        |
| Number of monitored items per session  |                                                   | 20                                                       |
| Minimum release interval               |                                                   | 100 ms                                                   |
| Maximum number of sessions/<br>clients |                                                   | 5                                                        |
| Data encoding                          |                                                   | UA binary                                                |
| Energy monitoring                      | Current and voltage                               | Yes                                                      |
| Temperature monitoring                 |                                                   | Yes                                                      |
| IO-Link                                |                                                   |                                                          |
| Operating voltage IO-Link de-<br>vices |                                                   | 24 V 🗆                                                   |
| Voltage range IO-Link devices          |                                                   | 20 30 V 🗆                                                |

CM50I.EC | V1

| IO-Link                                                    |                                 |                                                |
|------------------------------------------------------------|---------------------------------|------------------------------------------------|
| Transmission rate                                          |                                 | COM1 / COM2 / COM3                             |
| Standardized Master Interface (SMI)                        |                                 | According to IO-Link Specifica-<br>tion V1.1.3 |
| Transmission rate recognition                              |                                 | Automatic                                      |
| Supply                                                     |                                 |                                                |
| Operating voltage US                                       |                                 | 24 V 🗆                                         |
| Voltage range US                                           |                                 | 18 30 V □                                      |
| 0 0                                                        | When using IO-Link              | 20.3 30 V 🗆                                    |
| Operating voltage UA                                       |                                 | 24 V 🗆                                         |
| Voltage range UA                                           |                                 | 18 30 V 🗆                                      |
| Sensor current US                                          | ≤40 °C (see Derating)           | ≤16 A                                          |
| Actuator current UA                                        | ≤40 °C (see Derating)           | ≤16 A                                          |
| Current consumption                                        | At idle                         | ≤0,18 A                                        |
| Protection against reverse po-<br>larization for US and UA |                                 | Yes                                            |
| Reverse polarity protection                                |                                 | Yes                                            |
| Connection                                                 |                                 | 5-pin M12, L-coded                             |
| Conductor cross-section                                    | Current per supply ≤12 A        | ≥1.5 mm2                                       |
|                                                            | Current per supply >12 A        | ≥2.5 mm2                                       |
| Input (DI)                                                 |                                 |                                                |
| Sensor supply +                                            | Per port, ≤40 °C (see Derating) | ≤2 A load Automatic start                      |
| Total current sensor supply                                | ≤40 °C (see Derating)           | ≤10 A                                          |
| Filter time                                                |                                 | 0 15 ms + tcycle, adjustable                   |
| Delay time at changed signal                               |                                 | 2 5 ms                                         |
| Input characteristic                                       | EN 61131-2                      | Туре 1 + Туре 3                                |
| Short-circuit protection sensor supply                     |                                 | MOSFET with current mea-<br>surement           |
| Connection                                                 |                                 | 5-pin M12, A-coded                             |
| Cable cross-section M12                                    |                                 | ≤0.75 mm2                                      |
| Cable length                                               |                                 | ≤30 m                                          |
| Total current                                              | Per port                        | ≤4 A                                           |
| Output (DO)                                                |                                 |                                                |
| Output current DO (UA)                                     | Per pin, ≤40 °C (see Derating)  | ≤2 A                                           |
| Total current outputs                                      | ≤40 °C (see Derating)           | ≤10 A                                          |
| Switching frequency                                        |                                 | ≤50 Hz                                         |
| Short-circuit protection actuator                          |                                 | MOSFET with current mea-<br>surement           |
| Connection                                                 |                                 | 5-pin M12, A-coded                             |
| Cable cross-section M12                                    |                                 | ≤0.75 mm2                                      |
| Cable length                                               |                                 | ≤30 m                                          |

| Output (DO)   | it (DO)  |      |  |
|---------------|----------|------|--|
| Total current | Per port | ≤4 A |  |

Derating sensor current US/ actuator current UA

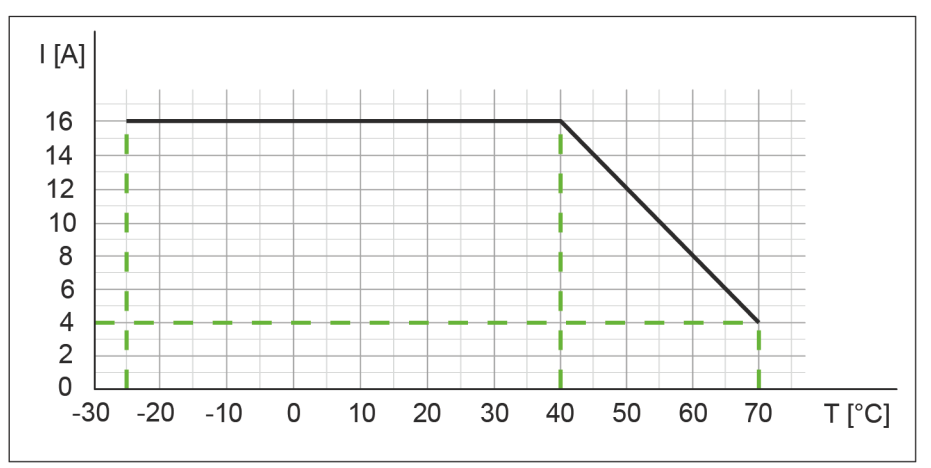

III. 2: Derating sensor current US/ actuator current UA

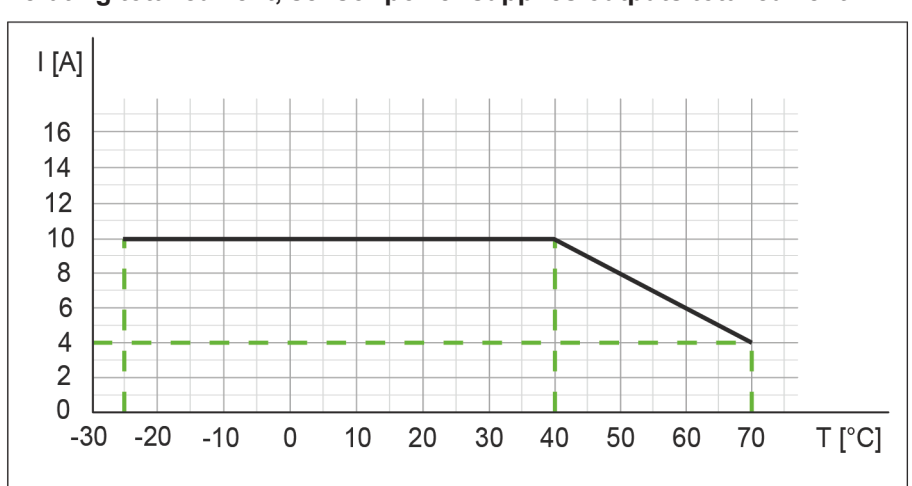

#### Derating total current, sensor power supplies/outputs total current

III. 3: Derating total current, sensor power supplies and total current, outputs

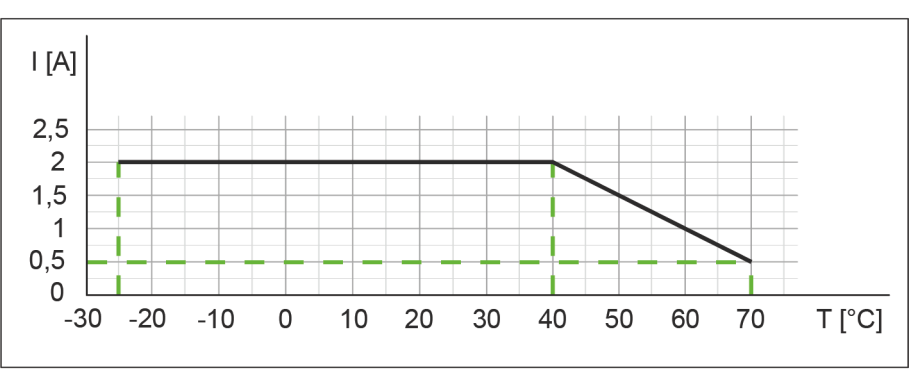

Derating current per sensor supply/output

III. 4: Derating current per sensor power supply and output

## 5.2 Ambient conditions

| Climate                                        |                                             |                                                 |  |  |  |
|------------------------------------------------|---------------------------------------------|-------------------------------------------------|--|--|--|
| Operating temperature                          |                                             | -25 °C +70 °C                                   |  |  |  |
| Storage temperature                            | Ensure acclimatization for<br>commissioning | -25 °C +85 °C                                   |  |  |  |
| Transport temperature                          | Ensure acclimatization for<br>commissioning | -25 °C +85 °C                                   |  |  |  |
| Relative humidity                              |                                             | ≤95 %                                           |  |  |  |
| Installation hight                             | Above sea level                             | ≤3000 m                                         |  |  |  |
| Mechanical                                     |                                             |                                                 |  |  |  |
| Oscillation test                               | EN 60068 Part 2-6                           | 10 58 Hz, amplitude 0.35<br>mm, 58 150 Hz; 20 g |  |  |  |
| Shock test                                     | EN 60068 Part 2-27                          | 50 g for 11 ms                                  |  |  |  |
| Electrical safety                              |                                             |                                                 |  |  |  |
| Protection                                     | EN 60529                                    | IP67                                            |  |  |  |
| Protection rating                              | Using a SELV- or PELV-<br>power supply      | III                                             |  |  |  |
| evel of contamination                          |                                             | 2                                               |  |  |  |
| EMC emission                                   |                                             |                                                 |  |  |  |
| Radiated inteference E-field housing enclosure | EN 55016-2-3                                | Compliant                                       |  |  |  |
| EMC-immunity                                   |                                             |                                                 |  |  |  |
| Electrostatic discharge (ESD)                  | EN 61000-4-2                                | Compliant                                       |  |  |  |
| Electromagnetic RF-fields                      | EN 61000-4-3                                | Compliant                                       |  |  |  |
| Fast transient burst                           | EN 61000-4-4                                | Compliant                                       |  |  |  |
| Shock tension surge                            | EN 61000-4-5                                | Compliant                                       |  |  |  |
| Conducted RF-fields                            | EN 61000-4-6                                | Compliant                                       |  |  |  |
| Voltage dips                                   | EN 61000-4-11                               | Compliant                                       |  |  |  |

## 5.3 Protection

| Device protection                              |                                          |                  |  |  |  |
|------------------------------------------------|------------------------------------------|------------------|--|--|--|
| Overvoltage protection                         |                                          | Yes              |  |  |  |
| Overload protection device supply              | To be ensured by load circuit monitoring | Yes              |  |  |  |
| Inverse-polarity protection de-<br>vice supply |                                          | Yes              |  |  |  |
| Short-circuit protection sensor supply         |                                          | Electronically   |  |  |  |
| Short-circuit protection output                |                                          | Electronically   |  |  |  |
| Protective circuit input                       | Internal                                 | Suppressor diode |  |  |  |

## 5.4 Mechanical data

| Material data    |           |                    |  |  |  |  |
|------------------|-----------|--------------------|--|--|--|--|
| Housing material |           | Plastic            |  |  |  |  |
| Mounting data    |           |                    |  |  |  |  |
| Weight           | Net       | 470 g              |  |  |  |  |
| Dimensions       | L x W x H | 225,4 x 63 x 36 mm |  |  |  |  |

## 5.5 Conformity, Approvals

| Conformity, Approvals |                                            |                 |  |  |  |
|-----------------------|--------------------------------------------|-----------------|--|--|--|
| Product standard      | EN 61131-2                                 | Compliant       |  |  |  |
|                       | Programmable Logic Con-<br>trollers Part 2 |                 |  |  |  |
| CE                    | 2014/30/EU                                 | Compliant       |  |  |  |
|                       | 2011/65/EU                                 |                 |  |  |  |
| UKCA                  |                                            | Compliant       |  |  |  |
| EMC                   | 2014/30/EU                                 | Compliant       |  |  |  |
| REACH                 | No. 1907/2006                              | SVHC List       |  |  |  |
| WEEE                  | 2012/19/EU                                 | Compliant       |  |  |  |
| ULus                  |                                            | E201820         |  |  |  |
| RoHS                  | 2011/65/EU & 2015/863                      | Exception 6c&7a |  |  |  |
| China RoHS            | SJ/T 11364-2014                            | 25 EPUP         |  |  |  |

| Hazardous substance (有害物質)       |                   |                |                   |                   |                                         |                                           |                                                   |
|----------------------------------|-------------------|----------------|-------------------|-------------------|-----------------------------------------|-------------------------------------------|---------------------------------------------------|
| <b>A</b>                         | Part Name<br>零件名稱 | Lead<br>(Pb) 铅 | Mercury<br>(Hg) 汞 | Cadmium<br>(Cd) 镉 | Hexavalent<br>Chromium<br>(Cr (VI)) 六价铬 | Polybrominated<br>biphenyls (PBB)<br>多溴联苯 | Polybrominated<br>diphenyl ethers<br>(PBDE) 多溴联苯醚 |
| Component part PCE<br>组件部分 印刷电路板 | 3<br>反            | x              | 0                 | 0                 | 0                                       | 0                                         | 0                                                 |
| Connection Terminal<br>接线端子 / 拧  | / Screws          | x              | 0                 | 0                 | 0                                       | o                                         | 0                                                 |

O: Indicates that the content of the harmful substance in all homogeneous materials of the component part is below the limit defined in GB/T 26572.

O: 表明該有害物質在組成部分的所有均質材料的含量低於按GB/ T26572定義的限制。

X: Indicates that the content of the harmful substance in at least one homogeneous material of the component part exceeds the limit defined in GB/T 26572. X: 表示該有害物質在組成部分中的至少一個均質材料的含量超過按GB / T26572定義的限制。

## 6 Installation

## 6.1 Requirements

Installation requirements:

- Even mounting surface to avoid mechanical tension.
- Provide proper grounding.
- Suitable installation site in terms of vibration and shock load, temperature and humidity (see Technical data).
- Protected site to prevent connection cables from being torn off accidentally.

## 6.2 Dimensions

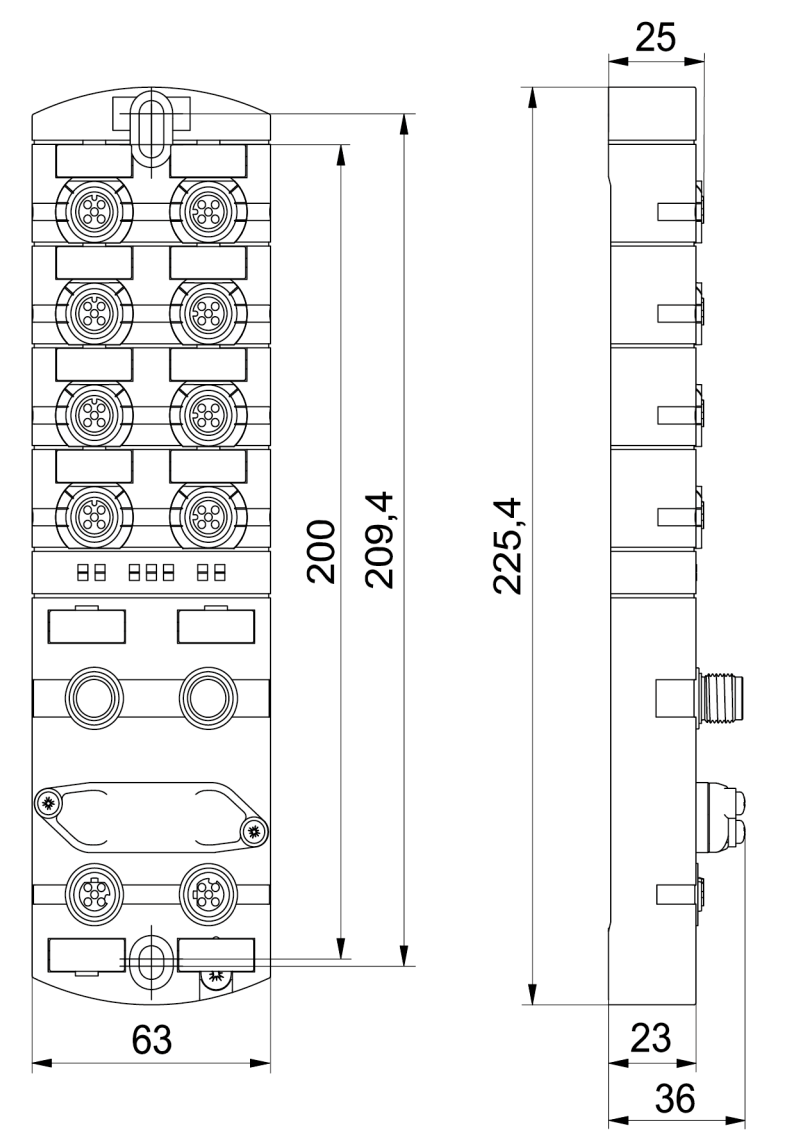

III. 5: Dimensions in mm

## 6.3 Mounting distance

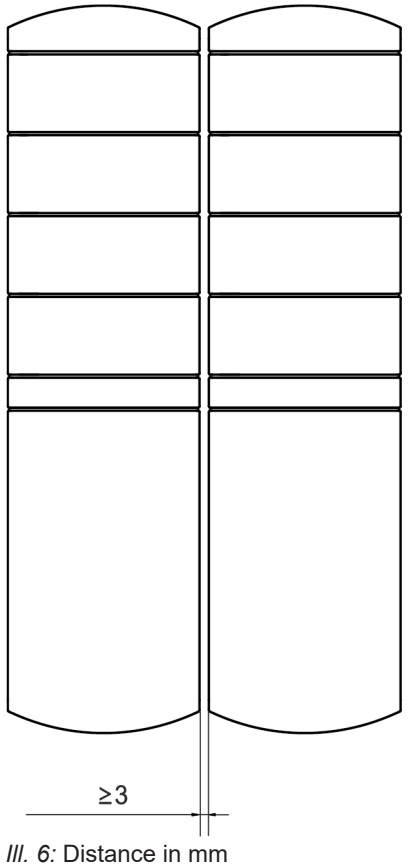

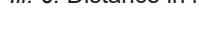

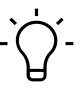

## INFO

For proper installation and improved heat dissipation, we recommend maintaining a minimum distance of 3 mm when installing *CM50I*.

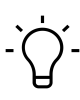

## INFO

Minimum distance of 50 mm requried where using angled connectors.

## 6.4 Mounting the device

## **⚠ WARNING**

Material damage due to incorrect installation.

Use fastening screws that are appropriate for the mounting surface.

a) Fastening screws and tightening torques depend on mounting surface.

b) Ttighten the screws carefully. Observe the specified tightening torques.

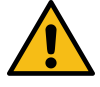

## 

### Material damage through improper use.

Do not use the devices as climbing aids. Devices may come off by improper use or might be damaged.

a) Install the device in such a way that it cannot be used as climbing aid.

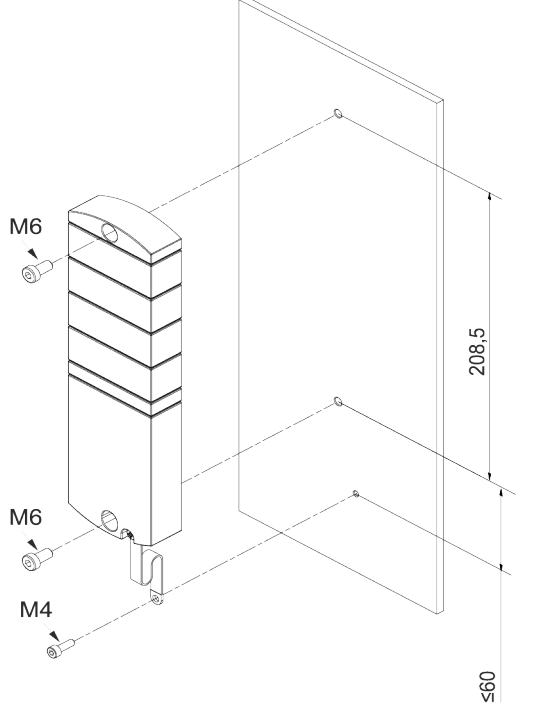

III. 7: Fasten the device. Dimensions in mm (illustration similar)

| M6 | 3 Nm | ArtNo.             |
|----|------|--------------------|
|    |      | 7000-98001-0000000 |

When mounting the device, observe the order indicated below:

a) Slightly tighten the top M6 screw.

- b) Align the housing.
- c) Slightly tighten the lower M6 screw.
- d) Tighten both M6 screws to the specified torque.

e) Device grounding: Attach grounding strap (see Functional ground [ 22]).

### INFO

The screws and grounding strap of the illustration are not included in the delivery.

6.4.1 Functional ground

## S\_ INFO

Use a conductive screw to attach the grounding strap.

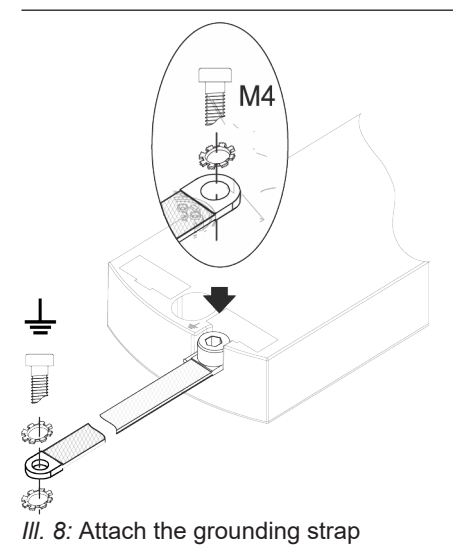

### Tool

- **O** M4
- Tighten the screw at 1.2 Nm ±0.1 Nm.

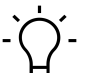

## INFO

The screws and grounding strap of the illustration are not included in the delivery. The grounding strap is available at the Baumer Website <u>http://baumer.com</u>.

### Also see about this

Accessories [▶ 116]

## 6.4.2 Addressing lid

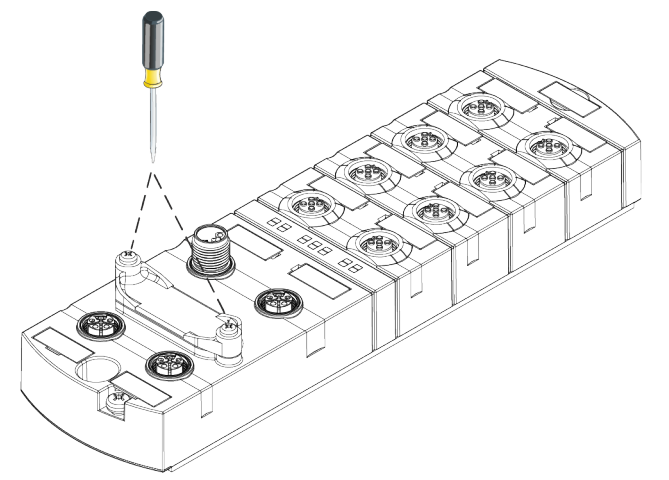

III. 9: Attaching the adressing lid

## Tool

• **O** M3

## Instruction:

• Tighten the screws at 0.8 Nm ±0.1 Nm fest.

## 7 Installation

## 7.1 Electrical installation of the device

## 

### High electrical voltage in the machine/system.

Death or severe injuries resulting from electric shock.

a) While working on the machine/devices, comply with the five safety rules of electrical engineering.

### Protection of persons and material assets

In accordance with DIN VDE 0105-100 - Operation of electrical installations - Part 100: General requirements

## 

### Risk of fire due to short circuit.

Supply lines and/or devices may short circuit when damaged causing overheating and fire.

a) Ensure smart current monitoring or fuse The fuse must be able to hold max. 9 A.

## 

### Loss of function due to improper installation.

Failure to observe may result in personal injury and/or damage to property.

 a) Only use cables and accessories compliant to the requirements and relevant regulations for safety, electromagnetic compatibility and, if required, telecommunication end devices and specifications.

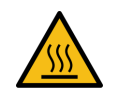

## 

Hot surface.

Minor personal injuries and damage to the device when contacting hot surfaces.

- a) Wear suitable isolating gloves.
- b) Only use connection cables that meet thermal requirements.

## 

### Damage to machine/system by improper voltage on/off.

Switching on the device by separate actuator and sensor voltage, the functions of the digital inputs and outputs cannot be guaranteed.

- a) For device switch-on observe the following order:
- a) Switch on sensor voltage.
- b) Switch on actuator voltage.

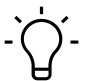

## INFO

Only use a power unit capable of limiting voltage to max. 60 VDC resp. 25 AC at the occurrence of error. Power supply must comply with SELV or PELV.

### 7.1.1 Rotary switch settings

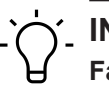

INFO

Factory defaults: Rotary switch position is 000.

An unambiguous and unique Device ID address must be assigned to each user in the network.

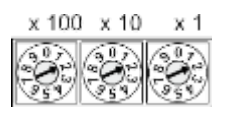

## Address range 1 ... 999 x1 Rotary switch (units)

|      | ,             | •     | ,      |
|------|---------------|-------|--------|
| x10  | Rotary switch | (tens | 5)     |
| x100 | Rotary switch | (huno | dreds) |

Tab. 1: Rotary switch for addressing

Using Explicit Device ID requires setting the Device IDs.

| Position/ | Web      |          |                                                                     |                                                                          |                                                    |                                                                                                    |
|-----------|----------|----------|---------------------------------------------------------------------|--------------------------------------------------------------------------|----------------------------------------------------|----------------------------------------------------------------------------------------------------|
| area      | server   | JSON     | OPC UA                                                              | MTQQ                                                                     | Description                                        |                                                                                                    |
| 0         | _ *      | _ *      | _ *                                                                 | _ *                                                                      | Standard operation                                 | <i>EtherCAT ID</i> can be assigned via mailbox (Explicit Device ID).                                                                                                    |
| 1 99      | - *      | - *      | _ *                                                                 | _ *                                                                      | EtherCAT ID                                        | <i>EtherCAT ID</i> is set to value of rotary switch.                                                                                                    |
| 100 910   | - *      | - *      | - *                                                                 | - *                                                                      | Reserved *                                         |                                                                                                    |
| 911       | Disabled | Disabled | Disabled                                                            | Disabled                                                                 | Secure Mode                                        | Fieldbus communication in stan-                                                                                                    |
| 912       | - *      | Disabled | Disabled                                                            | Disabled                                                                 | IIoT mode disabled                                 | dard operation                                                                                                    |
| 913       | Disabled | Disabled | _ *                                                                 | _ *                                                                      | Web server and JSON disabled                       |                                                                                                    |
| 914       | Enabled  | Enabled  | Enabled                                                             | Enabled                                                                  | Enables all IIoT pro-<br>tocols and web<br>server. |                                                                                                    |
| 915-978   | - *      | - *      | - *                                                                 | - *                                                                      | Reserved                                           |                                                                                                    |
| 979       | Enabled  | Enabled  | enabled<br>(up to<br>FWV1.05)<br>disabled<br>(FWV1.06<br>and later) | enabled<br>(up to<br>FWV1.05)<br>dis-<br>abled(FW<br>V1.06 and<br>later) | Restore default                                    | <ol> <li>Sequence of actions only for this rotary switch position:</li> <li>Disconnect device from power supply.</li> <li>Set switch to position 979.</li> <li>Connect device to power supply.</li> <li>Wait until reset is completed.</li> <li>Disconnect device from power supply.</li> <li>ST LED flashing green: Device is performing reset.</li> <li>ST LED is on green continuous: Reset completed.</li> </ol> |

| Position/<br>area | Web<br>server | JSON | OPC UA | MTQQ | Description |                                                                           |
|-------------------|---------------|------|--------|------|-------------|---------------------------------------------------------------------------|
|                   |               |      |        |      |             | <ol> <li>Set switch to position 000 or<br/>any other required.</li> </ol> |
|                   |               |      |        |      |             | <ol> <li>Connect device to power<br/>supply.</li> </ol>                   |
| 980-999           | _ *           | _ *  | _ *    | - *  | Reserved *  |                                                                           |

\* Last protocol setting is retained.

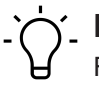

\_ INFO

Reserved switch positions do n ot enable fieldbus communication, see LED indicator [> 89].

### Service settings

Switch positions 911, 912 and 913 disable the device services marked in the "set address" matrix. With these settings, the switching behaviour of the device is according to the previous address configuration without limiting any functions, except the services disabled by this switch position. The services disabled by doing so could not be re-enabled in any other way, e.g. via the control's configuration parameters.

Switch position 914 will enable all services again. Again, the device funtionalities are not limited.

- 1. Connect device to power supply.
- 2. Disconnect supply.
- 3. Set original address.

## Ċ\_ INFO

Rotary switch values are only re-adopted after a power reset!

### Setting the address

### Setting the address

- 1. Disconnect device from supply.
- 2. Remove addressing lid.
- 3. Set an address which is unique.
- 4. Fasten addressing lid again.
- 5. Connect device to power supply.

### \_ INFO

For appropriate tightening torque see Addressing lid [ 23].

## 7.1.2 Sensors and actuators

### Connection of M12 female connector

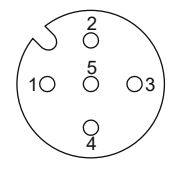

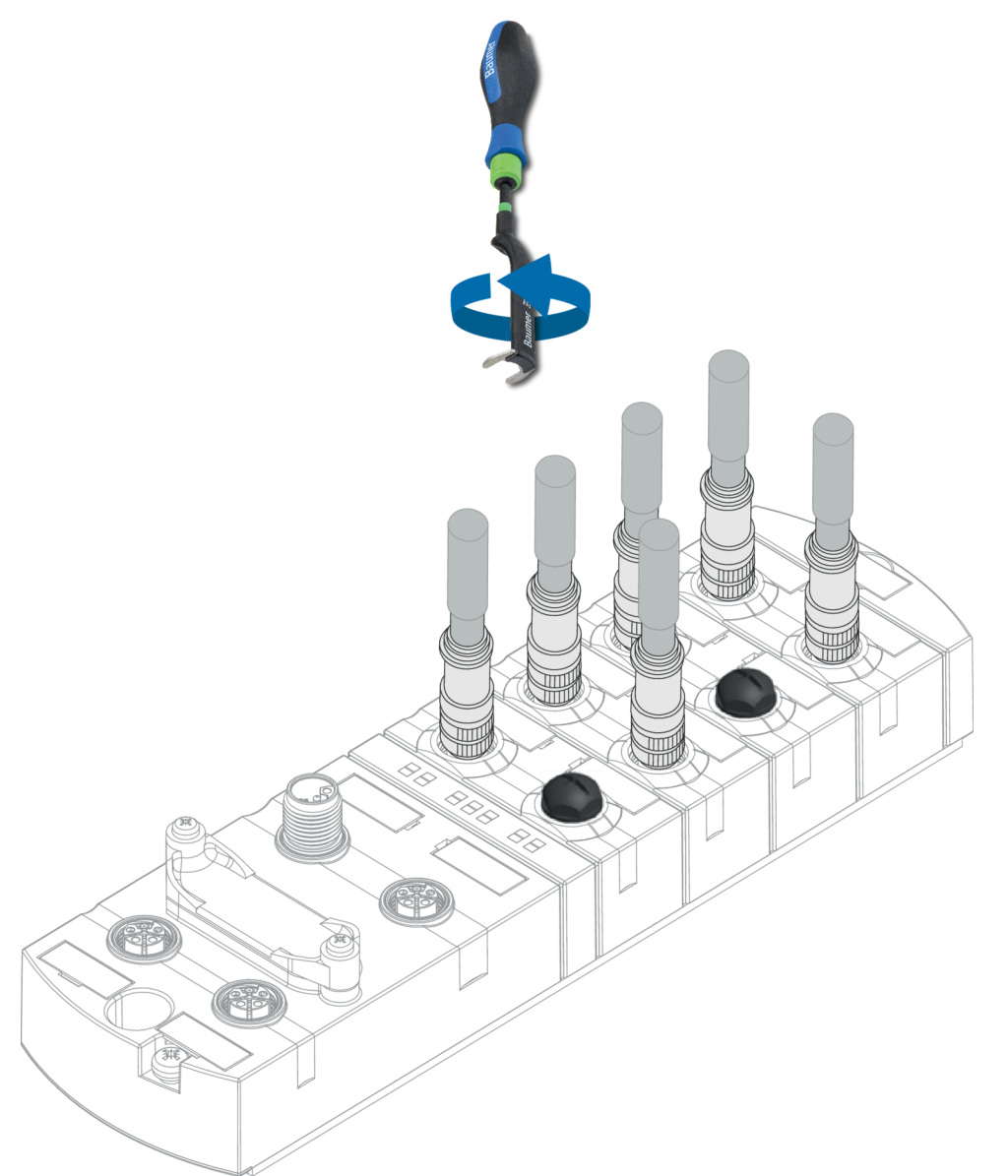

III. 10: Example of M12 connection inputs and outputs

| M12 | 0.6 Nm | ArtNo.<br>7000-99102-0000000 |
|-----|--------|------------------------------|
|     |        |                              |

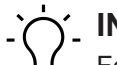

## INFO

Feeding external ground via M12 female connectors may lead to errors.

a) Do not feed external ground into the device via the M12 female connectors.

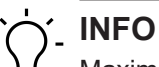

Maximum length of sensor and actuator cables is limited to 30 m.

### Sensor supply

### Important:

- Sensors supply is via **pin 1** (24 V) and **pin 3** (0 V) of the M12 female connectors.
- The maximum permissible current for supplying the sensors is **2** A per M12 socket.
- In the event of overcurrent or short circuit, disconnect supply cable resp. sensor from the M12 female connector.

### Supported IO-Link communication

The device supports IO-Link communication at the following rates:

- 4.800 Baud (COM 1)
- 38.400 Baud (COM 2)
- 230.400 Baud (COM 3)

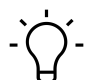

## INFO

The device would automatically select the communication rate apporpriate for the related IO-Link device.

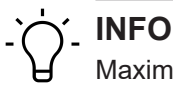

## Maximum cable length for IO-Link communication is 20 m.

## 

A large selection of connection cables can be found on the Baumer website <u>https://</u><u>www.baumer.com</u>.

### 7.1.3 EtherCAT communication

### Connection of M12 female connector

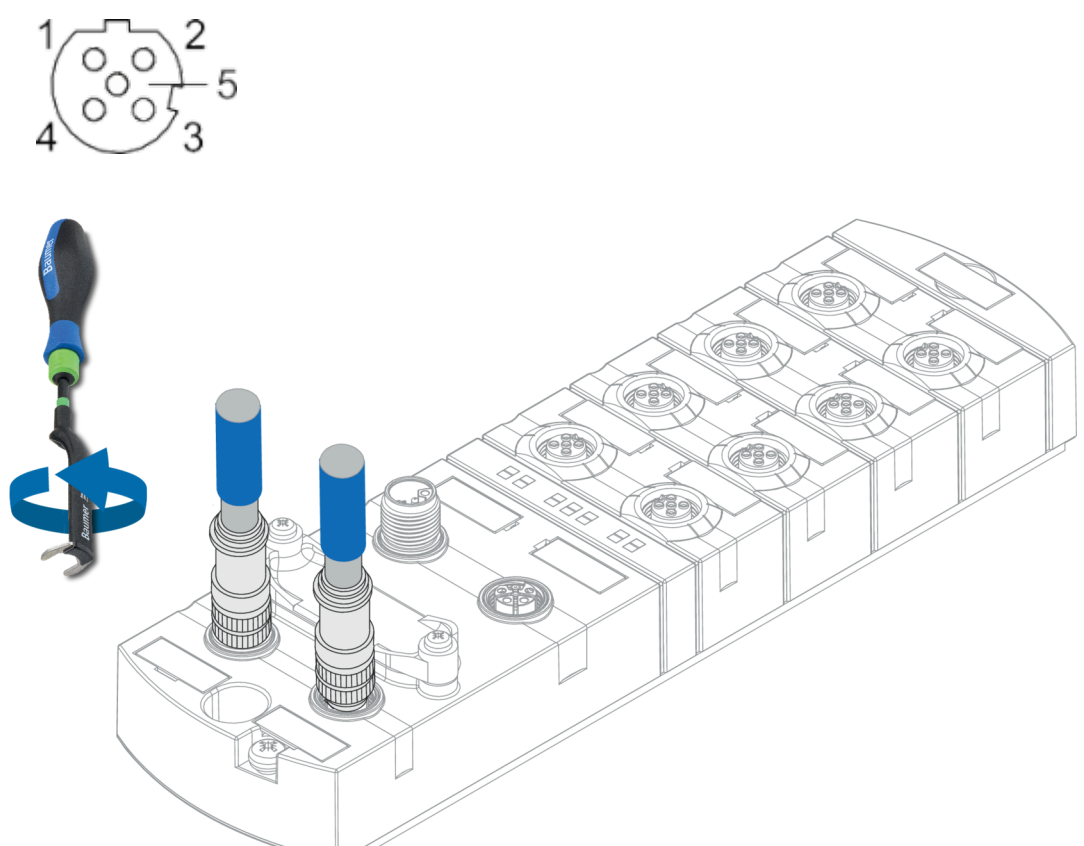

III. 11: Example of M12 connection (EtherNet/IP Bus)

| M12 0.6 Nm | Joseph P. Joseph P. Starting | ArtNo.<br>7000-99102-0000000 |
|------------|------------------------------|------------------------------|
|------------|------------------------------|------------------------------|

### Also see about this

Pin assignment [> 9]

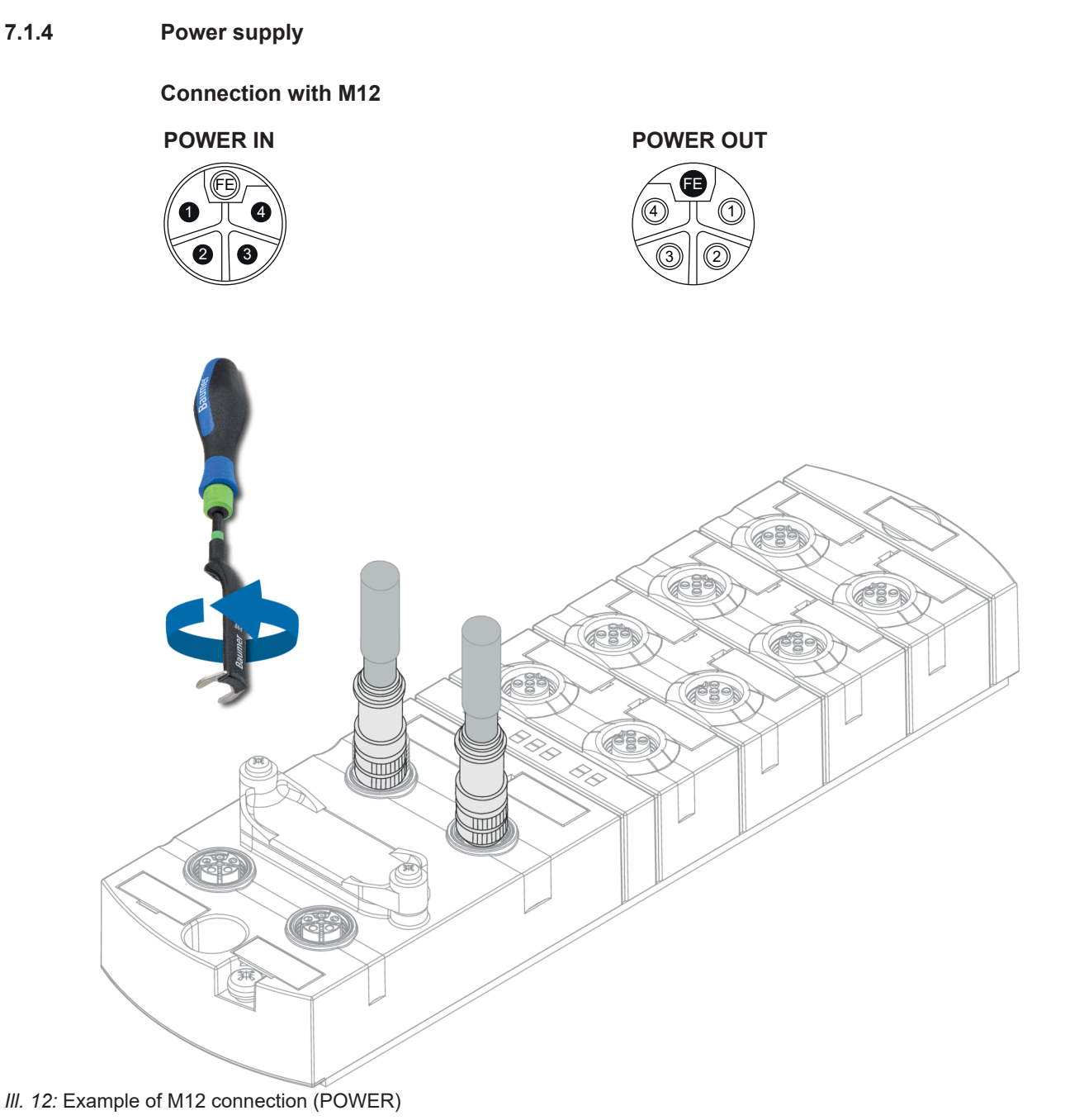

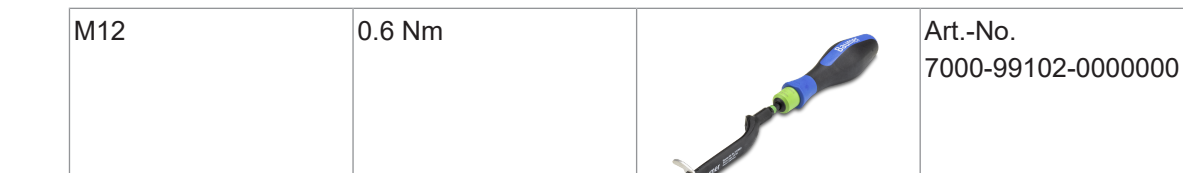

## ר' INFO

A large selection of connection cables can be found on the Baumer website <u>https://</u><u>www.baumer.com</u>.

## 7.2 Ensuring Tightness (IP67)

## **▲ CAUTION**

## Leaky housing.

Risk of personal injury and material damage due to failure caused by ingress of conductive liquids.

a) Seal any male and female connectors not in use.

### **Cable connection**

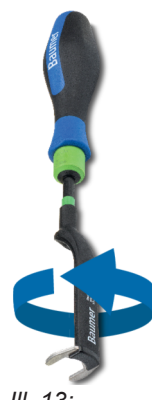

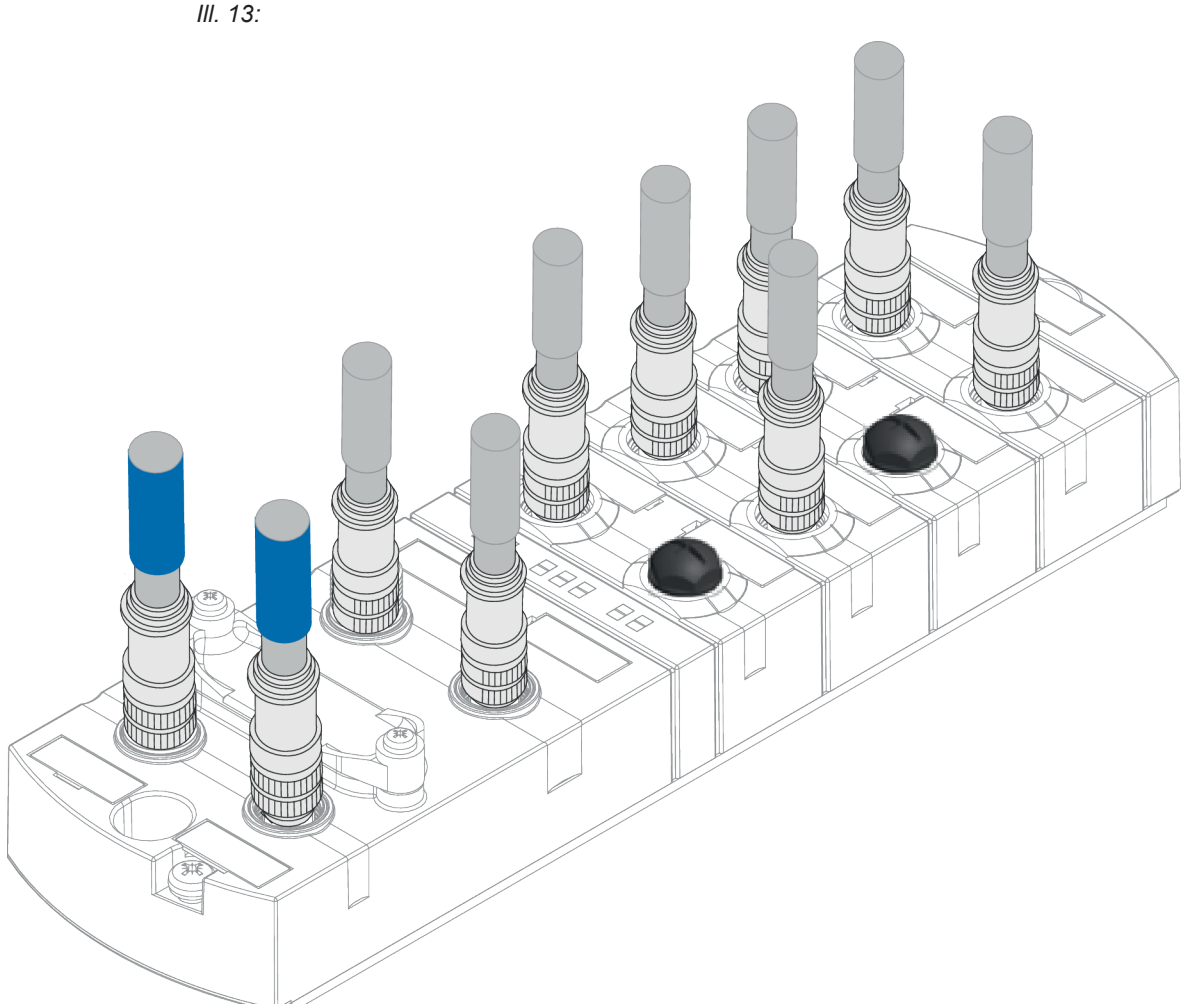

III. 14: Cable connection

| M12 | 0,6 Nm | Joneth P P | ArtNo.<br>7000-99102-0000000 |
|-----|--------|------------|------------------------------|
|-----|--------|------------|------------------------------|

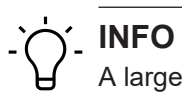

A large selection of connection cables can be found on the Baumer website https:// www.baumer.com.

## 8 Commissioning

### \Lambda WARNING

### Risk of burns.

Prohibited to separate or establish electrical connection during operation. Failure to observe this warning may result in electric arcs that can cause burns.

a) Disconnect device from power supply.

### 

#### Uncontrolled processes.

Personal injury and material damage due to incorrect commissioning (initial commissioning, device restart or change in device configuration).

a) Commissioning should always observe the order below:

a) Insert the device.

- b) System check and approval by an expert.
- c) Put into operation.

### 

### Functional errors in residential areas.

Devices of EMC Class A may cause interference in residential areas.

a) The system operator must take appropriate measures.

## 8.1 EtherCAT

EtherCAT networks comprise at least the following components:

- 1 EtherCAT-master
- 1 or more slaves
- Ethernet cables and connectors for user connection

### 8.1.1 Integrating the device into Beckhoff TwinCAT V3

*Twin- CAT*® *System Manager* provides an example for both configuration and system integration to a Beckhoff TwinCAT control unit. Detailed proceedings depend on the applied project planning software.

When using other control units and project planning software, please see the related documentation.

### **ESI file installation**

#### Instruction:

a) Download ESI files at <u>www.baumer.com</u>.

b) Copy ESI file to the TwinCAT directory.

Standard path: C:\TwinCAT\3.1\Config\Io\EtherCAT

### Result:

✓ The installed devices are accessible at next TwinCAT System Manager boot up.

### 8.1.2 Device implementation

Device implementation is either manually or by automated scan.

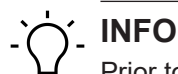

Prior to connecting devices to the EtherCAT network, the EtherCAT system must be in a safe zero-current status.

#### Solution Explorer • 4 × ○ ○ ☆ 'o - 司 ▶ -Search Solution Explorer (Ctrl+ü) ۰ م Solution 'CM50I.EC Project' (1 project) CM50I.EC Project 4 SYSTEM ⊳ A MOTION ⊳ PLC SAFETY C++ I/O 📲 Devices EtherCAT\_Master Add New Item... Ins 🛟 Image 눱 Add Existing Item... Shift+Alt+A Image-Info 🕏 SyncUnits ⊳ X Remove Del 🕒 Inputs Change NetId... Outputs Save EtherCAT\_Master As... 🛄 InfoData ⊳ 📸 Mappings Append EtherCAT Cmd Append Dynamic Container Online Reset **Online Reload** Online Delete 👯 Scan Change Id... Change To ۲ Copy Ctrl+C ጽ Cut Ctrl+X Paste Ctrl+V Paste with Links Independent Project File H • Disable

### Automated device scan

III. 15: Automated device scan

a) Power on and start the TwinCAT System Manager in Config mode.

- b) Switch on supply voltage.
- c) Scan the device.

Adding device manually

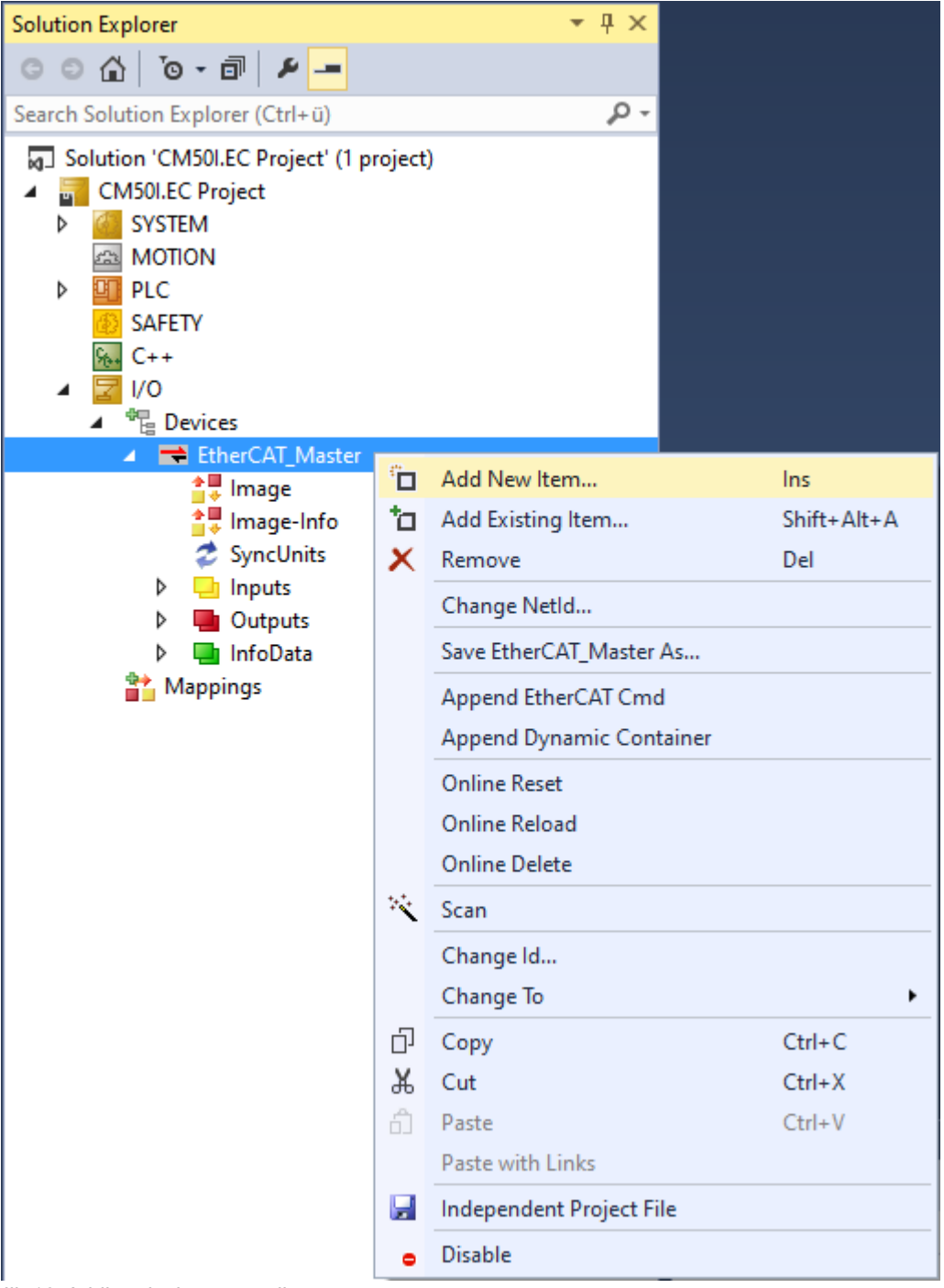

III. 16: Adding device manually

a) Power on and start the TwinCAT System Manager in Config mode.

b) Switch on supply voltage.

| Insert EtherCAT Device X |                                                                                                    |                                |
|--------------------------|----------------------------------------------------------------------------------------------------|--------------------------------|
| Search:                  | Name: Box 1 Multiple: 1 🖨                                                                                                    | OK                             |
| Туре:                    | Baumer IVO GmbH & Co. KG<br>Baumer CM50I<br>CM50I.EC<br>Beckhoff Automation GmbH & Co. KG<br>Beckhoff Automation GmbH & Co. KG | Cancel Port A D B (Ethernet) C |
|                          | Extended Information Show Hidden Devices Sho                                                                                   | w Sub Groups                   |

### Add device to tree structure

III. 17: Add device to tree structure

a) Select device.

b) Click OK.

### **Required device settings**

Once being scanned or added manually the device appears in the TwinCAT tree.
| Solution Explorer 👻 👎 🗙                                                                                   | CM50I +¤ ×                                                                         |                                      |                                       |                                                                                                    |
|----------------------------------------------------------------------------------------------------|------------------------------------------------------------------------------------|--------------------------------------|---------------------------------------|----------------------------------------------------------------------------------------------------|
| ○ ○ ☆   °o - @   ≠ <mark>-</mark>                                                                         | General EtherCAT DC                                                                | Process Data Slots                   | Startup CoE - Online I                | Diag History Online                                                                                                    |
| Search Solution Explorer (Ctrl+ ü)                                                                        | General EtherCAT DC<br>Name: CM501<br>Object Id: 0x0302<br>Type: CM501<br>Comment: | Process Data Slots EC 0001 EC        | Startup CoE - Online I                | Diag History Online                                                                                                    |
|                                                                                                    | Disa                                                                               | bled                                 | Crea                                  | e symbols                                                                                                    |
| <ul> <li>RxPDO Mapping of Digital Outputs</li> <li>WcState</li> <li>InfoData</li> <li>Mappings</li> </ul> | Name PD (I/Q Pin2 + C/Q Pi New Message Availab State of IO-Link Port )             | 0nline<br>n4)<br>le Flag<br>(0<br>(1 | Type<br>UINT<br>BIT<br>USINT<br>USINT | Size         > Addr           2.0         39.0           0.1         41.0           1.0         42.0           1.0         43.0 |
| III. 18: Device settings                                                                                  | State of IO-Link Port )                                                            |                                      | USINT                                 | 1.0 44.0                                                                                                    |

# 8.1.3 Explicit Device ID

Explicit Device ID is used for EtherCAT function HotConnect.

There are two options for setting the *identification value*:

- using rotary switch
- writing on EEPROMs

### Identification value settings using the rotary switch

Set identification value on tab EtherCAT.

This value is compared to the value set by the rotary switches.

| Solution Explorer 🔹 🕂 🗙                                                                                                    | CM50I 🗢 🗙                                                                       |    |
|----------------------------------------------------------------------------------------------------|---------------------------------------------------------------------------------|----|
| ○ ○ ☆   ĭo - ฮī   ⊁ <mark></mark>                                                                                                    | General EtherCAT DC Process Data Slots Startup CoE - Online Diag History Onli   | ne |
| Search Solution Explorer (Ctrl+ü)                                                                                                    |                                                                                 |    |
| <ul> <li>Galaxie Constant</li> <li>Galaxie CM50I.EC Project' (1 project)</li> <li>Galaxie CM50I.EC Project</li> <li>CM50I.EC Project</li> <li>CM50I.EC Project</li> </ul>                                                                                                    | Type:     CMSULEC       Product/Revision:     67 / 1       Auto Inc Addr:     0 |    |
|                                                                                                    | EtherCAT Addr: 🔲 1001 ≑ Advanced Settings                                       |    |
| SAFETY                                                                                                    | Identification Value: 0                                                         |    |
| 96. C++                                                                                                    | Previous Port: Master ~                                                         |    |
| <ul> <li>✓ ✓ I/O</li> <li>✓ ✓ Devices</li> <li>✓ EtherCAT_Master</li> <li>✓ Image</li> <li>✓ Image-Info</li> <li>✓ SyncUnits</li> <li>✓ Inputs</li> <li>✓ InfoData</li> <li>✓ CM50I.EC</li> <li>✓ TxPDO Mapping of Digital Inputs</li> <li>✓ TxPDO Mapping of Status Data</li> </ul> | http://www.baumer.com                                                           |    |
|                                                                                                    |                                                                                 |    |
| instruction:                                                                                                    |                                                                                 |    |

a) EtherCAT-Select device CM50I.EC.

b) On tab EtherCAT select Advanced Settings....

| Advanced Settings                                                                                                    |                                                                                                    |                   | ×            |
|----------------------------------------------------------------------------------------------------|----------------------------------------------------------------------------------------------------|-------------------|--------------|
| General<br>Behavior<br>Timeout Settings<br>Identification<br>FMMU / SM<br>Init Commands<br>Distributed Clock<br>ESC Access | Identification         Identification ADO         None         Configured Station Alias (ADO 0x0012)         Explicit Device Identification (ADO 0x0134)         Data Word (2 Bytes)         Value: | ADO (hex): Dx0134 | OK Abbrechen |
|                                                                                                    |                                                                                                    |                   |              |

a) Select Identification > Explicit Device Identification.

b) Define address at Value.

| Advanced Settings                                                                                                    |                                                                                                    |                                                                                                    | ×            |
|----------------------------------------------------------------------------------------------------|----------------------------------------------------------------------------------------------------|----------------------------------------------------------------------------------------------------|--------------|
| Advanced Settings<br>General<br>Behavior<br>Timeout Settings<br>Identification<br>FMMU / SM<br>Init Commands<br>Mailbox<br>Distributed Clock<br>ESC Access | Behavior Startup Checking Check Vendor Id Check Product Code Check Revision Number Check Serial Number Check Identification Process Data Use RD/WR instead of RW                                                                                                    | State Machine<br>Auto Restore States<br>Wait for WcState is Ok<br>Relnit after Communication Error<br>Log Communication Changes<br>Final State<br>OP<br>SAFEOP OP<br>PREOP OINIT<br>Info Data                                                                                                    | ×            |
|                                                                                                    | <ul> <li>☐ Include WC State Bit(s)</li> <li>☐ Frame Repeat Support</li> <li>☐ Clear Invalid Input Data</li> <li>General</li> <li>☐ No AutoInc - Use 2. Address</li> <li>☐ AutoInc only - No Fixed Address</li> <li>Watchdog</li> <li>☐ Set Multiplier (Reg. 400h):</li> <li>☐ Set PDI Watchdog (Reg. 410h):</li> <li>☐ Set SM Watchdog (Reg. 420h):</li> </ul> | Include State<br>Include Ads Address<br>Include AoE NetId<br>Include Channels<br>Include DC Shift Times<br>Include Object Id<br>2498<br>1000<br>ms: 100.000<br>ms: 100.000<br>1000<br>ms: 100.000<br>1000<br>10000<br>10000<br>1000<br>1000<br>100 |              |
|                                                                                                    |                                                                                                    |                                                                                                    | OK Abbrechen |

a) Under *General > Behavior* tick checkbox *Check Identification*.

b) Click OK.

c) Switch off the device and set the same identification value using the rotary switches.

d) Switch device power on again.

e) Compile project and download to PLC.

### Identification value setting via EEPROM

Set identification value on tab EtherCAT.

This value is compared to the value set in EEPROM.

| Solution Explorer 🔹 👎 🗙                                                                                                    | CM50I ⊰                              | ×                                        |                     |              |       |         |                |              |        |
|----------------------------------------------------------------------------------------------------|--------------------------------------|------------------------------------------|---------------------|--------------|-------|---------|----------------|--------------|--------|
| © ⊃ ☆   <sup>•</sup> o - 司   ≠ <u>-</u>                                                                                       | General                              | EtherCAT                                 | DC                  | Process Data | Slots | Startup | CoE - Online   | Diag History | Online |
| Search Solution Explorer (Ctrl+ü)                                                                                             |                                      |                                          | 0.450               |              |       |         |                |              |        |
| <ul> <li>☑ Solution 'CM50I.EC Project' (1 project)</li> <li>☑ CM50I.EC Project</li> <li>☑ SYSTEM</li> <li>☑ MOTION</li> </ul> | Type:<br>Produc<br>Auto Ir<br>EtherC | ct/Revision:<br>nc Addr:<br>:AT Addr: [] | 67 / 1<br>0<br>1001 |              |       | Ac      | dvanced Settin | 35           |        |
| ▶ 🛄 PLC                                                                                                    | Identif                              | ination Value:                           | 0                   | ×            |       |         |                |              |        |
| C++                                                                                                    | Previo                               | us Port:                                 | Maste               | er           |       |         |                | ~            | r -    |
| ▲ 🔄 I/O<br>▲ 🍓 Devices                                                                                                    |                                      |                                          |                     |              |       |         |                |              |        |
| ✓ ➡ EtherCAT_Master ↓ Image                                                                                                   |                                      |                                          |                     |              |       |         |                |              |        |
| <b>≜</b> Image-Info                                                                                                    |                                      |                                          |                     |              |       |         |                |              |        |
| SyncUnits                                                                                                    |                                      |                                          |                     |              |       |         |                |              |        |
| Outputs                                                                                                    |                                      |                                          |                     |              |       |         |                |              |        |
| InfoData                                                                                                    |                                      |                                          |                     |              |       |         |                |              |        |
| CM50I.EC                                                                                                    | http://                              | www.baumer                               | .com                |              |       |         |                |              |        |
| TxPDO Mapping of Digital Inputs     TxPDO Mapping of New Messages Avail     TxPDO Mapping of New Messages Avail               | a                                    |                                          |                     |              |       |         |                |              |        |
| P 🛄 IXPDO Mapping of Status Data                                                                                              |                                      |                                          |                     |              |       |         |                |              |        |
| a) EtherCAT-Select device (                                                                                                   | CM50I.E                              | C.                                       |                     |              |       |         |                |              |        |

b) On tab EtherCAT select Advanced Settings....

| Advanced Settings                                                                                                    |                                                                                                    | ×            |
|----------------------------------------------------------------------------------------------------|----------------------------------------------------------------------------------------------------|--------------|
| General<br>Behavior<br>Timeout Settings<br>Identification<br>FMMU / SM<br>Init Commands<br>Ostributed Clock<br>ESC Access | Identification         Identification ADO         None         Configured Station Alias (ADO 0x0012)         Explicit Device Identification (ADO 0x0134)         Data Word (2 Bytes)         ADO (hex):         Walue: | OK Abbrechen |
| a) Se                                                                                                    | elect Identification > Explicit Device Identification.                                                                                                    |              |

b)Define address at **Value**.

| Advanced Settings                                                                                                    |                                                                                            |                                                                       | ×            |
|----------------------------------------------------------------------------------------------------|--------------------------------------------------------------------------------------------|-----------------------------------------------------------------------|--------------|
| General<br>Behavior<br>Timeout Settings<br>Identification<br>FMMU / SM<br>Init Commands<br>Mailbox<br>SC Access<br>Configured Station<br>ESC Access<br>Configured Station<br>Mainced Link Det<br>Smart View<br>Hex Editor<br>FPGA<br>Memory | Configured Station Alia<br>Actual Value (EPROM):<br>Actual Value (Register):<br>New Value: | Write to E <sup>2</sup> PROM<br>(power cycle required to refresh regi | ster)        |
|                                                                                                    |                                                                                            |                                                                       | OK Abbrechen |

a) Select Configured Station Alias.

b) At New Value, set the same identification value that was previously defined.

c) Click on *Write to E<sup>2</sup>PROM*.

### Result:

✓ The address value in EEPROM has been saved.

| General Behavior Behavior Startup Checking State Machine                                                                                                    | Advanced Settings                                                                                                    |                                                                                                    |                                                                                                    | × |
|----------------------------------------------------------------------------------------------------|----------------------------------------------------------------------------------------------------|----------------------------------------------------------------------------------------------------|----------------------------------------------------------------------------------------------------|---|
| <ul> <li>☐ Identification</li> <li>☐ Check Vendor Id</li> <li>☐ Check Product Code</li> <li>☐ Init Commands</li> <li>☐ Check Revision Number</li> <li>☐ Check Serial Number</li> <li>☐ Check Identification</li> <li>☐ Check Identification</li> <li>Process Data</li> <li>☐ Use RD/WR instead of RW</li> <li>☐ Include WC State Bit(s)</li> <li>☐ Frame Repeat Support</li> <li>☐ Clear Invalid Input Data</li> <li>☐ General</li> <li>☐ No Autoinc - Use 2. Address</li> <li>☐ Include DC Shift Times</li> <li>☐ Include DC Shift Times</li> <li>☐ Include Object Id</li> </ul> | Advanced Settings<br>General<br>Behavior<br>Timeout Settings<br>Identification<br>FMMU / SM<br>Init Commands<br>Mailbox<br>Stributed Clock<br>ESC Access | Behavior         Startup Checking         Check Vendor Id         Check Product Code         Check Revision Number         Check Revision Number         Check Serial Number         Check Identification         Process Data         Use RD/WR instead of RW         Include WC State Bit(s)         Frame Repeat Support         Clear Invalid Input Data         General         No AutoInc - Use 2. Address         AutoInc only - No Fixed Address         Watchdog | State Machine         Auto Restore States         Wait for WcState is Ok         Relnit after Communication Error         Log Communication Changes         Final State         OP       SAFEOP in Config Mode         SAFEOP       PREOP         Info Data         Include State         Include Ads Address         Include Channels         Include DC Shift Times         Include Object Id | × |
|                                                                                                    |                                                                                                    | Set Multiplier (Reg. 400h):                                                                                                    | 2498       -         1000       -         1000       -         ms:       100.000                                                                                                    |   |

a) Under *General > Behavior* tick checkbox *Check Identification*.

b) Click OK.

c) Switch device power on again.

d) Compile project and download to PLC.

### 8.1.4 AoE

The master device supports reading and writing of IO-Link parameters via AoE (ADS over EtherCAT).

Acyclic communication to the IO-Link device is executed via command ADS. The ADS address required comprises the NetID and the IO-Link master port number.

### **AoE NetID**

The master device is given a AoE NetID of its own IO-Link master communication.

NetID is assigned by the configuration tool at:

CM50I.EC > Tab EtherCAT > Advanced Settings > Mailbox > AoE > NetId.

| Advanced Settings                                                                                                    |                                                                                            | ×         |
|----------------------------------------------------------------------------------------------------|--------------------------------------------------------------------------------------------|-----------|
| General     Mailbox     General     General     G | ADS over EtherCAT (AoE)<br>Generate NetId<br>Mitialize NetId<br>NetId: 169.254.168.158.2.2 |           |
|                                                                                                    | ОК                                                                                         | Abbrechen |

III. 19: AoE NetID

### IO-Link master Port number

The individual IO-Link ports of the master device are assigned via the port number. Port numbers are assigned in ascending order from  $0 \times 1000$  (4096dec).

| Port | Port number | Hex    | Dec  |
|------|-------------|--------|------|
| X0   | 1           | 0x1000 | 4096 |
| X1   | 2           | 0x1001 | 4097 |
| X2   | 3           | 0x1002 | 4098 |
| X3   | 4           | 0x1003 | 4099 |
| X4   | 5           | 0x1004 | 5000 |
| X5   | 6           | 0x1005 | 5001 |
| X6   | 7           | 0x1006 | 5002 |
| X7   | 8           | 0x1007 | 5003 |

The following applies to the IO-Link master:

### **ADS Index Group**

In IO-Link EtherCat integration xyz, the index group for the ADS command was set to 0xF302, as with CoE.

### ADS Index Offset

Addressing index and subindex of the IO-Link request is saved in the index offset comprising 4 bytes. Split as follows:

- 2 Byte Index
- 1 Byte Reserverd
- 1 Byte Subindex

**Example:** When reading subindex 0x20 (32dec) from index 0x40 (64dec), index offset 0x00 40 00 20 is required.

### 8.1.5 EoE

Device supports EoE (Ethernet over Ethercat). To configure TwinCAT accordingly, go to tab *EtherCAT* and select *Advanced Settings*.

### • CM50I.EC > Tab EtherCAT > Advanced Settings > Mailbox > EoE > NetId.

First, enter a valid DNS name and next a valid IP address.

- **INFO** Function *EoE* is enabled by default. Function is disabled by selecting *Virtual Ethernet Port*.

### 8.1.6 Firmware update via FoE

### Requirements

- TwinCAT V2 or V3
- Existing TwinCAT configuration including EtherCAT slave update.

### Firmware update (with TwinCAT V3)

### Instruction:

- a) Open the "Online" page of the EtherCAT slave at TwinCAT and set it to status Pre-Op.
- b) Click on *Download*.

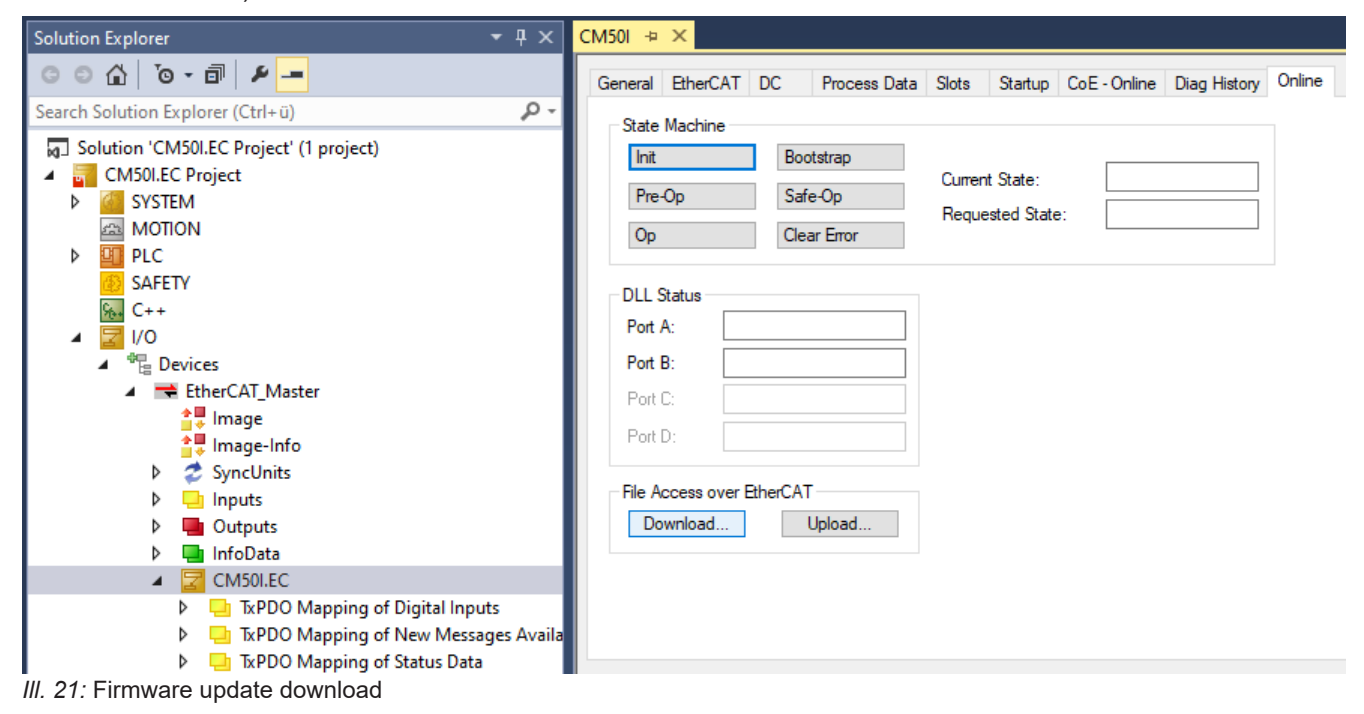

### Download firmware update

- a) Select file type All Files (\*.\*).
- b) Download file ...\_fwupdate.zip.
- c) Click open.

### 8 Commissioning

| K Ö | ffnen    |        |                               |                         |                  |                  |          |                   |         | ×        |
|-----|----------|--------|-------------------------------|-------------------------|------------------|------------------|----------|-------------------|---------|----------|
| ÷   | → •      | · 🛧 📘  | <ul> <li>Dieser PC</li> </ul> | > Desktop > CM50I.E     | с >              |                  | ٽ ~      | CM50I.EC durchsuc |         | م        |
| Org | anisiere | en 🔻   | Neuer Ordne                   | r                       |                  |                  |          |                   | -       | ?        |
|     | ^        | Name   |                               |                         | Änderungsdatum   | Тур              | Größe    |                   |         |          |
|     |          | 📙 СМ50 | 0I.EC_1.03.00-                | V-00_fwupdate.zip       | 30.10.2023 14:41 | ZIP-komprimierte | 2.063 KB |                   |         |          |
|     |          |        |                               |                         |                  |                  |          |                   |         |          |
|     |          |        |                               |                         |                  |                  |          |                   |         |          |
| -   |          |        |                               |                         |                  |                  |          |                   |         |          |
|     |          |        |                               |                         |                  |                  |          |                   |         |          |
|     |          |        |                               |                         |                  |                  |          |                   |         |          |
|     |          |        |                               |                         |                  |                  |          |                   |         |          |
|     | <b>,</b> |        |                               |                         |                  |                  |          |                   |         |          |
|     |          |        | Dateiname:                    | CM50I.EC_1.03.00-V-00_f | wupdate.zip      |                  |          | All Files (*.*)   |         | ~        |
|     |          |        |                               |                         |                  |                  |          | Öffnen            | Abbrech | en       |
|     |          |        |                               |                         |                  |                  |          |                   |         | <u> </u> |

III. 22: Open firmware update

### **Enter FoE name**

a) In button *String* enter the name of the update file previously downloaded.

### b) Click OK.

| Edit FoE Name      |                                             | ×      |
|--------------------|---------------------------------------------|--------|
| String:            | CM50I.EC_1.03.00-V-00_fwupdate              | OK     |
| Hex:               | 43 4D 35 30 49 2E 45 43 5F 31 2E 30 33 2E 3 | Cancel |
| Length:            | 30                                          |        |
| Password (hex):    | 0000000                                     |        |
|                    |                                             |        |
| // 02: Enter EsE # |                                             |        |

III. 23: Enter FoE name

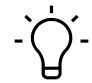

## 

Please wait until download is complete (approx. 1 minute). In TwinCAT there is no screen refresh while the download is running.

### Open firmware update

a) Click on tab CoE - Online.

- b) Scroll down to object 5FFE:0 Update Firmware and open sub-object 5FFE:01 Reset and Update FW immediately.
- c) Double-click on sub-object **5FFE:01 Reset and Update FW immediately**, reset and update firmware immediately.

| CM50I ↔ ×        |                                 |                     |                 |        |
|------------------|---------------------------------|---------------------|-----------------|--------|
| General EtherCAT | DC Process Data Slots S         | itartup CoE - Onlin | e Diag History  | Online |
| Update Lis       | st 📃 Auto Update 🗹 S            | ingle Update 🗹 Sh   | ow Offline Data |        |
| Advanced         |                                 |                     |                 |        |
| Add to Startu    | Online Data                     | Module OD (AoE      | Port): 0        |        |
| Index            | Name                            | Flags               | Value           | Unit   |
| <u>.</u>         | Configuration Port X7           | RO                  |                 |        |
| <b>.</b>         | Digital Input and Status Data   | RO                  |                 |        |
|                  | Digital Output and Status Data  | RO                  |                 |        |
|                  | Update Firmware                 | WO                  |                 |        |
| 5FFE:01          | Reset and Update FW immediately | WO                  |                 |        |
| 5FFF             | Reset to Factory                | WO                  |                 |        |
| ÷ 6000:0         | IO-Link In Port X0              | RO                  |                 |        |

III. 24: Open firmware update

### Enter value

a) Any value within the range 1 ... 255.

### b) Click **OK**.

| Set Value Dial | og                | ×        |
|----------------|-------------------|----------|
| Dec:           | 1                 | OK       |
| Hex:           | 0x01              | Cancel   |
| Float:         |                   |          |
|                |                   |          |
| Bool:          | 0 1               | Hex Edit |
| Binary:        | 01                | 1        |
| Bit Size:      | ○1 ●8 ○16 ○32 ○64 | 0?       |

III. 25: Enter value

### Start firmware update

Device starts firmware update. All LED status indicators at front are off.

After less than a minute, the device restarts with the new firmware, see CoE object **100A Soft**ware version of the manufacturer.

# 9 Configuration/setting

### Overview

There are two options for device configuration.

- First: GSDML file is available for download at the Baumer Website.
  - As described in chapter *Read GSDML files* they can be imported into the programming software to benefit from pre-configured connections.
- Second: Device configuration via the integrated web server.

# $\dot{\gamma}_{-}$ INFO

To adopt index changes made via Webserver and via acyclic ISDU into DataStorage, a *Param-DownloadStore Command* must be transmitted after the index change.

a) The ParamDownloadStore Command can be triggered by writing value 0x05 to index 0x02.

### 9.1 IO-Link master confguration

### **IO-Link master structure**

The IO-Link master is a modular device with 8 slots.

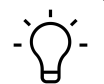

CM50I +⊨ ×

### j\_ INFO

Each slot corresponds to a female 4-pin M12.

The slot can be assigned a defeind number of process data (buffer size). The connected device specifies the process data length at a port.

• Select the correct module depending on the connected device.

|             | Module              | ModuleIdent | Module                         | ModuleIdent E | Description                                      |
|-------------|---------------------|-------------|--------------------------------|---------------|--------------------------------------------------|
| Port X0     | IOL_8/0_I/O-Bytes   | 0×0000008   | <ul> <li>Slot Empty</li> </ul> | 0x00002100 C  | Clear Slot (also constrain empty slots)          |
| ink Port X1 | IOL_0/8_I/O-Bytes   | 0x0000800   | Digital_IN                     | 0x00002101 E  | Digital Input                                    |
| t X2        | IOL_8/8_I/O-Bytes   | 0x0000808   | X Oigital_OUT                  | 0x00002102 E  | Digital Output                                   |
| ort X3      | IOL_16/16_I/O-Bytes | 0x00001010  | IOL_1/0_I/O-Bytes              | 0x0000001 K   | IO-Link 1 Byte Input Process Data                |
| ort X4      | IOL_32/32_I/O-Bytes | 0x00002020  | OL_2/0_I/O-Bytes               | 0x0000002 K   | IO-Link 2 Byte Input Process Data                |
| ort X5      | Digital_IN          | 0x00002101  | OL_4/0_1/O-Bytes               | 0x0000004 K   | IO-Link 4 Byte Input Process Data                |
| Port X6     | Digital_OUT         | 0x00002102  | OL_8/0_I/O-Bytes               | 0x0000008 K   | IO-Link 8 Byte Input Process Data                |
| Port X7     | Slot Empty          | 0x00002100  | IOL_16/0_I/O-Bytes             | 0x00000010 K  | IO-Link 16 Byte Input Process Data               |
|             |                     |             | IOL_32/0_I/O-Bytes             | 0x0000020 K   | IO-Link 32 Byte Input Process Data               |
|             |                     |             | OL_0/1_I/O-Bytes               | 0x00000100 K  | IO-Link 1 Byte Output Process Data               |
|             |                     |             | OL_0/2_1/O-Bytes               | 0x00000200 K  | IO-Link 2 Byte Output Process Data               |
|             |                     |             | OL_0/4_1/O-Bytes               | 0x00000400 K  | IO-Link 4 Byte Output Process Data               |
|             |                     |             | OL_0/8_I/O-Bytes               | 0x00000800 K  | IO-Link 8 Byte Output Process Data               |
|             |                     |             | IOL_0/16_I/O-Bytes             | 0x00001000 K  | IO-Link 16 Byte Output Process Data              |
|             |                     |             | IOL_0/32_I/O-Bytes             | 0x00002000 K  | IO-Link 32 Byte Output Process Data              |
|             |                     |             | OL_1/1_I/O-Bytes               | 0x00000101 0  | IO-Link 1 Byte Input / 1 Byte Output Process Dat |
|             |                     |             | IOL_2/2_I/O-Bytes              | 0x00000202 K  | O-Link 2 Byte Input / 2 Byte Output Process Dat  |

III. 26: IO-Link master structure

### Slot devices

Slot devices structure is according to the following diagram:

|                   | Description                                                                                                    |
|-------------------|----------------------------------------------------------------------------------------------------|
| IOL_x/y_I/O-Bytes | Number of process data used for IO-Link device. The number<br>should be equal to or greater than the process data length of the<br>IO-Link device.<br>• x: Input data |

|               | Description                        |  |
|---------------|------------------------------------|--|
|               | <ul> <li>y: Output data</li> </ul> |  |
| Digital IN    | Input Pin 4                        |  |
| Digital OUT   | Output Pin 4                       |  |
| Slot disabled | If Pin 4 on Slot is not used.      |  |

### Module overview

| Slot empty        |
|-------------------|
| Diginal_IN        |
| Diginal_OUT       |
| IOL_1/0_I/O-Byte  |
| IOL_2/0_I/O-Byte  |
| IOL_4/0_I/O-Byte  |
| IOL_8/0_I/O-Byte  |
| IOL_16/0_I/O-Byte |
| IOL_32/0_I/O-Byte |
| IOL_0/1_I/O-Byte  |
| IOL_0/2_I/O-Byte  |
| IOL_0/4_I/O-Byte  |
| IOL_0/8_I/O-Byte  |
| IOL_0/16_I/O-Byte |
| IOL_0/32_I/O-Byte |
| IOL_1/1_I/O-Byte  |
| IOL_2/2_I/O-Byte  |
| IOL_4/4_I/O-Byte  |
| IOL_8/8_I/O-Byte  |
| IOL_16/16_I/OByte |
| IOL_32/32_I/OByte |

# 9.2 IO-Link master parameterization

Module parameters and individual ports can be set via tab Startup.

| Control       Control       Contre       Control       Control                                                                                                    | Solution Explorer 🔹 म 🗙                                                                                                    | CM50I + ×           |              |                             |                                                                                                    |
|----------------------------------------------------------------------------------------------------|----------------------------------------------------------------------------------------------------|---------------------|--------------|-----------------------------|----------------------------------------------------------------------------------------------------|
| Search Solution Explorer (CIII-10)         P-1           I Solution CMSIEC Project         Impact         Data         Comment           I Solution CMSIEC Project         Impact         Picot         Data         Comment           I Solution CMSIEC Project         Picot         Solution CMSIEC Project         Picot         Data         Document           I Picot         Solution CMSIEC Project         Picot         Solution CMSIEC Project         Picot         Data         Document           I Picot         Solution CMSIEC Project         Picot         Solution CMSIEC Project         Picot         Data         Document         Document </th <th>○ ○ ☆   Ĩo - ēī   ₽</th> <th>General EtherCAT DC</th> <th>Process Data</th> <th>Slots Startup CoE - Onli</th> <th>ne Diag History Online</th>                                                                                                    | ○ ○ ☆   Ĩo - ēī   ₽                                                                                                    | General EtherCAT DC | Process Data | Slots Startup CoE - Onli    | ne Diag History Online                                                                                                    |
| Image: Solution (MoDLEC Project () project)     Indiana     Indiana <t< th=""><th>Search Solution Explorer (Ctrl+ü)</th><th>Transition Protocol</th><th>lader  </th><th>Data</th><th>Connect</th></t<>                                                                                                    | Search Solution Explorer (Ctrl+ü)                                                                                                    | Transition Protocol | lader        | Data                        | Connect                                                                                                    |
| CMS0LC Project         Description         Description <thdescription< th=""></thdescription<>                                                                                                    | Solution 'CM50I.EC Project' (1 project)                                                                                                    |                     | 0.0000.01    |                             |                                                                                                    |
| <ul> <li>SYSTEM             </li> <li>SYSTEM             </li> <li>SYSTEM</li></ul>                                                                                                    | CM50I.EC Project                                                                                                    | C PS LOE            | 0x2002:01    | Set low (U)                 | UD substitute Mode: UP-set Low, 2=Hold last                                                                                                    |
| MCMON         Lep S         Cole         062/0002         P0 M RP (0)         P0 A V Ph 4 L(a) - Uniter line Units Alexan, Sub-Smal, USE Using           Image: State PV         FS         Cole         062/0002         State off (0)         P0 A V Ph 4 L(a) - Uniter line Units Alexan, Sub-Smal, USE Using           Image: State PV         FS         Cole         062/0002         Not appended (0)         P0 A V Ph 4 L(a) - Uniter line Units Alexan, Sub-Smal, USE Using         State off (0)           Image: State PV         FS         Cole         0.210005         Not appended (0)         P0 A V Ph 4 L(a) - Uniter line Units Alexan, Sub-Smal, USE Using         State Cole         Cole         Cole <t< th=""><td>SYSTEM</td><td>C PS COE</td><td>0x2100:01 F</td><td>raise: Digital Input NO nor</td><td>Port XU Pin 4 (CQ) - UI Invert: taise=Digital Input NO normally open, true=Digital Input NC normally closed</td></t<>                                                                                                    | SYSTEM                                                                                                    | C PS COE            | 0x2100:01 F  | raise: Digital Input NO nor | Port XU Pin 4 (CQ) - UI Invert: taise=Digital Input NO normally open, true=Digital Input NC normally closed                                                                                                    |
| PC       BPC       BPC       CC       02/0003       Static 010       PPC NU N Ha LQU-DU Static On take-dim, thue-dn         SAFETY       PS       CC       02/0003       Static 010       PPC NU N Ha LQU-DU Static On take-dim, thue-dn         C++       PS       CC       02/0003       not supported (N)       PPC NU N ha LQU-DU Static On take-dim, thue-dn         P       PS       CC       02/0003       not supported (N)       PPC NU N ha LQU-DU Static On take-dim, thue-dn         P       PS       CC       02/0003       not supported (N)       PPC NU N has example on the top on the top on top on the top on the top on t                                                                                                    | MOTION                                                                                                    | L PS LOE            | 0x2100:02 r  | no filter (U)               | Port X0 Pin 4 (Cu) - DI Hiter I Ime: U=n0 Hiter, IU=Ims, 3U=3ms, 5U=5ms, IUU=I Ums, ISU=ISms                                                                                                    |
| SAFETY       Set 50       GE       GL 1004       Intel type in point (1)       ord (1)       ord (                                                                                                    | PLC                                                                                                    | C PS COE            | 0.2100.03    | Static off (U)              | For X0 Fin 4 (C4) - DO Static On Talse-on, true-on                                                                                                    |
| C++       Ces       0.2 (1003       no hoter (10)       Port X (10)       Port X                                                                                                    | SAFETY                                                                                                    | C PS COE            | 0x2100:04    | Not supported (4)           | Port X0 Pin 2 (Kg) - bigital indoe: U+bigital input KV normaliy open, I+bigital input KV normaliy closed, 2+bigital Output, 3+static On, 4+Not supported                                                                                                    |
| <ul> <li>UC</li> <li>Deficiency</li> <li>Deficiency</li> <li>D</li></ul>                                                                                                    | St. C++                                                                                                    |                     | 0x2100.05    | No filter (0)               | For X0 Fin 2 (X0) - Di Filer Time, Onio Filer, TOF TIME, 30-3018, 30-3018, 100-1018, 130-1018                                                                                                    |
| CMSDIEC     CMSDIEC     C | ⊿ 🕎 I/O                                                                                                    | C PS CoE            | 0x2100:06    | No Swap (U)                 | Fort AU byte Swap, U=No Swap, I=16 bit Swap, 2=32 bit Swap, 3=Full Swap<br>Dext X1 be 4 (CO). PU lowed (she publish bench MO examples provide based based                                                                                                    |
| Bend CAT Master     Bend CAT Master     B | <sup>4</sup> <sup>4</sup> <sup>1</sup> <sup>1</sup> <sup></sup> | C PS CUE            | 0.2110.01    | raise, bigital input NO hor | Port AT Prin + (Cox) · Di Invent, Taise-Digital input No homany open, aute-Digital input No homany closed                                                                                                    |
| <ul> <li>Image</li> <li>Image</li> <li></li></ul>                                                                                                    | EtherCAT Master                                                                                                    | C PS CoE            | 0x2110.02    | Statio off (0)              | For A Fin 4 (CQ) - OF hier time, Unito Files, TUE Ints, SUESINS, SUESINS, TUE TURIS, TSUETINS<br>Part X1 Bin 4 (CQ), PO State Optification filt transmost                                                                                                    |
| image-info       Color       6.210165       Notage/info       Notage/info       Notage/info       Notage/info         image-info       Signal Color       Signal Color       Notage/info       Notage/info       Notage/                                                                                                    | Image                                                                                                    | C PS CoE            | 0x2110:03    | Not supported (4)           | For X Finite (CQV) FOR State On rate on rate on rate on rate on rate of the rate of the ra |
| >       SyncUnits       PS       Cole       0.21106       No Swap (0)       Pot X1 byte Swap (0-b) Swap, 1-16 Bt Swap, 2-32 Bt Swap, 3-Ful Swap       Swap (0, no maly cole         >       Inputs       Inputs                                                                                                    | Image-Info                                                                                                    | PS CoE              | 0x2110:05    | no filter (0)               | Port X I'm 2 (Q), Di Biter Time: Onno liber 10-ino 3(1-2ms 5)n-5ms 5(1-5ms 150-15ms                                                                                                    |
| Image: Section of the section of the section of th                           | b 🤹 Synclinits                                                                                                    | PS COE              | 0x2110:06    | No Swap (0)                 | Part X1 Refs Super-Chan Super 1-16 Ref Super-Cardina, do-carda, roo-carda, roo-carda                                                                                                    |
| >       Outputs       Cold       Cold 2000       no filter (0)       Pot X2 Pn 4 (CQ) - D) Filter Time: Oneo Filter, 10=-time, 30-3 ms, 50-5 ms, 100=10 ms, 150=15 ms         >       Cold Mapping of Digital Inputs       E       PS       Cold       Cold 2000       Static Of (0)       Pot X2 Pn 4 (CQ) - D) Filter Time: Oneo Filter, 10=-time, 30-3 ms, 50-5 ms, 100=10 ms, 150=15 ms         >       Cold Mapping of Digital Inputs       E       PS       Cold       Cold 2000       no filter (0)       Pot X2 Pn 4 (CQ) - D) Static One Filter, 10=-time, 30-3 ms, 50-5 ms, 100=10 ms, 150=15 ms         >       Cold Mapping of New Messages Availa       E       PS       Cold       Cold 2000       no filter (0)       Pot X2 Pn 4 (CQ) - D) Tilter Time: Oneo Filter, 10=-time, 30-3 ms, 50-5 ms, 100=10 ms, 150=15 ms         >       The PDO Mapping of New Messages Availa       E       PS       Cold       Cold 2000       no filter (0)       Pot X2 Pn 4 (CQ) - D0 Tilter Time: Oneo Filter, 10=-time, 30-3 ms, 50-5 ms, 100=10 ms, 150=15 ms         >       The PDO Mapping of Digital Outputs       FS       Cold       Cold 20000       no filter (0)       Pot X2 Pn 4 (CQ) - D0 Tilter Time: Oneo Filter, 10=-time, 30-3 ms, 50-5 ms, 100=10 ms, 150=15 ms       FS       Cold 20000       The PDO       PS       Cold 20000       No swap (0)       Pot X3 Pn 4 (CQ) - D0 Static Dn filter-offit true=On       FS       Cold 20000       Cold 200000       PS<                                                                                                    | b linnuts                                                                                                    | C PS CoE            | 0x2120:01    | False: Digital Input NO nor | Part X2 Pin d (CO) - Di Invert falsea Dirital Innut KO pomativo non true Dirital Innut KC pomally closed                                                                                                    |
| <ul> <li>InfoDate</li> <li>InfoDate</li> <li>InfoDate</li> <li>InfoDate</li> <li>InfoDate</li> <li>InfoDate</li> <li>InfoDate</li> <li>InfoDate</li> <li>InfoDate</li> <li>InfoDate</li> <li>InfoDate</li> <li>InfoD Mapping of Digital Inputs</li> <li>InfoD Mapping of Digital Inputs</li> <li>InfoD Mapping of New Messages Available</li> <li>InfoD Mapping of New Messages Available</li> <li>InfoD Mapping of Digital Inputs</li> <li>InfoD Mapping of Digital Inputs</li> <li>InfoD Mapping of State Data</li> <li>InfoD Mapping of Digital Inputs</li> <li>InfoD Mapping of Digital Inputs</li> <li>InfoD Mapping of State Data</li> <li>InfoD Mapping of State Data</li> <li>InfoD Mapping of Digital Outputs</li> <li>InfoD Mapping of Digital Outputs</li> <li>InfoD Mapping of Digital Outputs</li> <li>InfoD Mapping of State Data</li> <li>InfoD Mapping of Digital Outputs</li> <li>InfoD Mapping of Digital Outputs</li> <li>InfoD Map</li></ul>                                                                                                    | b Dutouts                                                                                                    | C PS CoE            | 0x2120:02    | no filter (0)               | Part X2 Pr 4 (CQ) - DI Filter Time: Dano Filter 10=108 30-308 50-508 100=1008 150=1508                                                                                                    |
|                                                                                                    | b InfoData                                                                                                    | C PS CoE            | 0x2120:03    | Static off (0)              | Port X2 Pin 4 (CQ) - DO Static On: false=off. true=on                                                                                                    |
| <ul> <li>TriPO Mapping of Digital Inputs                 <ul> <li>TriPO Mapping of Digital Inputs                     <ul> <li>TriPO Mapping of Digital Inputs                          <ul></ul></li></ul></li></ul></li></ul>                                                                                                    | A CM50LEC                                                                                                    | C PS CoE            | 0x2120:04    | Not supported (4)           | Port X2 Pin 2 (IQ) - Digital Mode: (I=Digital Input NO normally open, 1=Digital Input NC normally closed, 2=Digital Output, 3=Static On, 4=Not supported                                                                                                    |
| Pi DD Mapping of New Messages Available               Pi S Cold               No State (0)               Pi S Cold               No State (0)               Pi S Cold               No State (0)               Pi S Cold               No State (0)               Pi S Cold               No State (0)               Pi S Cold               No State (0)               Pi S Cold               No State (0)               Pi S Cold               No State (0)               Pi S Cold               No State (0)               Pi S Cold               No State (0)               Pi S Cold               No State (0)               Pi S Cold               No State (0)               Pi S Cold               No State (0)               Pi S Cold             No State (0)               Pi S Cold               Output Mode               Pi S Cold               Output Mode               Pi S Cold               Output Mode               Pi S Cold               Output Mode               Pi S Cold               Output Mode               Pi S Sista                                                                                                    | Typpo Manning of Digital Inputs                                                                                                    | C PS CoE            | 0x2120:05 r  | no filter (0)               | Port X2 Pin 2 (IQ) - DI Filter Time: 0=no Filter, 10=1ms, 30=3ms, 50=5ms, 100=10ms, 150=15ms                                                                                                    |
| Import of the following of status bala       Import of the following of status bala         Import of the following of status bala       Import of the following of status bala         Import of the following of status bala       Import of the following of status bala         Import of the following of status bala       Import of the following of status bala         Import of the following of status bala       Import of the following of status bala         Import of the following of status bala       Import of the following of status bala         Import of the following of status bala       Import of the following of status bala         Import of the following of status bala       Import of the following of status bala         Import of the following of status bala       Import of the following of status bala         Import of the following of status bala       Import of the following of status bala         Import of the following of status bala       Import of the following of status bala         Import of the following of status bala       Import of the following of the following of the follow                                                                                                    | b TrPDO Mapping of New Mercager Availa                                                                                                    | C PS CoE            | 0x2120:06    | No Swap (0)                 | Port X2 Byte Swap: 0=No Swap, 1=16 Bit Swap, 2=32 Bit Swap, 3=Full Swap                                                                                                    |
| <ul> <li></li></ul>                                                                                                    | Tribo Mapping of New Messages Available<br>Tribo Mapping of Status Data                                                                                                    | C PS CoE            | 0x2130:01 F  | false: Digital Input NO nor | Port X3 Pin 4 (CQ) - DI Invert: false=Digital input NO normally open, true=Digital Input NC normally closed                                                                                                    |
| <ul> <li></li></ul>                                                                                                    | Public Annual Status Status                                                                                                    | C PS CoE            | 0x2130:02 r  | no filter (0)               | Port X3 Pin 4 (CQ) - DI Filter Time: 0=no Filter, 10=1ms, 30=3ms, 50=5ms, 100=10ms, 150=15ms                                                                                                    |
| <ul> <li>■ Induitier (InC_20/UPOPWE)</li> <li>■ FS CoE</li> <li>© CoE</li> <li>© CoE</li></ul>                                                                                                    | Madula 1 (IOL 9/0 I/O Potes)                                                                                                    | C PS CoE            | 0x2130:03    | Static off (0)              | Port X3 Pin 4 (CQ) - DO Static On: False=off, true=on                                                                                                    |
| A FOD         PS         CoE         0/21005         no filter (10)         Pot X3 Pbr 2 (00)         Pot X3 Pbr 2 (00)         Pot X4 Pbr 4 (00)         Pot X4 Pbr 4 (00)         Pot X4 Pbr 4                                                                                                    | T-T-T-T-T-T-T-T-T-T-T-T-T-T-T-T-T-T-T-                                                                                                    | C PS CoE            | 0x2130:04    | Not supported (4)           | Port X3 Pin 2 (IQ) - Digital Mode: 0=Digital Input NO normally open, 1=Digital Input NC normally closed, 2=Digital Output, 3=Static On, 4=Not supported                                                                                                    |
| Construction     Construction     Constation     Constation     Construction     Construction     Cons  |                                                                                                    | C PS CoE            | 0x2130:05 r  | no filter (0)               | Port X3 Pin 2 (IQ) - DI Filter Time: 0=no Filter, 10=1ms, 30=3ms, 50=5ms, 100=10ms, 150=15ms                                                                                                    |
| P         VXPU0         ISPS         CoE         0.2140.01         Islae: Digital Input NO norm.         Pott X4 Pn 4 (C0): DI Invert Take=Digital Input NO normally Open.         Invest Digital Input NO normally Open.           Image: Image: Image                                                                                                    | Module 2 (IOL_0/8_I/O-Bytes)                                                                                                    | C PS CoE            | 0x2130:06    | No Swap (0)                 | Port X3 Byte Swap: 0=No Swap, 1=16 Bit Swap, 2=32 Bit Swap, 3=Full Swap                                                                                                    |
| Construction (10, 276, 276, 276, 276, 276, 276, 276, 276                                                                                                    |                                                                                                    | C PS CoE            | 0x2140:01    | false: Digital Input NO nor | Port X4 Pin 4 (CQ) - DI Invert: false=Digital Input NO normally open, true=Digital Input NC normally closed                                                                                                    |
| p         kt/PU         CoE         0x2140/03         Static off (0)         Pot X4 Pin 4 (CQ)- DO Static On: false=off, true=on           b         Bx2PDO         CDE         0x2140/04         Static off (0)         Pot X4 Pin 4 (CQ)- DO Static On: false=off, true=on           c         Mx4ub 4 (IQ) 15/(5 U/O Bxtu)         CDE         0x2140/04         Not supported (4)         Pot X4 Pin 2 (Q)- DO Static On: false=off, true=on                                                                                                    | Module 3 (IOL_8/8_I/O-Bytes)                                                                                                    | C PS CoE            | 0x2140:02 r  | no filter (0)               | Port X4 Pin 4 (CQ) - DI Filter Time: 0=no Filter, 10=1ms, 30=3ms, 50=5ms, 100=10ms, 150=15ms                                                                                                    |
| KPDD     F5 CoE 0x214004 Not supported (4) Pot X4 Pn 2 (0) - Digital Mode (9-Digital hour ND normally cosed, 2=Digital Output, 3=Static On, 4=Not supported                                                                                                    | P 🛄 IXPDO                                                                                                    | C PS CoE            | 0x2140:03    | Static off (0)              | Port X4 Pin 4 (CQ) - DO Static On: False=off, true=on                                                                                                    |
|                                                                                                    | P 📲 RxPDO                                                                                                    | C PS CoE            | 0x2140:04 I  | Not supported (4)           | Port X4 Pin 2 (IQ) - Digital Mode: 0=Digital Input NO normally open, 1=Digital Input NC normally closed, 2=Digital Output, 3=Static On, 4=Not supported                                                                                                    |
| Trivodule w (rot_rotrot_rotrotrotrotrotrotrotrotrotrotrotrotrotr                                                                                                    | Module 4 (IOL_16/16_I/O-Bytes)                                                                                                    | C PS CoE            | 0x2140:05 r  | no filter (0)               | Port X4 Pin 2 (IQ) - DI Filter Time: 0=no Filter, 10=1ms, 30=3ms, 50=5ms, 100=10ms, 150=15ms                                                                                                    |
| EPDO LO PS CoE 0x2140.06 No Swap (0) Port X4 Byte Swap: 0=No Swap, 1=16 Bt Swap, 2=32 Bt Swap, 3=Full Swap                                                                                                    | Þ 🛄 TxPDO                                                                                                    | C PS CoE            | 0x2140:06    | No Swap (0)                 | Port X4 Byte Swap: 0=No Swap, 1=16 Bit Swap, 2=32 Bit Swap, 3=Full Swap                                                                                                    |
| 👂 🏪 RxPDO 🔰 🔽 PS CoE 0x2150.01 false: Digital input N0 nor Port X5 Pin 4 (CQ) - DI Invert: false=Digital input N0 normally open, true=Digital input NC normally closed                                                                                                    | RxPDO                                                                                                    | C PS CoE            | 0x2150:01    | false: Digital Input NO nor | Port X5 Pin 4 (CQ) - DI Invert: false=Digital Input NO normally open, true=Digital Input NC normally closed                                                                                                    |
| Module 5 (IOL_32/32_1/V-Bytes) PS CoE 0x2150.02 no filter (0) Pott X5 Pin 4 (CQ) - DI Filter Time: 0-no Filter, 10=1ms, 30=3ms, 50=5ms, 100=10ms, 150=15ms                                                                                                    | Module 5 (IOL_32/32_I/O-Bytes)                                                                                                    | C PS CoE            | 0x2150:02 r  | no filter (0)               | Port X5 Pin 4 (CQ) - DI Filter Time: 0=no Filter, 10=1ms, 30=3ms, 50=5ms, 100=10ms, 150=15ms                                                                                                    |
| kepto Isepto Isepto                                                                                                    | 👂 🛄 TxPDO                                                                                                    | C PS CoE            | 0x2150:03    | Static off (0)              | Port X5 Pin 4 (CQ) - DO Static On: false=off, true=on                                                                                                    |

III. 27: Select object

| Edit CANopen S                                 | Startup Entry      |                                                                                  | ×            |
|------------------------------------------------|--------------------|----------------------------------------------------------------------------------|--------------|
| Transition<br>□ I -> P<br>☑ P -> S<br>□ S -> 0 | □ S → P<br>□ O → S | Index (hex): 2140<br>Sub-Index (dec): 4<br>Validate Complete Access              | OK<br>Cancel |
| Data (hexbin):                                 | Set Value Dialo    | og X                                                                             | Hex Edit     |
| Validate Mask:<br>Comment:                     | Dec:<br>Hex:       | 4 OK gi<br>0x04 Cancel                                                           | Edit Entry   |
| Index<br>更∽ 2140:0                             | Enum:              | Not supported  V Digital Input NO normally open Digital Input NC normally closed |              |
|                                                | Bool:<br>Binary:   | Digital Uutput     Edit       Static On     1                                    |              |
|                                                | Bit Size:          | ○1 ●8 ○16 ○32 ○64 ○?                                                             |              |
|                                                |                    |                                                                                  |              |
|                                                |                    |                                                                                  |              |
| <                                              |                    |                                                                                  | >            |

III. 28: Value setting

Instruction:

a) Select object

b) If *ENUM* is supported you can call up a context menu for value setting.

### Result:

✓ The settings are transmitted together with the configuration.

### Module parameters

Pin/port-based IO layout defines the channel layout in the process data. This applies to both inputs and outputs.

| Selection | Index  | Subindex | Significance                                                         |
|-----------|--------|----------|----------------------------------------------------------------------|
| 0         | 0x2001 | 00       | Port-based: Layout is sorted in ascending port or-<br>der. [Default] |
| 1         |        |          | Pin-based: Layout is sorted in ascending pin order.                  |

### **DO Substitute Mode**

If fieldbus communication is interrupted, the predefined output status is present.

| Selection | Index  | Subindex | Significance        |
|-----------|--------|----------|---------------------|
| 0         | 0x2002 | 01       | Off [default value] |
| 1         |        |          | Power on            |
| 2         |        |          | Last status         |

### Port parameters Pin4 (C/Q) SIO mode and Pin2 (I/Q)

Digital I/O parameterization at ports X0... X7:

| Selection | Index  | Subindex | Significance                                                         |
|-----------|--------|----------|----------------------------------------------------------------------|
| 0         | 0x21n0 | 01       | Port-based: Layout is sorted in ascending port or-<br>der. [Default] |
| 1         |        |          | Pin-based: Layout is sorted in ascending pin order.                  |

Tab. 2: Port X\_ Pin4 (C/Q) SIO DI Invert

| Selection | Index  | Subindex | Significance                   |
|-----------|--------|----------|--------------------------------|
| 0         | 0x21n0 | 02       | Without filter [default value] |
| 10        |        |          | 1 ms                           |
| 30        |        |          | 3 ms                           |
| 50        |        |          | 5 ms                           |
| 150       |        |          | 15 ms                          |

Tab. 3: Port X\_ Pin4 (C/Q) SIO DI Filter Time

| Selection | Index  | Subindex | Significance                       |
|-----------|--------|----------|------------------------------------|
| 0         | 0x21n0 | 04       | Digital input NO (normally open)   |
| 1         |        |          | Digital input NC (normally closed) |
| 2         |        |          | Digital output                     |
| 3         |        |          | Static digital output              |
| 4         |        |          | Not supported [default value]      |

Tab. 4: Port X\_ Pin2 (I/Q) Function

| Selection | Index  | Subindex | Significance                   |  |  |
|-----------|--------|----------|--------------------------------|--|--|
| 0         | 0x21n0 | 05       | Without filter [default value] |  |  |
| 10        |        |          | 1 ms                           |  |  |
| 30        |        |          | 3 ms                           |  |  |

| Selection | Index | Subindex | Significance |
|-----------|-------|----------|--------------|
| 50        |       |          | 5 ms         |
| 150       |       |          | 15 ms        |

Tab. 5: Port X\_ Pin2 (I/Q) DI Filter Time

### **IO-Link master parameters**

| Selection               | Description                                                                                          |
|-------------------------|----------------------------------------------------------------------------------------------------|
| Device ID               | IO-Link Device ID                                                                                    |
| Vendor ID               | Manufacturer ID of the IO-Link device                                                                |
| IO-Link revision        | Version of implemented IO-Link specification (of the connected IO-Link device).                      |
|                         | <ul> <li>0: Plausibility check disabled</li> </ul>                                                   |
|                         | <ul> <li>11: Plausibility check enabled</li> </ul>                                                   |
| Cycletime               | Cycle time aplied by master to this port. Any value other than zero will set IO-Link to manual mode: |
|                         | <ul> <li>0: as soon as possible</li> </ul>                                                           |
|                         | • 32: 3.2 ms                                                                                         |
|                         | • 40: 4.0 ms                                                                                         |
|                         | ■ 48: 4.8 ms                                                                                         |
|                         | ■ 68: 6.8 ms                                                                                         |
|                         | ■ 73: 10 ms                                                                                          |
|                         | ■ 88: 16 ms                                                                                          |
|                         | ■ 100: 20.8 ms                                                                                       |
|                         | ■ 128: 32 ms                                                                                         |
|                         | ■ 133: 40 ms                                                                                         |
|                         | ■ 148: 64 ms                                                                                         |
|                         | ■ 158: 80 ms                                                                                         |
|                         | ■ 183: 120 ms                                                                                        |
|                         | • 188: 128 ms                                                                                        |
| Process data IN lenght  | Number and structure of input data                                                                   |
| Process data OUT lenght | Number and structure of outgoing data                                                                |
| Master control          | IO-Link DataStorage functionality *                                                                  |
|                         | <ul> <li>0x003 = No data memory [default value]</li> </ul>                                           |
|                         | <ul> <li>0x023 = Backup + Restore</li> </ul>                                                         |
|                         | • 0x043 = Restore                                                                                    |

Tab. 6: Configuration Data Port X\_

\* When switching to the *Restore* status, any device configurations previously saved in the device are discarded, especially when switching from *Backup&Restore* to *Restore*.

Upon initial connection in status *Restore* of a compatible device:

- Master is retrieving the DataStorage data (one-time backup) from the device,
- saves them and

 transmits them to each newly connected compatible device, compatible with different configuration (*Restore*).

# 9.3 General EtherCAT objects

### Explanation of the elements:

| Access  | Read and/or write accesses:                   |  |  |
|---------|-----------------------------------------------|--|--|
|         | <ul> <li>RO: read-only access</li> </ul>      |  |  |
|         | <ul> <li>RW: Read and write access</li> </ul> |  |  |
| Default | Preset value                                  |  |  |
| UINT    | Data type Unsigned INT                        |  |  |

### **Device Type**

| Index  | Name        | Туре   | Access | Default<br>value | Significance                                                                                                    |
|--------|-------------|--------|--------|------------------|----------------------------------------------------------------------------------------------------|
| 0x1000 | Device Type | UINT32 | RO     | 0x0000000        | <ul> <li>Device type of the EtherCAT slave:</li> <li>The Lo-Word contains the CoE profile used (5001).</li> <li>The Hi-Word contains the module profile according to the modular device profile.</li> </ul> |

### **Error Register**

| Index  | Name         | Туре   | Access | Default<br>value | Significance                              |
|--------|--------------|--------|--------|------------------|-------------------------------------------|
| 0x1001 | Error Regis- | UINT32 | RO     | 0x00000000       | Error Register Object                     |
|        | ter          |        |        |                  | Bit 0 = 1: Generic error                  |
|        |              |        |        |                  | Bit 1 = 1: Current error (SSC or ASC)     |
|        |              |        |        |                  | Bit 2 = 1: Voltage error (LVS or<br>LVA)  |
|        |              |        |        |                  | Bit 3 6: Reserved                         |
|        |              |        |        |                  | Bit 7 = 1: Internal device error<br>(IME) |

### Manufacturer Device Name

| Index  | Name | Туре              | Access | Default<br>value | Significance                      |
|--------|------|-------------------|--------|------------------|-----------------------------------|
| 0x1008 | Name | VISIBLE<br>STRING | RO     | CM50I.EC         | Device name of the EtherCAT slave |

### Manufacturer Hardware Version

| Index  | Name                | Туре              | Access | Default<br>value             | Significance                                |
|--------|---------------------|-------------------|--------|------------------------------|---------------------------------------------|
| 0x1009 | Hardware<br>version | VISIBLE<br>STRING | RO     | Actual hard-<br>ware version | Hardware version of the Ether-<br>CAT slave |

### Manufacturer Software Version

| Index  | Name          | Туре    | Access | Default<br>value | Significance                   |
|--------|---------------|---------|--------|------------------|--------------------------------|
| 0x100A | Software ver- | VISIBLE | RO     | Actual           | Firmware version of the Ether- |
|        | sion          | STRING  |        | firmware ver-    | CAT slave                      |
|        |               |         |        | sion             |                                |

# **Identity Object**

| Index     | Name                  | Туре   | Access | Default<br>value     | Significance                                                                                                    |
|-----------|-----------------------|--------|--------|----------------------|----------------------------------------------------------------------------------------------------|
| 0x1018:00 | Identifiy ob-<br>ject | UINT8  | RO     | 0x04 (4dec)          | Information of the slave                                                                                                    |
| 0x1018:01 | Vendor ID             | UINT32 | RO     | 0x4F (79dec)         | Vendor ID of EtherCAT slave<br>device manufacturer                                                                                                    |
| 0x1018:02 | Product code          |        |        | 0xDC70<br>(56432dec) | Product code of the EtherCAT slave                                                                                                    |
| 0x1018:03 | Revision              | -      |        | 0x00000000<br>(0dec) | Revision number of the Ether-<br>CAT slave; the Low Word (bit<br>0-15) indicates the special termi-<br>nal number, the High Word (bit<br>16-31) refers to the device de-<br>scription                                                                                                    |
| 0x1018:04 | Serial num-<br>ber    |        |        | 0x0000000<br>(0dec)  | <ul> <li>Serial number of EtherCAT<br/>slave</li> <li>the high word (bits 31-16)<br/>contains a consecutive number</li> <li>the upper byte of the low<br/>word (bits 15-8) contains the<br/>manufacturing week</li> <li>the lower byte of the low<br/>word (bits 7-0) contains the<br/>manufacturing year</li> </ul> |

### Timestamp Object

| Index  | Name                | Туре   | Access | Default<br>value | Significance                          |
|--------|---------------------|--------|--------|------------------|---------------------------------------|
| 0x10F8 | Timestamp<br>Object | UINT64 | RO     | _                | Local timestamp of the device in [ns] |

### **Diagnosis History**

|          |                                     |            |        | Default          |                                                                                                    |
|----------|-------------------------------------|------------|--------|------------------|----------------------------------------------------------------------------------------------------|
| Index    | Name                                | Туре       | Access | value            | Significance                                                                                                    |
| 0x10F3   | Diagnosis<br>History                | RECOR<br>D |        |                  |                                                                                                    |
| 0x10F3:0 | Diagnosis<br>History                | UINT8      | RO     | 255              | Highest supported subindex                                                                                                    |
| 0x10F3:1 | Maximum<br>Messages                 | UINT8      | RO     | 0xFA<br>(250dec) | Number of diagnosis messages<br>which can be stored in the diag-<br>nosis history (subindex 6 on-<br>wards)                                                                                                    |
| 0x10F3:2 | Newest Mes-<br>sage                 | UINT8      | RO     | 0                | Subindex of the newest diagno-<br>sis message (6-255)                                                                                                    |
| 0x10F3:3 | Newest Ac-<br>knowledged<br>Message | UINT8      | RW     | 0                | Overwrite Mode (SI5, bit 4 =<br>0):<br>Read = 0: When the message<br>queue will be overwritten, the<br>slave sets SI3 to 0.<br>Writing = 0: The slave clears all<br>messages, i.e. resets SI2, SI3,<br>SI4 and SI5 bit 5*<br>Writing = 15: The slave returns<br>SDO abort with code<br>0x06090030 (Value range of pa-<br>rameter exceeded)<br>Writing = 6255: SI3 = written<br>value (without checking)**<br>Acknowledge Mode (SI5, bit 4<br>= 1):<br>Read = 0: No messages have<br>been acknowledged so far<br>Read != 0: Subindex of latest ac-<br>knowledged diagnosis message<br>(6-69)<br>Writing = 0: All acknowledged<br>messages will be deleted<br>Writing = 15: The slave returns<br>SDO abort with code<br>0x06090032 (value of parameter<br>written too low)<br>Writing = 6255: Messages are<br>acknowledged*** |
| 0x10F3:4 | New Mes-<br>sages Avail-<br>able    | BOOL       | RO     | 0                | Overwrite Mode:<br>• 0: newest message was<br>read                                                                                                    |

|          |       |       |        | Default          |                                                                                         |
|----------|-------|-------|--------|------------------|-----------------------------------------------------------------------------------------|
| Index    | Name  | Туре  | Access | value            | Significance                                                                            |
|          |       |       |        |                  | <ul> <li>1: newest message was not<br/>read</li> </ul>                                  |
|          |       |       |        |                  | Acknowledge mode:                                                                       |
|          |       |       |        |                  | <ul> <li>0: no unacknowledged mes-<br/>sage</li> </ul>                                  |
|          |       |       |        |                  | <ul> <li>1: diagnosis messages are<br/>available</li> </ul>                             |
| 0x10F3:5 | Flags | UINT2 | RW     | 0x0000<br>(0dec) | Flags to control sending and storing of diagnosis messages                              |
|          |       |       |        |                  | Bit 0: Enable Emergency send-<br>ing                                                    |
|          |       |       |        |                  | 0: default if device does not sup-<br>port emergency sending                            |
|          |       |       |        |                  | 1: new diagnosis messages<br>shall be sent as emergency<br>message                      |
|          |       |       |        |                  | Bit 1: Disable info messages                                                            |
|          |       |       |        |                  | 0: Info messages are stored in<br>the diagnosis message queue<br>(default)              |
|          |       |       |        |                  | 1: Info messages will not be<br>stored in the diagnosis message<br>queue                |
|          |       |       |        |                  | Bit 2: Disable warning messages                                                         |
|          |       |       |        |                  | 0: Warning messages are stored<br>in the diagnosis message queue<br>(default)           |
|          |       |       |        |                  | 1: Warning messages will not be stored in the diagnosis message queue                   |
|          |       |       |        |                  | Bit 3: Disable error messages                                                           |
|          |       |       |        |                  | 0: Error messages are stored in<br>the diagnosis message queue<br>(default)             |
|          |       |       |        |                  | 1: Error messages will not be<br>stored in the diagnosis message<br>queue               |
|          |       |       |        |                  | Bit 4: Mode selection for diagno-<br>sis history handling                               |
|          |       |       |        |                  | 0: Overwrite Mode: old mes-<br>sages are overwritten by new<br>ones when buffer is full |

| Index            | Name                 | Туре      | Access | Default<br>value | Significance                                                                                                    |
|------------------|----------------------|-----------|--------|------------------|----------------------------------------------------------------------------------------------------|
|                  |                      |           |        |                  | 1: Acknowledge mode: New<br>messages do only overwrite<br>messages which were acknowl-<br>edged before                                                                                        |
|                  |                      |           |        |                  | Bit 5: Overwrite/Discard Informa-<br>tion (read only) In Overwrite<br>mode:                                                                                                    |
|                  |                      |           |        |                  | 1: unacknowledged messages<br>have been overwritten (= buffer<br>overrun) (SI3 is set to 0, too) In<br>Acknowledge mode:                                                                      |
|                  |                      |           |        |                  | 1: message buffer is full with ac-<br>knowledged messages and a<br>new message is discarded                                                                                                   |
|                  |                      |           |        |                  | Bit 615: reserved                                                                                                    |
| 0x10F3:<br>6-255 | Diagnosis<br>Message | OCTET<br> | RO     |                  | Diagnosis message buffer.<br>Depending on SI1 the EtherCAT<br>slave can store up to 250 mes-<br>sages; the first message is<br>stored in subindex 6, the second<br>in subindex 7 and so on.   |
|                  |                      |           |        |                  | When the queue is full, the<br>EtherCAT slave shall overwrite<br>subindex 6 and so on, that al-<br>ways the latest maximum mes-<br>sages (SI1) shall be accessible<br>by the EtherCAT master. |

\*) Messages are deleted even if they were not acknowledged or read before.

\*\*) All messages up to the age of the message which is in the written subindex are acknowledged. The slave does not check if those messages have been read before. The slave returns SDO abort with code 0x06090030 (value range of parameter exceeded) in the following case: If SI3 is written with a value of a Subindex which does not hold a message.

\*\*\*) All messages up to the age of the message which is in the written subindex are acknowledged. The slave does not check if those messages have been read before. The slave returns SDO abort with code 0x06090030 (value range of parameter exceeded) in the following case: If SI3 is written with a value of a Subindex which does not hold a message.

### Subindex 0: Highest supported subindex

The diagnostic history can comprise a maximum of as many diagnostic messages as specified in subindex 1: Maximum Messages. These can be retrieved with subindex 6. Subindex 0 indicates the highest subindex a diagnostic message is stored at.

### Subindex 1: Maximum Messages

The diagnostic history can comprise as many diagnostic messages as specified here. The maximum value is 250.

### Subindex 2: Newest Message

Subindex 2 can be used to retrieve the subindex the latest diagnostic message is stored at in the diagnostic history. The value should be within 6 and 255. 0 is returned if actually there are no diagnostic messages saved.

### Subindex 3: Newest Acknowledged Message

This subindex contains the subindex of the latest confirmed diagnostic message. It can be both read and written. In both cases, the value meaning is according to the current mode.

Available modes are

- Overwrite (overwrite mode, subindex 5, bit 4 = 0) and
- Acknowledge (acknowledge mode, subindex 5, bit 4 = 1).

### Overwrite mode:

Read = 0:

If the diagnostic message queue has been overwritten, the EtherCAT slave sets subindex 3 to 0.

Writing = 0:

When writing 0 to subindex 3, the EtherCAT slave will delete subindex 2, subindex 3, subindex 4 and subindex 5 bit 5 respectively sets them to 0.

# 

If if not previously acknowledged or read, diagnostic messages will be deleted.

Writing = 1...5:

Slave returns SDO abort with error code 0x06090032 (written parameter value too low).

Writing = 6...255:

Subindex 3 = Value is overwritten (without verification). Acknowledge mode:

Read = 0:

So far no diagnostic messages have been acknowledged (Acknowledge).

Read != 0:

Subindex of the last acknowledged diagnostic message (6-255) Writing = 0: Every acknowledged diagnostic message is being deleted.

Writing = 1...5:

Slave returns SDO Abort with error code 0x06090032 (written parameter value too low).

Writing = 6...255:

Diagnostic messages are acknowledged (Acknowledge).

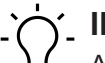

# INFO

All diagnostic messages up to the age of the message present in the recently written subindex are acknowledged (Acknowledge). The EtherCAT slave does not verify whether the diagnostic messages have previously been read.

When writing a subindes number without diagnostic message into subindex 3, message, the slave will return SDO Abort with error code 0x06090030 (parameter value range exceeded).

### Subindex 4: New Messages Available

### Overwrite mode:

- 0: The recent diagnostic message has been read.
- 1: The recent diagnostic message has not been read.

### Acknowledge mode:

- 0: No diagnostic message that has not been acknowledged is present.
- 1: Diagnostic messages present to be acknowledged.

### Subindex 5: Flags

| Bit 0: En  | able emergency messages                                                                                           |
|------------|----------------------------------------------------------------------------------------------------|
| 0          | Default if device cannot transmit emergency messages.                                                             |
| 1          | New diagnostic messages are transmitted as emergency messages.                                                    |
| Bit 1: Dis | able info messages                                                                                                |
| 0          | Info messages are saved in the diagnostic message queue.                                                          |
| 1          | Info messages are not saved the diagnostic message queue.                                                         |
| Bit 2: Dis | able warning messages                                                                                             |
| 0          | Warning messages are saved the diagnostic message queue.                                                          |
| 1          | Warning messages are not saved the diagnostic message queue                                                       |
| Bit 3: Dis | able error messages                                                                                               |
| 0          | Error messages are saved in the diagnostic message queue.                                                         |
| 1          | Error messages are not saved in the diagnostic message queue.                                                     |
| Bit 4: Mo  | de selection for reaction to buffer overflow in diagnostic history                                                |
| 0          | Overwrite mode: when buffer capacity is full, previous diagnostic messages are over-<br>written by new ones.      |
| 1          | Acknowledge mode: Previous messages are only overwritten by new ones if previ-<br>ously having been acknowledged. |
| Bit 5: Ov  | erwrite and discard information (read only)                                                                       |
| In overwr  | ite mode:                                                                                                    |
| 1          | Diagnostic messages not acknowledged are overwritten (= buffer overflow). Subindex 3 has been set to 0.           |

| Bit 5: Ov                         | 3it 5: Overwrite and discard information (read only)                                                                |  |  |  |  |  |  |  |
|-----------------------------------|----------------------------------------------------------------------------------------------------|--|--|--|--|--|--|--|
| In ac-<br>knowl-<br>edge<br>mode: |                                                                                                    |  |  |  |  |  |  |  |
| 1                                 | Diagnostic message buffer is full wit acknowledged messages, reason why incoming diagnostic messages are discarded. |  |  |  |  |  |  |  |

### Subindex 6-255: Diagnosis Message

Subindex 6-255: Diagnosis message buffer

According to subindex 1, an EtherCAT slave can save up to 250 diagnostic messages. The first message is saved in subindex 6, the second in subindex 7 and so on.

When the buffer is full, the EtherCAT slave overwrites subindex 6 etc. so that recent diagnostic messages remain accessible to the EtherCAT master. Their exact number is specified in subindex 1.

### 9.4 Bit mapping and device process data

When used in a EtherCAT master system, the Baumer EtherCAT IO-Link master assigns such objects in the address area of the EtherCAT master. Process data come in the following structure:

### TxPDO/RxPDO IO-Link slot Assignment

Process data assignment for digital channels or IO-Link device on pin 4.

- A slot being set to Digital IN or Digital OUT is assigned one byte of process data. The slotspecific status channel is available in the entire process data, i.e. in *TxPDO Mapping of digital Inputs* or *RxPDO Mapping of digital Outputs*.
- If the slot is set to IOL\_x / y\_I / O Byte, process dara are assigned a certain number of bytes corresponding to the type (input/output) and size (x/y).

|             | Input/output |             |   |   |   |   |           |  |  |  |  |
|-------------|--------------|-------------|---|---|---|---|-----------|--|--|--|--|
| Byte 0      | Byte 1       | Byte 2      |   |   |   |   | Byte 31   |  |  |  |  |
| Process     | Process      | Process     | _ | - | - | - | Process   |  |  |  |  |
| data byte 0 | data byte 1  | data byte 2 |   |   |   |   | data byte |  |  |  |  |
|             |              |             |   |   |   |   | 31        |  |  |  |  |

### **TxPDO Digital input assignment**

Process data assignment to digital inputs on pin 4 and pin 2.

| Pin4 (C/Q) + | - Pin2 (I/Q) - | <b>Port-based</b> | data layou | ut |
|--------------|----------------|-------------------|------------|----|
|--------------|----------------|-------------------|------------|----|

|                  | Eingangsbyte n   |                  |                  |                  |                  |                  |                  |  |  |  |  |
|------------------|------------------|------------------|------------------|------------------|------------------|------------------|------------------|--|--|--|--|
| Bit 0            | Bit 1            | Bit 2            | Bit 3            | Bit 4            | Bit 5            | Bit 6            | Bit 7            |  |  |  |  |
| Port X0<br>Pin 4 | Port X0<br>Pin 2 | Port X1<br>Pin 4 | Port X1<br>Pin 2 | Port X2<br>Pin 4 | Port X2<br>Pin 2 | Port X3<br>Pin 4 | Port X3<br>Pin 2 |  |  |  |  |
|                  | Input byte n+1   |                  |                  |                  |                  |                  |                  |  |  |  |  |
| Bit 0            | Bit 1            | Bit 2            | Bit 3            | Bit 4            | Bit 5            | Bit 6            | Bit 7            |  |  |  |  |

| Eingangsbyte n |         |         |         |         |         |         |         |  |  |  |
|----------------|---------|---------|---------|---------|---------|---------|---------|--|--|--|
| Port X4        | Port X4 | Port X5 | Port X5 | Port X6 | Port X6 | Port X7 | Port X7 |  |  |  |
| Pin 4          | Pin 2   | Pin 4   | Pin 2   | Pin 4   | Pin 2   | Pin 4   | Pin 2   |  |  |  |

Tab. 7: Port-based data layout\_digital inputs pin 4 and pin 2

### Pin4 (C/Q) + Pin2 (I/Q) - Pin based data layout

|                  | Input byte n     |                  |                  |                  |                  |                  |                  |  |  |  |
|------------------|------------------|------------------|------------------|------------------|------------------|------------------|------------------|--|--|--|
| Bit 0            | Bit 1            | Bit 2            | Bit 3            | Bit 4            | Bit 5            | Bit 6            | Bit 7            |  |  |  |
| Port X0<br>Pin 4 | Port X1<br>Pin 4 | Port X2<br>Pin 4 | Port X3<br>Pin 4 | Port X4<br>Pin 4 | Port X5<br>Pin 4 | Port X6<br>Pin 4 | Port X7<br>Pin 4 |  |  |  |
|                  | Input byte n+1   |                  |                  |                  |                  |                  |                  |  |  |  |
| Bit 0            | Bit 1            | Bit 2            | Bit 3            | Bit 4            | Bit 5            | Bit 6            | Bit 7            |  |  |  |
| Port X0<br>Pin 2 | Port X1<br>Pin 2 | Port X2<br>Pin 2 | Port X3<br>Pin 2 | Port X4<br>Pin 2 | Port X5<br>Pin 2 | Port X6<br>Pin 2 | Port X7<br>Pin 2 |  |  |  |

Tab. 8: Pin-based data layout\_digital inputs pin 4 and pin 2

### TxPDO digital output assignment

Process data assignment to digital outputs on pin 4 and pin 2.

### Pin4 (C/Q) + Pin2 (I/Q) - Port-based data layout

| Input byte n     |                  |                  |                  |                  |                  |                  |                  |  |  |  |  |
|------------------|------------------|------------------|------------------|------------------|------------------|------------------|------------------|--|--|--|--|
| Bit 0            | Bit 1            | Bit 2            | Bit 3            | Bit 4            | Bit 5            | Bit 6            | Bit 7            |  |  |  |  |
| Port X0<br>Pin 4 | Port X0<br>Pin 2 | Port X1<br>Pin 4 | Port X1<br>Pin 2 | Port X2<br>Pin 4 | Port X2<br>Pin 2 | Port X3<br>Pin 4 | Port X3<br>Pin 2 |  |  |  |  |
|                  | Input byte n+1   |                  |                  |                  |                  |                  |                  |  |  |  |  |
| Bit 0            | Bit 1            | Bit 2            | Bit 3            | Bit 4            | Bit 5            | Bit 6            | Bit 7            |  |  |  |  |
| Port X4<br>Pin 4 | Port X4<br>Pin 2 | Port X5<br>Pin 4 | Port X5<br>Pin 2 | Port X6<br>Pin 4 | Port X6<br>Pin 2 | Port X7<br>Pin 4 | Port X7<br>Pin 2 |  |  |  |  |

Tab. 9: Port-based data layout\_digital inputs pin 4 and pin 2

### Pin4 (C/Q) + Pin2 (I/Q) - Pin based data layout

| Input byte n     |                  |                  |                  |                  |                  |                  |                  |  |
|------------------|------------------|------------------|------------------|------------------|------------------|------------------|------------------|--|
| Bit 0            | Bit 1            | Bit 2            | Bit 3            | Bit 4            | Bit 5            | Bit 6            | Bit 7            |  |
| Port X0<br>Pin 4 | Port X1<br>Pin 4 | Port X2<br>Pin 4 | Port X3<br>Pin 4 | Port X4<br>Pin 4 | Port X5<br>Pin 4 | Port X6<br>Pin 4 | Port X7<br>Pin 4 |  |
|                  |                  |                  | Input b          | yte n+1          |                  |                  |                  |  |
| Bit 0            | Bit 1            | Bit 2            | Bit 3            | Bit 4            | Bit 5            | Bit 6            | Bit 7            |  |
| Port X0<br>Pin 2 | Port X1<br>Pin 2 | Port X2<br>Pin 2 | Port X3<br>Pin 2 | Port X4<br>Pin 2 | Port X5<br>Pin 2 | Port X6<br>Pin 2 | Port X7<br>Pin 2 |  |

Tab. 10: Pin-based data layout\_digital inputs pin 4 and pin 2

### **TxPDO** assignment of New available messages

| Overwrite Mode   | 0: newest message was read     |  |  |  |  |
|------------------|--------------------------------|--|--|--|--|
|                  | 1: newest message was not read |  |  |  |  |
| Acknowledge Mode | 0: no unacknowledged message   |  |  |  |  |

1: diagnosis messages are available which can be acknowledged

### **TxPDO** assignment of status data

One status byte available for each port.

State of IO-Link Port X\_:

| Input byte n | 0: Port disabled                  |  |  |  |
|--------------|-----------------------------------|--|--|--|
|              | 1: SIO mode digital input         |  |  |  |
|              | 2: SIO mode digital output        |  |  |  |
|              | 3: IO-Link communication enabled  |  |  |  |
|              | 4: IO-Link communication disabled |  |  |  |

State of IO-Link Port n\_(n represents the Subindex/Module position):

| Bit 03 IO-Link | 0x00 (0dec)   | Port Inactive              |
|----------------|---------------|----------------------------|
| State          | 0x01 (1dec)   | Siomode Digital In         |
|                | 0x02 (2dec)   | Siomode Digital Out        |
|                | 0x03 (3dec)   | Communication OP           |
|                | 0x04 (4dec)   | Communication STOP         |
| Bit 47 Error-  | 0x00 (0dec)   | No Error                   |
| Code           | 0x10 (16dec)  | Watchdog Error             |
|                | 0x20 (32dec)  | Buffer Overflow            |
|                | 0x30 (48dec)  | Invalid Device ID          |
|                | 0x40 (64dec)  | Invalid Vendor ID          |
|                | 0x50 (80dec)  | Invalid IO-Link Revision   |
|                | 0x60 (96dec)  | Invalid Frame Capability   |
|                | 0x70 (112dec) | Invalid Cycle Time         |
|                | 0x80 (128dec) | Invalid Length processdata |
|                | 0x90 (144dec) | Invalid Length processdata |
|                | 0xA0 (160dec) | No Device deteced          |
|                | 0xB0 (172dec) | Error PreOP                |

# 9.5 Distributed Clocks (DC)

Device supports transmission of DC messages and can act as a reference clock. Internal time stamps are limited to 32 bits.

| Advanced Settings                                                   |                                                                                                    | ×            |
|---------------------------------------------------------------------|----------------------------------------------------------------------------------------------------|--------------|
| General     Mailbox     Assign to local μC     Latch     ESC Access | Distributed Clock         Cyclic Mode         Operation Mode:         Image: Pree Run         Image: Pree Run< |              |
|                                                                     | SYNC 1     O     Sync Unit Cycle     Cycle Time (µs): 4000     O     SYNC 0 Cycle     x 1    Shift Time (µs): 0     Enable SYNC 1     Use as potential Reference Clock                                                                                                    | OK Abbrechen |
|                                                                     |                                                                                                    | OK Abbrechen |

Synchronization of the local device ports with DC id not provided.

# 9.6 Object directory

### 9.6.1 IO-Link master settings

### Digital IO layout configuration:

| Index  | Name           | Туре  | Access | Default | Significance    |
|--------|----------------|-------|--------|---------|-----------------|
| 0x2001 | PD Layout Con- | UNIT8 | RW     | 0       | • 0: Port-based |
|        | figuration     |       |        |         | 1: Pin-based    |

# '∽\_ INFO

After device restart the changes made at the web server are adopted.

### DO Substitute Configuration:

| Index    | Name                           | Туре       | Access | Default | Significance |
|----------|--------------------------------|------------|--------|---------|--------------|
| 0x2002:0 | DO Substitute<br>Configuration | RECOR<br>D |        |         |              |
| 0x2002:0 | Highest supported subindex     | UINT8      | RO     | 1       |              |

| Index    | Name         | Туре  | Access | Default | Significance |
|----------|--------------|-------|--------|---------|--------------|
| 0x2002:1 | DO Substitue | UINT8 | RW     | 0       | • 0: Off     |
|          | Mode         |       |        |         | 2: Hold last |

### 9.6.2 IO-Link port settings

### **Digitale Ports**

| Index  | Name                                | Туре   |
|--------|-------------------------------------|--------|
| 0x2100 | Configuration Port X0 Parameter     | RECORD |
| 0x2110 | Configuration Port X1 Parameter     |        |
| 0x2120 | Configuration Port X2 Parameters    | -      |
| 0x2130 | Configuration of port X3 parameters | -      |
| 0x2140 | Configuration of port X4 parameters | -      |
| 0x2150 | Configuration Port X5 parameters    | -      |
| 0x2160 | Configuration of port X6 parameters | -      |
| 0x2170 | Configuration Port X7 Parameters    |        |

Tab. 11: IO-Link-Port Class A/B

# 

Parameter 0x21n0 (n = ports X0 ... X7).

### DO Substitute Configuration:

| Index    | Name                   | Туре  | Access | Default | Significance                                                      |
|----------|------------------------|-------|--------|---------|-------------------------------------------------------------------|
| 0x21n:00 | Port Xn Parame-<br>ter | UNIT8 | RO     | 5       |                                                                   |
| 0x21n:01 | Pin 4 (C/Q)            | BOOL  | RW     | FALSE   | <ul> <li>0x00 (0dec) Digital Input (NO)</li> </ul>                |
|          |                        |       |        |         | <ul> <li>0x01 (1dec) Digital Input in-<br/>verted (NC)</li> </ul> |
| 0x21n0.2 | Digital input filter   | UINT8 | RW     | 0x00    | <ul> <li>0x00 (0dec) No filter</li> </ul>                         |
|          | Pin 4 (C/Q)            |       |        |         | <ul> <li>0x0A (10dec) 1ms filter</li> </ul>                       |
|          |                        |       |        |         | <ul> <li>0x1E (30dec) 3ms filter</li> </ul>                       |
|          |                        |       |        |         | <ul> <li>0x32 (50dec) 5ms filter</li> </ul>                       |
|          |                        |       |        |         | <ul> <li>0x64 (100dec) 10ms filter</li> </ul>                     |
|          |                        |       |        |         | <ul> <li>0x96 (150dec) 15ms filter</li> </ul>                     |
| 0x21n0.3 | Reserved               | _     | -      | _       | _                                                                 |
| 0x21n0.4 | Digital Mode Pin2      | UINT8 | RW     | 0x04    | <ul> <li>0x00 (0dec) Digital Input (NO)</li> </ul>                |
|          | (I/Q)                  |       |        | (4dec)  | <ul> <li>0x01 (1dec) Digital Input in-<br/>verted (NC)</li> </ul> |
|          |                        |       |        |         | <ul> <li>0x02 (2dec) Digital Output</li> </ul>                    |
|          |                        |       |        |         | <ul> <li>0x03 (3dec) Static ON (24V)</li> </ul>                   |
|          |                        |       |        |         | <ul> <li>0x04 (4dec) Deaktiviert</li> </ul>                       |
| 0x21n0.5 | Digital Input Filter   | UINT8 | RW     | 0x0A    | <ul> <li>0x00 (0dec) = No filter</li> </ul>                       |
|          | Pin2 (I/Q)             |       |        | (10dec) | <ul> <li>0x0A (10dec) = 1 ms filter</li> </ul>                    |

| Index    | Name            | Туре  | Access | Default | Significance                                                                                                    |
|----------|-----------------|-------|--------|---------|----------------------------------------------------------------------------------------------------|
|          |                 |       |        |         | <ul> <li>0x1E (30dec) = 3 ms filter</li> </ul>                                                                                                    |
|          |                 |       |        |         | <ul> <li>0x32 (50dec) = 5 ms filter</li> </ul>                                                                                                    |
|          |                 |       |        |         | <ul> <li>0x64 (100dec) = 10 ms filter</li> </ul>                                                                                                    |
|          |                 |       |        |         | <ul> <li>0x96 (150dec) = 15 ms</li> </ul>                                                                                                    |
| 0x21n0.6 | IO-Link Process | UINT8 | RW     | 0       | <ul> <li>0 = No Swap</li> </ul>                                                                                                    |
|          | Data Swap       |       |        |         | <ul> <li>1 = 16 Bit Swap</li> </ul>                                                                                                    |
|          |                 |       |        |         | <ul> <li>In case of odd data length<br/>the last byte will not be<br/>touched</li> <li>2 = 32 Bit Swap</li> </ul>                                                                                                    |
|          |                 |       |        |         | <ul> <li>In case the data length is<br/>not on 4 byte boundary</li> <li>3 byte, swap of byte x with<br/>x+2. x+1 will not be touched</li> <li>3 byte, swap of byte x with<br/>x+2. x+1 will not be touched</li> <li>1 byte, byte will not be<br/>touched</li> <li>3 = Full Swap</li> </ul> |

### 9.6.3 Device reset

### Firmware Update

| Index  | Name             | Туре  | Access | Default | Significance                              |
|--------|------------------|-------|--------|---------|-------------------------------------------|
| 0x5FFF | Reset to Factory | UNIT8 | WO     | _       | 1: Device Config                          |
|        |                  |       |        |         | 2: Network Config                         |
|        |                  |       |        |         | <ul> <li>3: Application Config</li> </ul> |
|        |                  |       |        |         | <ul> <li>4: Factory reset</li> </ul>      |

# 9.7 Industrial Internet of Things (IIoT)

### 9.7.1 JSON

П

### **JSON standard settings**

| No. | REST API URL                               | Description                                     | Support<br>ing |
|-----|--------------------------------------------|-------------------------------------------------|----------------|
| 1   | GET /iolink/v1/gateway/identification      | Identification of the gateway                   | Yes            |
| 2   | GET /iolink/v1/gateway/capabilities        | Capabilities of the gateway                     | Yes            |
| 3   | GET /iolink/v1/gateway/configuration       | Read network configuration of the gate-<br>way  | Yes            |
| 4   | POST /iolink/v1/gateway/configura-<br>tion | Write network configuration of the gate-<br>way | Yes            |
| 5   | POST /iolink/v1/gateway/reset              | Reset the gateway including all masters         | -              |
| 6   | POST /iolink/v1/gateway/reboot             | Reboot the gateway including all masters        | -              |

| No. | REST API URL                                                                              | Description                                                                    | Support<br>ing |
|-----|-------------------------------------------------------------------------------------------|--------------------------------------------------------------------------------|----------------|
| 7   | GET /iolink/v1/gateway/events                                                             | Event log containing all events from gate-<br>way, masters, ports, and devices | Yes            |
| 8   | GET /iolink/v1/masters                                                                    | Get all available master number keys and identification information            | Yes            |
| 9   | GET /iolink/v1/masters/\$MAS-<br>TER_NUMBER/ capabilities                                 | Capabilities of the master                                                     | Yes            |
| 10  | GET /iolink/v1/masters/\$MAS-<br>TER_NUMBER/ identification                               | Read identification of the master                                              | Yes            |
| 11  | POST /iolink/v1/masters/\$MAS-<br>TER_NUMBER/ identification                              | Write identification of the master                                             | Yes            |
| 12  | GET /iolink/v1/masters/\$MAS-<br>TER_NUMBER/ports                                         | Get all available port number keys                                             | Yes            |
| 13  | GET /iolink/v1/masters/\$MAS-<br>TER_NUMBER/ports/ \$PORT_NUM-<br>BER/capabilities        | Read capability information of the speci-<br>fied port                         | Yes            |
| 14  | GET /iolink/v1/masters/\$MAS-<br>TER_NUMBER/ports/ \$PORT_NUM-<br>BER/status              | Read status of the master                                                      | Yes            |
| 15  | GET /iolink/v1/masters/\$MAS-<br>TER_NUMBER/ports/ \$PORT_NUM-<br>BER/configuration       | Read configuration of the specified port                                       | Yes            |
| 16  | POST /iolink/v1/masters/\$MAS-<br>TER_NUMBER/ ports/\$PORT_NUM-<br>BER/configuration      | Write configuration of the specified port                                      | Yes            |
| 17  | GET /iolink/v1/masters/\$MAS-<br>TER_NUMBER/ports/ \$PORT_NUM-<br>BER/datastorage         | Read data storage content of the specified port                                | Yes            |
| 18  | POST /iolink/v1/masters/\$MAS-<br>TER_NUMBER/ ports/\$PORT_NUM-<br>BER/datastorage        | Write data storage content of the specified port                               | Yes            |
| 19  | GET /iolink/v1/devices                                                                    | Address all devices of all masters                                             |                |
| 20  | GET /iolink/v1/devices/{deviceAlias}/<br>capabilities                                     | Read capability information of the speci-<br>fied device                       | Yes            |
| 21  | GET /iolink/v1/devices/{deviceAlias}/<br>identification                                   | Read identification information of the speci- fied device                      | Yes            |
| 22  | POST /iolink/v1/devices/{de-<br>viceAlias}/identification                                 | Write identification information of the specified device                       | -              |
| 23  | GET /iolink/v1/devices/{deviceAlias}/<br>processdata/ value?format=byteArray              | Read process data value from the speci-<br>fied device                         | Yes            |
| 24  | GET /iolink/v1/devices/{deviceAlias}/<br>processdata/ getdata/value?for-<br>mat=byteArray | Read process data input value from the speci- fied device                      | Yes            |

| No. | REST API URL                                                                                                    | Description                                                                                                    | Support<br>ing |
|-----|----------------------------------------------------------------------------------------------------|----------------------------------------------------------------------------------------------------|----------------|
| 25  | GET /iolink/v1/devices/{deviceAlias}/<br>processdata/ setdata/value?for-<br>mat=byteArray                             | Read process data output value from the specified device                                                                                        | Yes            |
| 26  | POST /iolink/v1/devices/{de-<br>viceAlias}/processdata/ value                                                         | Write the process data output value to the specified device                                                                                     | Yes            |
| 27  | GET /iolink/v1/devices/{deviceAlias}/<br>parameters/ {index}/value/?for-<br>mat=byteArray                             | Read a specific parameter value and its<br>sub- parameter values (if the parameter<br>has com- plex type) with the given index<br>of the device | Yes            |
| 28  | GET /iolink/v1/devices/{deviceAlias}/<br>parameters/ {index}/subindices/<br>{subindex}/value/?format= byteArray       | Read the value of a specific sub-parame-<br>ter with the given index and subindex                                                               | Yes            |
| 29  | GET /iolink/v1/devices/{deviceAlias}/<br>parameters/{parameterName}/<br>value/?format=byteArray                       | Read a specific parameter value with the gi- ven name                                                                                           | -              |
| 30  | POST /iolink/v1/devices/{de-<br>viceAlias}/parameters/ {index}/value                                                  | Write the parameter with the given index to the device                                                                                          | Yes            |
| 31  | POST /iolink/v1/devices/{de-<br>viceAlias}/parameters/ {parameter-<br>Name}/value                                     | Write the parameter with the given name to the device                                                                                           | -              |
| 32  | POST /iolink/v1/devices/{de-<br>viceAlias}/parameters/ {index}/<br>subindices/{subindex}/value                        | Write the sub-parameter with the given in-<br>dex and subindex to the device                                                                    | Yes            |
| 33  | POST /iolink/v1/devices/{de-<br>viceAlias}/parameters/ {parameter-<br>Name}/subindices/{subParameter-<br>Name}/ value | Write the sub-parameter with the given<br>para- meter name and sub-parameter<br>name to the device                                              | -              |
| 34  | POST /iolink/v1/devices/{de-<br>viceAlias}/ blockparametrization/?for-<br>mat=byteArray                               | Read or write one or more parameters as a block                                                                                                 | Yes            |
| 35  | GET /iolink/v1/devices/{deviceAlias}/<br>events                                                                       | Read event log from the specified device                                                                                                    | Yes            |
| 36  | GET /iolink/v1/mqtt/configuration                                                                                     | Read configuration of MQTT clients                                                                                                    | Yes            |
| 37  | POST /iolink/v1/mqtt/configuration                                                                                    | Write configuration of MQTT clients                                                                                                    | -              |
| 38  | GET /iolink/v1/mqtt/topics                                                                                            | Read list of MQTT topics                                                                                                    | -              |
| 39  | POST /iolink/v1/mqtt/topics                                                                                           | Write list of MQTT topics                                                                                                    | -              |
| 40  | DELETE /iolink/v1/mqtt/topics/{topi-<br>cID}                                                                          | Delete a specific MQTT topic                                                                                                    | -              |
| 41  | GET /iolink/v1/mqtt/topics/{topicID}                                                                                  | Read a specific MQTT topic                                                                                                    | -              |
| 42  | GET /iolink/v1/mqtt/connectionstatus                                                                                  | Read connection status                                                                                                    | Yes            |

| No. | REST API URL                                                                                              | Description                                                             | Support<br>ing |
|-----|----------------------------------------------------------------------------------------------------|-------------------------------------------------------------------------|----------------|
| 43  | GET /iolink/v1/vendor/masters/<br>\$MASTER_NUMBER/diagnostics/<br>configuration                           | Diagnostic configuration of the master                                  | Yes            |
| 44  | GET /iolink/v1/vendor/masters/<br>\$MASTER_NUMBER/diagnostics/<br>value                                   | Diagnostic values of the master                                         | Yes            |
| 45  | GET /iolink/v1/vendor/masters/<br>\$MASTER_NUMBER/ports/<br>\$PORT_NUMBER/ statistics/current             | Current statistic values of the specified port of the master            | Yes            |
| 46  | GET /iolink/v1/vendor/masters/<br>\$MASTER_NUMBER/ports/<br>\$PORT_NUMBER/ statistics/voltage             | Voltage statistic values of the specified port of the master            | Yes            |
| 47  | GET /iolink/v1/vendor/masters/<br>\$MASTER_NUMBER/ports/<br>\$PORT_NUMBER/ statistics/temper-<br>ature    | Temperature statistic values of the speci-<br>fied port of the master   | Yes            |
| 48  | GET /iolink/v1/vendor/masters/1/<br>ports/1/statistics/ stack                                             | IO-Link stack statistic values of the speci-<br>fied port of the master | -              |
| 49  | GET /iolink/v1/vendor/masters/<br>\$MASTER_NUMBER/ports/<br>\$PORT_NUMBER/ diagnostics/con-<br>figuration | Diagnostic configuration of the specified port of the master            | Yes            |
| 50  | GET /iolink/v1/vendor/masters/<br>\$MASTER_NUMBER/ports/<br>\$PORT_NUMBER/ diagnostics/cur-<br>rent       | Diagnostic current value of the specified port of the master            | Yes            |
| 51  | GET /iolink/v1/vendor/masters/<br>\$MASTER_NUMBER/ports/<br>\$PORT_NUMBER/ diagnostics/volt-<br>age       | Diagnostic voltage value of the specified port of the master            | Yes            |
| 52  | GET /iolink/v1/vendor/masters/<br>\$MASTER_NUMBER/ports/<br>\$PORT_NUMBER/ diagnostics/tem-<br>perature   | Diagnostic temperature value of the speci-<br>fied port of the master   | Yes            |

### Vendor-specific JSON settings

# 9.7.2 MQTT

\_ ]

# 

If MQTT is enabled, mandatory that JSON is activated as well.

### **MQTT** settings

| No. | MQTT topics                                                                                                    | Description                                                         |
|-----|----------------------------------------------------------------------------------------------------|---------------------------------------------------------------------|
| 1   | \$MQTT_CLIENT_HEAD_TOPIC /iolink/v1/<br>gateway/ identification                                                    | Identification of the gateway                                       |
| 2   | \$MQTT_CLIENT_HEAD_TOPIC /iolink/v1/<br>gateway/ capabilities                                                      | Capabilities of the gateway                                         |
| 3   | \$MQTT_CLIENT_HEAD_TOPIC /iolink/v1/<br>gateway/ configuration                                                     | Network configuration of the gateway                                |
| 4   | \$MQTT_CLIENT_HEAD_TOPIC /iolink/v1/<br>masters                                                                    | Get all available master number keys and identification information |
| 5   | \$MQTT_CLIENT_HEAD_TOPIC /iolink/v1/<br>masters/\$MASTER_NUMBER/diagnostics/<br>value                              | Diagnostic values of the master                                     |
| 6   | \$MQTT_CLIENT_HEAD_TOPIC /iolink/v1/<br>masters/\$MASTER_NUMBER/diagnostics/<br>configuration                      | Diagnostic configuration of the master                              |
| 7   | \$MQTT_CLIENT_HEAD_TOPIC /iolink/v1/<br>masters/\$MASTER_NUMBER/capabilities                                       | Capabilities of the master                                          |
| 8   | \$MQTT_CLIENT_HEAD_TOPIC /iolink/v1/<br>masters/\$MASTER_NUMBER/identification                                     | Identification of the master                                        |
| 9   | \$MQTT_CLIENT_HEAD_TOPIC /iolink/v1/<br>masters/\$MASTER_NUMBER/ports                                              | Get all available port number keys                                  |
| 10  | \$MQTT_CLIENT_HEAD_TOPIC /iolink/v1/<br>masters/\$MASTER_NUMBER/ports/<br>\$PORT_NUMBER/capabilities               | Read capability information of the speci-<br>fied port              |
| 11  | \$MQTT_CLIENT_HEAD_TOPIC /iolink/v1/<br>masters/\$MASTER_NUMBER/ports/<br>\$PORT_NUMBER/status                     | Read actual status of the specified port                            |
| 12  | \$MQTT_CLIENT_HEAD_TOPIC /iolink/v1/<br>masters/\$MASTER_NUMBER/ports/<br>\$PORT_NUMBER/configuration              | Read/Write configuration of the specified port                      |
| 13  | \$MQTT_CLIENT_HEAD_TOPIC /iolink/v1/<br>masters/\$MASTER_NUMBER/ports/<br>\$PORT_NUMBER/diagnostics/ configuration | Diagnostic configuration of the specified port of the master        |
| 14  | \$MQTT_CLIENT_HEAD_TOPIC /iolink/v1/<br>masters/\$MASTER_NUMBER/ports/<br>\$PORT_NUMBER/diagnostics/ current       | Diagnostic current value of the specified port of the master        |
| 15  | \$MQTT_CLIENT_HEAD_TOPIC /iolink/v1/<br>masters/\$MASTER_NUMBER/ports/<br>\$PORT_NUMBER/diagnostics/ voltage       | Diagnostic voltage value of the specified port of the master        |

| No. | MQTT topics                                                                                                    | Description                                                           |
|-----|----------------------------------------------------------------------------------------------------|-----------------------------------------------------------------------|
| 16  | \$MQTT_CLIENT_HEAD_TOPIC /iolink/v1/<br>masters/\$MASTER_NUMBER/ports/<br>\$PORT_NUMBER/diagnostics/ temperature | Diagnostic temperature value of the speci-<br>fied port of the master |
| 17  | \$MQTT_CLIENT_HEAD_TOPIC /iolink/v1/<br>masters/\$MASTER_NUMBER/ports/<br>\$PORT_NUMBER/statistics/ current      | Current statistic values of the specified port of the master          |
| 18  | \$MQTT_CLIENT_HEAD_TOPIC /iolink/v1/<br>masters/\$MASTER_NUMBER/ports/<br>\$PORT_NUMBER/statistics/ voltage      | Voltage statistic values of the specified port of the master          |
| 19  | \$MQTT_CLIENT_HEAD_TOPIC/iolink/v1/mas-<br>ters/\$MASTER_NUMBER/ports/\$PORT_NUM-<br>BER/statistics/ temperature | Temperature statistic values of the speci-<br>fied port of the master |
| 20  | \$MQTT_CLIENT_HEAD_TOPIC /iolink/v1/de-<br>vices/\$DEVICE_ALIAS/processdata/value                                | Read/Write process data value from/to the specified device            |
| 21  | \$MQTT_CLIENT_HEAD_TOPIC /iolink/v1/de-<br>vices/\$DEVICE_ALIAS/processdata/getdata/<br>value                    | Read process data input value from the speci- fied device             |
| 22  | \$MQTT_CLIENT_HEAD_TOPIC /iolink/v1/de-<br>vices/\$DEVICE_ALIAS/processdata/setdata/<br>value                    | Read process data output value from the spe- cified device            |
| 23  | \$MQTT_CLIENT_HEAD_TOPIC /iolink/v1/de-<br>vices/\$DEVICE_ALIAS/events                                           | Read event log from the specified device                              |
| 24  | \$MQTT_CLIENT_HEAD_TOPIC /Asset                                                                                  | Information about the publisher (network, ven- dor, firmware)         |
| 25  | \$MQTT_CLIENT_HEAD_TOPIC /Online                                                                                 | Status of the publisher (online when con-<br>nec- ted)                |

### 9.7.3 OPC UA

### γ́\_ INFO

The devices shown in the screenshots serve as examples.

The device features OPC UA server. The OPC UA client can establish a connecton to the device for access to the following parameters:

- Device identification,
- configuration parameters,
- process data,
- measured values,
- diagnostic information,
- statistical information, etc.

The OPC UA client establishes connection using the following URL:

### opc.tcp://IP-Adresse:4840

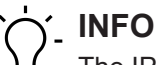

The IP address of the device is used for IP address .

### 9.7.3.1 OPC UA PC Client

The device integrates OPC UA server. The OPC UA client is for device communication.

For test purposes, you can use *UaExpert* from *Unified Automation GmbH*, for example: <u>https://www.unifiedautomation.com</u>.

The OPC UA client has read access to the device using the authentication "Anonymous". The OPC UA client has read and write access to the device using the authentication "User name and Password", provided the related user has write rights.

### Conneting to CM50I.PN

### Condition:

- $\Rightarrow$  You have OPC UA client.
- ⇒ For write access to the device, you need to know user name, password and have write access.
- ⇒ You know the device IP address.

#### Instruction:

a) Start UaExpert.

b) Create a new project via *File > New*.

c)  $\Box$  Add new server by selecting **Server** r > **Add**.

#### Result:

✓ Dialog window *Add Server* is shown in tab *Discovery*.

| Add Server ? ×                                                                                                    | Add Server ? X                                                                                                    |
|----------------------------------------------------------------------------------------------------|----------------------------------------------------------------------------------------------------|
| Configuration Name CM50I                                                                                                    | Configuration Name CM50I                                                                                                    |
| PKI Store                                                                                                    | PKI Store Default 🗸                                                                                                    |
| Discovery       Advanced         Endpoint Filter:       No Filter         Image: Contract of the second second | Discovery       Advanced         Server Information         Endpoint Url       opc.tcp://192.168.0.250:4840         Reverse Connect         Security Settings         Security Settings         Security Policy         None         Message Security Mode         Authentication Settings |
|                                                                                                    | Anonymous     Username     Password     Certificate                                                                                                    |
| Username Store Password Certificate Private Key                                                                                                    | Private Key       Session Settings       Session Name                                                                                                    |
| Connect Automatically OK Cancel                                                                                                    | Connect Automatically OK Cancel                                                                                                    |

*III.* 29: Dialog window Add Server – tabs Discovery and Advanced

- a) In field Configuration Name enter a name for the configuration, e.g. Test.
- b) Select tab *Advanced*.
- c) In the *Server Information* area of the *Advanced* tab, enter the following in the *Endpoint Url* data field:

opc.tcp://<IP address>:4840

Enter the IP address of the device for <IP address>.

- d) In the Authentication Settings area, select the option Username/ Password if you want write access to the device or Anonymous if read access is sufficient.
- e) If you have selected option Username/Password, enter your user name and your password.
- f) Click OK.
  - In the project window, UaExpert enters the server under Project > Servers with the selected name.
- g) Open server context menu ( Test in the example) and select Connect.

### Result:

✓ The connection is being established.

Client can access device parameters anonymously (read only) or with user name/password (read and write). User name and passwort are entered via web server.

The following figure shows an excerpt of the device information model.

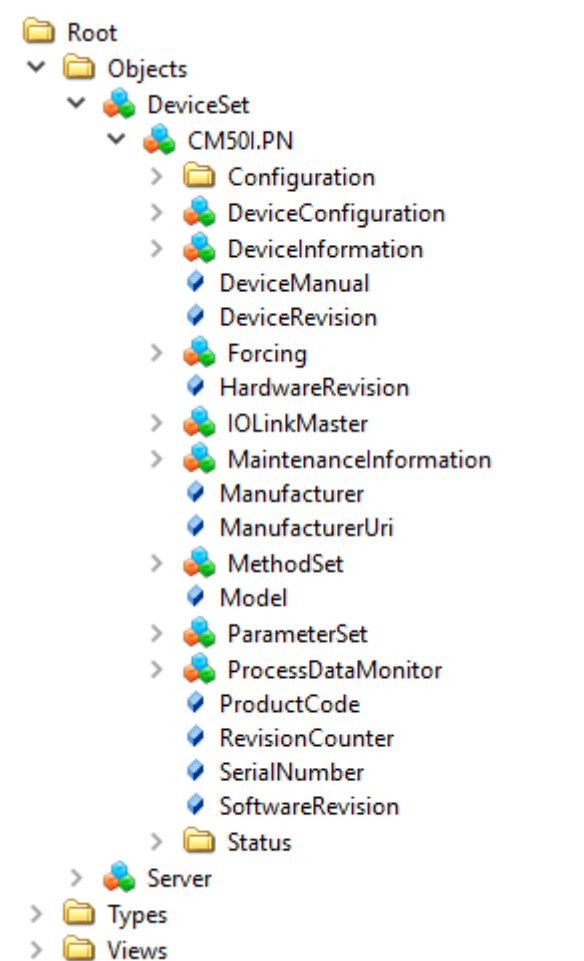

*III. 30:* OPC-UA-Server - Device information model

The following figure shows an excerpt of an IO-Link port information model.
🗸 💑 Port X7 > 🚞 Alarms > i Capabilities Configuration > 🗸 💑 Device > i Alarms DeviceAccessLocks DeviceHealth 5 DeviceID > 🚞 General HardwareRevision Identification Manufacturer > 뤚 MethodSet MinCycleTime Model NodeVersion > 💑 ParameterSet ProductID ProductText ProfileCharacteristic RevisionID SerialNumber SoftwareRevision VendorID VendorText DeviceConfigurationDisabled Diagnostics > i Configuration Current > CurrentPin1 > CurrentPin2 > CurrentPin4 > 🚞 Flags > i Temperature > i Voltage Information > 💑 MethodSet NodeVersion > 💑 ParameterSet

- Galarierset
   SIOProcessData
  - > In Pin2ProcessData
- > 🚞 Statistics
- > 🚞 Statistics
- VendorlD
- III. 31: OPC-UA-Server Port information model

## 9.7.3.2 Authentication

#### User log on

OPC UA use the same users and passwords as those documented in the web server description.

OPC UA server connection is established via user *guest* allowing read access to the OPC UA objects.

| Project       |               |   |             | ₽× |
|---------------|---------------|---|-------------|----|
| 👻 🎵 Proje     | ect           |   |             |    |
| 🗸 🗸 🗸         | ervers        |   |             |    |
| 2             | 🔉 CM50I 🛛 🗖   | - |             |    |
|               | Documents 🛛 🤇 | Q | Connect     |    |
| 1             | 🕽 Data Acce 🏅 | × | Disconnect  |    |
|               | <i>b</i>      | 2 | Properties  |    |
|               | i i           | 2 | Change User |    |
| Address Space | •             | - | Remove      | ₽× |
| 🈏 No Highlig  | ght           |   |             | -  |

III. 32: Changing the user

For further actions, another user must be selected.

#### Instruction:

- a) User name <admin>
- b) Password <private>

| Change User - CM50I     |       | ?     | × |
|-------------------------|-------|-------|---|
| Authentication Settings |       |       |   |
| Username                | admin | Store |   |
| Password                | ••••• |       |   |
| Certificate             |       |       |   |
| Private Key             |       |       |   |
|                         |       |       |   |
|                         |       |       |   |
|                         | OK    | Cance | 4 |

III. 33: User name and password

## Forcing

Digital outputs enable manual switching via OPC UA(Forcing).

## Step 1

Create an ID from the device using the *GetForcingID* method.

| Address Spa  | ace                                                                                                    |                 |                  | ₽×     |      |         |       |
|--------------|----------------------------------------------------------------------------------------------------|-----------------|------------------|--------|------|---------|-------|
| 😏 No Hig     | hlight                                                                                                    |                 |                  | -      |      |         |       |
| III. 34: Acc | <ul> <li>bjects</li> <li>DeviceSet</li> <li>CM50I.PN</li> <li>Configuration</li> <li>DeviceConfigurat</li> <li>DeviceInformatio</li> <li>DeviceManual</li> <li>DeviceRevision</li> <li>Sector</li> <li>Forcing</li> <li>GetForcingID</li> <li>GetForcingID</li> <li>OutputPin2</li> <li>OutputPin4</li> <li>DeviceRevision</li> </ul> | ion<br>n<br>eld | Rebrowse<br>Call |        |      |         |       |
| Call C       | GetForcingID on Forcing                                                                                                    |                 |                  |        |      | ?       | ×     |
|              |                                                                                                    |                 |                  |        |      |         |       |
| Output       | Arguments                                                                                                    |                 |                  |        |      |         |       |
| Name         | Value                                                                                                    |                 |                  | Data   | Туре | Descrip | otion |
| Force Id     | 2527038128                                                                                                    |                 |                  | UInt3  | 2    |         |       |
| Message      | Forcing ID has been assign                                                                                                    |                 | Save as          | String | 1    |         |       |
| Status       | 0                                                                                                    |                 |                  | Int32  |      |         |       |
| Result       |                                                                                                    |                 |                  |        |      |         |       |
| Succeede     | d                                                                                                    |                 |                  |        |      |         |       |
|              |                                                                                                    |                 |                  | Call   |      | Class   |       |

*III. 35:* Dialog window of the *GetForcingID* method

# ר INFO

*ForcingID* is only valid for 10 seconds. Every access to *Forcing* will refresh validity to another 10 seconds.

## Step 2

Set the digital outputs using methods OutpuPin2 respectively OutputPin4.

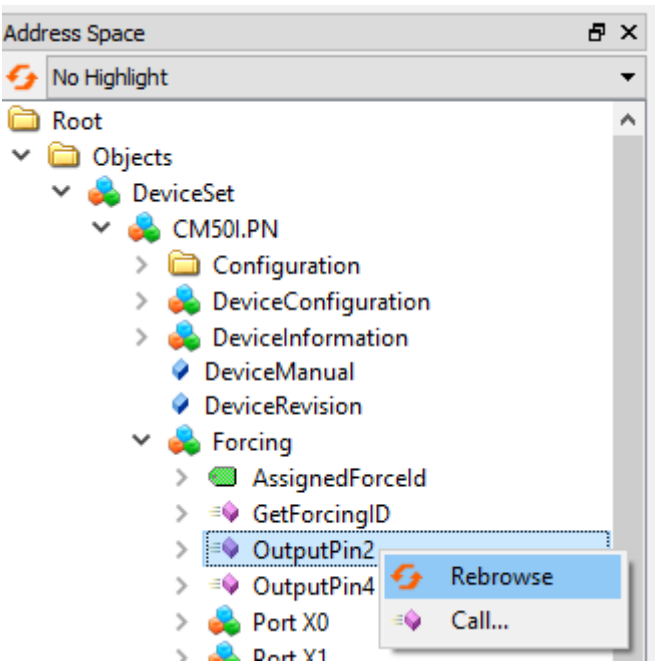

III. 36: Accessing method OutputPin2

This method expects as parameters the included *Forcing ID*, a bit mask and the data to be written.

# 9.7.3.3 Device identification

The device provides nodes for device identification. From this node, the *OPC UA* client for example will read the applied device firmware revision.

| Node ID          | Node class | Access | Description              |
|------------------|------------|--------|--------------------------|
| Manufacturer     | Variable   | read   | Device manufacturer      |
| ManufacturerUri  | Variable   | read   | Device manufacturer URL  |
| Model            | Variable   | read   | Device model designation |
| ProductCode      | Variable   | read   | Device product code      |
| RevisionCounter  | Variable   | read   | Device Hardware Revision |
| SerialNumber     | Variable   | read   | Device serial number     |
| SoftwareRevision | Variable   | read   | Device firmware revision |

Tab. 12: Device identification

| 😏 No Highlight 🔹           | #  | Server  | Node Id            | Display Name                    | Value                  | Datatype        |
|----------------------------|----|---------|--------------------|---------------------------------|------------------------|-----------------|
| C Root                     | 1  | CM50I   | NS6 Numeric 161    | Manufacturer                    | "en", "Baumer"         | LocalizedText   |
| X 🛱 Objects                | 2  | CM50I   | NS6 Numeric 166    | ManufacturerUri                 | www.baumer.com         | String          |
|                            | 3  | CM50I   | NS6 Numeric 162    | Model                           | "en", "CM50I.PN"       | LocalizedText   |
| V 🙀 DeviceSet              | 4  | CM50I   | NS6[Numeric]167    | ProductCode                     | 11261571               | String          |
| 🗸 💑 CM50I.PN               | 5  | CM50    | NS6[Numeric]164    | RevisionCounter<br>SerialNumber | I<br>60400000000070659 | Int32<br>String |
| Configuration              | 7  | CM50    | NS6INumericI165    | SoftwareRevision                | V1 3 0                 | String          |
| > 📥 DeviceConfiguration    | I. | CITISOT | resolutionericitos | Solution                        | 11010                  | String          |
| > 💑 DeviceInformation      |    |         |                    |                                 |                        |                 |
| DeviceManual               |    |         |                    |                                 |                        |                 |
| DeviceRevision             |    |         |                    |                                 |                        |                 |
| > 📤 Forcing                |    |         |                    |                                 |                        |                 |
| HardwareRevision           |    |         |                    |                                 |                        |                 |
| > 臱 IOLinkMaster           |    |         |                    |                                 |                        |                 |
| > 뤚 MaintenanceInformation |    |         |                    |                                 |                        |                 |
| Manufacturer               |    |         |                    |                                 |                        |                 |
| ManufacturerUri            |    |         |                    |                                 |                        |                 |
| > 👶 MethodSet              |    |         |                    |                                 |                        |                 |
| Model                      |    |         |                    |                                 |                        |                 |
| 🚕 ParameterSet             |    |         |                    |                                 |                        |                 |
| > 🚕 ProcessDataMonitor     |    |         |                    |                                 |                        |                 |
| ProductCode                |    |         |                    |                                 |                        |                 |
| RevisionCounter            |    |         |                    |                                 |                        |                 |
| SerialNumber               |    |         |                    |                                 |                        |                 |
| SoftwareRevision           |    |         |                    |                                 |                        |                 |
| > 🗀 Status                 |    |         |                    |                                 |                        |                 |
| > 👶 Server                 |    |         |                    |                                 |                        |                 |
| > 🛅 Types                  |    |         |                    |                                 |                        |                 |
| > 🛅 Views                  |    |         |                    |                                 |                        |                 |

III. 37: Device identification

# 9.7.3.4 Configuration parameters

The OPC UA server provides nodes with device configuration parameters. For example, in node **OverTemperature** the OPC UA client can read out the maximum temperature limit.

| Node ID               | Node class | Access | Default | Description                                                                                                    |
|-----------------------|------------|--------|---------|----------------------------------------------------------------------------------------------------|
| CurrentHysteresis     | Variable   | read   | 10 mA   | Current hysteresis, unit: mA                                                                                                    |
|                       |            |        |         | If the limit is exceeded by current,<br>current must first drop below again by<br>the hysteresis value to cancel diag-<br>nostics.           |
| OverTemperature       | Variable   | read   | 70 °C   | Maximum limit for port temperature,<br>unit: 0.1 °C                                                                                          |
| OverVoltageL          | Variable   | read   | 30 V    | Maximum power limit assigned to<br>supply line 1 enabling monitoring of<br>pins L+, DI, DO, DIO, IO-Link. Unit:<br>mV                        |
| OverVoltageL2         | Variable   | read   | 30 V    | Maximum power limit assigned to supply line 2, unit: mV                                                                                      |
| TemperatureHys-       | Variable   | read   | 2 °C    | Temperature hysteresis, unit: 0.1 °C                                                                                                    |
| teresis               |            |        |         | If the limit is exceeded by tempera-<br>ture, temperature must first drop be-<br>low again by the hysteresis value to<br>cancel diagnostics. |
| UnderTempera-<br>ture | Variable   | read   | -25 °C  | Minimum limit for por temperature,<br>unit: 0.1C°                                                                                            |

| Node ID                 | Node class | Access | Default | Description                                                                                                    |
|-------------------------|------------|--------|---------|----------------------------------------------------------------------------------------------------|
| UnderVoltage L          | Variable   | read   | 18 V    | Minimum power limit assigned to<br>supply line 1 enabling monitoring of<br>pins L+, DI, DO, DIO, IO-Link. Unit:<br>mV                                              |
| UnderVoltage L2         | Variable   | read   | 18 V    | Minimum power limit assigned to supply line 2, unit: mV                                                                                                    |
| Voltage Hystere-<br>sis | Variable   | read   | 300 mV  | Voltage hysteresis, unit: mV<br>If the limit is exceeded by voltage,<br>voltage must first drop below again<br>by the hysteresis value to cancel di-<br>agnostics. |

Tab. 13: Device specific configuration parameters

| 😏 No Highlight              | - | #   | Server | Node Id          | Display Name      | Value | Datatype |
|-----------------------------|---|-----|--------|------------------|-------------------|-------|----------|
| 🛅 Root                      | ~ | 1   | CM50I  | NS6 Numeric 2057 | CurrentHysteresis | 10    | UInt16   |
| Y 🛅 Objects                 |   | 2   | CM50I  | NS6 Numeric 2050 | OverTemperature   | 70    | Float    |
| × 🐣 DeviceSet               |   | 3   | CM50I  | NS6 Numeric 2058 | OverVoltageL      | 30000 | Int32    |
|                             |   | 5   | CM50I  | NS6 Numeric 2051 | TemperatureHyster | 2     | Float    |
|                             |   | 6   | CM50I  | NS6 Numeric 2049 | UnderTemperature  | -25   | Float    |
|                             |   | 7   | CM50I  | NS6 Numeric 2060 | UnderVoltageL     | 17000 | Int32    |
|                             |   | 9   | CM50   | NS6INumerici2062 | VoltageHysteresis | 300   | UInt52   |
| > 🙀 DeviceInformation       |   | l - |        |                  |                   |       |          |
| DeviceManual                |   |     |        |                  |                   |       |          |
| DeviceRevision              |   |     |        |                  |                   |       |          |
| > 🍋 Forcing                 |   |     |        |                  |                   |       |          |
| HardwareRevision            |   |     |        |                  |                   |       |          |
| Y 💫 IOLinkMaster            |   |     |        |                  |                   |       |          |
| > 🗀 Alarms                  |   |     |        |                  |                   |       |          |
| > 🛅 Capabilities            |   |     |        |                  |                   |       |          |
| DeviceID                    |   |     |        |                  |                   |       |          |
| > 🚞 Diagnostics             |   |     |        |                  |                   |       |          |
| > 🚞 Identification          |   |     |        |                  |                   |       |          |
| > 🚞 Management              |   |     |        |                  |                   |       |          |
| MasterConfigurationDisabled |   |     |        |                  |                   |       |          |
| > 🜏 MethodSet               |   |     |        |                  |                   |       |          |
| ✓ A ParameterSet            |   |     |        |                  |                   |       |          |
| > ApplicationSpecificTag    |   |     |        |                  |                   |       |          |
| CurrentHysteresis           |   |     |        |                  |                   |       |          |
| EngineeringUnits            |   |     |        |                  |                   |       |          |
| > 💷 FunctionTag             |   |     |        |                  |                   |       |          |
| > 🔲 LocationTag             |   |     |        |                  |                   |       |          |
| > MasterType                |   |     |        |                  |                   |       |          |
| MaxNumberOfPorts            |   |     |        |                  |                   |       |          |
| Max PowerSupply             |   |     |        |                  |                   |       |          |
| MeanTemperature             |   |     |        |                  |                   |       |          |
| MeanVoltagel                |   |     |        |                  |                   |       |          |
| MaanVoltageL                |   |     |        |                  |                   |       |          |
|                             |   |     |        |                  |                   |       |          |
| > Over lemperature          |   |     |        |                  |                   |       |          |
| > UverVoltageL              |   |     |        |                  |                   |       |          |
| > OverVoltageL2             |   |     |        |                  |                   |       |          |
| > 🛀 SumCurrentL             |   |     |        |                  |                   |       |          |
| > 🔘 SumCurrentL2            |   |     |        |                  |                   |       |          |
| > 🔘 TemperatureHysteresis   |   |     |        |                  |                   |       |          |
| > 🔘 UnderTemperature        |   |     |        |                  |                   |       |          |
| > 💷 UnderVoltageL           |   |     |        |                  |                   |       |          |
| > 💷 UnderVoltageL2          |   |     |        |                  |                   |       |          |
| > 🔘 VoltageHysteresis       |   |     |        |                  |                   |       |          |
|                             |   |     |        |                  |                   |       |          |

III. 38: Device specific configuration parameters

| Node ID          | Node class | Access | Default | Description                               |
|------------------|------------|--------|---------|-------------------------------------------|
| OverCurrentPin1, | Variable   | read   | 0       | Warning level for maximum current         |
| OverCurrentPin2, |            |        |         | limit at pin 1, pin 2 or pin 4, unit: 1mA |
| OverCurrentPin4  |            |        |         |                                           |

| Node ID                                                              | Node class | Access | Default | Description                                                                                                 |
|----------------------------------------------------------------------|------------|--------|---------|----------------------------------------------------------------------------------------------------|
| UnderCurrent-<br>Pin1,<br>UnderCurrent-<br>Pin2,<br>UnderCurrentPin4 | Variable   | read   | 0       | Warning level for minimum current<br>limit at pin 1, pin 2 or pin 4, unit: 1mA<br>0: monitoring not enabled |

Tab. 14: Port-specific configuration parameters

| 9      | No Highlight                | • | # | Server | Node Id           | Display Name     | Value | Datatype |
|--------|-----------------------------|---|---|--------|-------------------|------------------|-------|----------|
|        | Root                        | ^ | 1 | CM50I  | NS6 Numeric 34860 | OverCurrentPin1  | 0     | Int32    |
| $\sim$ | 🗀 Obiects                   |   | 2 | CM50I  | NS6 Numeric 34862 | OverCurrentPin2  | 0     | Int32    |
|        | V 🐣 DeviceSet               |   | 3 | CM50I  | NS6INumeric[34804 | UpderCurrentPin4 | 0     | Int32    |
|        |                             |   | 5 | CM50I  | NS6 Numeric 34863 | UnderCurrentPin2 | ŏ     | Int32    |
|        |                             |   | 6 | CM50I  | NS6 Numeric 34865 | UnderCurrentPin4 | 0     | Int32    |
|        |                             |   |   |        |                   |                  |       |          |
|        | > 🙀 DeviceConfiguration     |   |   |        |                   |                  |       |          |
|        | > 🚕 DeviceInformation       |   |   |        |                   |                  |       |          |
|        | DeviceManual                |   |   |        |                   |                  |       |          |
|        | DeviceRevision              |   |   |        |                   |                  |       |          |
|        | > 💑 Forcing                 |   |   |        |                   |                  |       |          |
|        | HardwareRevision            |   |   |        |                   |                  |       |          |
|        | 🗸 👶 IOLinkMaster            |   |   |        |                   |                  |       |          |
|        | > 🚞 Alarms                  |   |   |        |                   |                  |       |          |
|        | > 🚞 Capabilities            |   |   |        |                   |                  |       |          |
|        | DeviceID                    |   |   |        |                   |                  |       |          |
|        | > 🛅 Diagnostics             |   |   |        |                   |                  |       |          |
|        | > 🛅 Identification          |   |   |        |                   |                  |       |          |
|        | > 🛅 Management              |   |   |        |                   |                  |       |          |
|        | MasterConfigurationDisabled |   |   |        |                   |                  |       |          |
|        | > 🚕 MethodSet               |   |   |        |                   |                  |       |          |
|        | > 👶 ParameterSet            |   |   |        |                   |                  |       |          |
|        | 🗸 👶 Port X0                 |   |   |        |                   |                  |       |          |
|        | > 🚞 Alarms                  |   |   |        |                   |                  |       |          |
|        | > 🛅 Capabilities            |   |   |        |                   |                  |       |          |
|        | > 🛱 Configuration           |   |   |        |                   |                  |       |          |
|        | > 🐣 Device                  |   |   |        |                   |                  |       |          |
|        | DeviceConfigurationDisabled |   |   |        |                   |                  |       |          |
|        |                             |   |   |        |                   |                  |       |          |
|        | Configuration               |   |   |        |                   |                  |       |          |
|        |                             |   |   |        |                   |                  |       |          |
|        |                             |   |   |        |                   |                  |       |          |
|        | > UverCurrentPin2           |   |   |        |                   |                  |       |          |
|        | > 🛄 OverCurrentPin4         |   |   |        |                   |                  |       |          |
|        | > 💷 UnderCurrentPin1        |   |   |        |                   |                  |       |          |
|        | > 🔲 UnderCurrentPin2        |   |   |        |                   |                  |       |          |
|        | > 🔲 UnderCurrentPin4        |   |   |        |                   |                  |       |          |

III. 39: Port-specific configuration parameters

## 9.7.3.5 Process data

The OPC UA server provides nodes including process data. For example, in node **Pin2Pro**cessData the OPC UA client can read out a port value provided at pin 2.

| Node ID         | Node class | Access | Description           |
|-----------------|------------|--------|-----------------------|
| Pin2ProcessData | Variable   | read   | Process data at pin 2 |
| Pin4ProcessData | Variable   | read   | Process data at pin 4 |

Tab. 15: Process data

| Mo Highlight 🔹                     | # | Server  | Node Id           | Display Name    | Value |
|------------------------------------|---|---------|-------------------|-----------------|-------|
| Root ^                             | 1 | CM50I   | NS6 Numeric 33340 | Pin2ProcessData | false |
| Objects                            | 2 | CIVIDUI | N50Numeric(5554)  | PIN4PIOCESSData | Taise |
| Y 💑 DeviceSet                      |   |         |                   |                 |       |
| Y 🚕 CM50I.PN                       |   |         |                   |                 |       |
| > 🚞 Configuration                  |   |         |                   |                 |       |
| > 👶 DeviceConfiguration            |   |         |                   |                 |       |
| > 뤚 DeviceInformation              |   |         |                   |                 |       |
| DeviceManual                       |   |         |                   |                 |       |
| DeviceRevision                     |   |         |                   |                 |       |
| > 💑 Forcing                        |   |         |                   |                 |       |
| HardwareRevision                   |   |         |                   |                 |       |
| 🗸 💑 IOLinkMaster                   |   |         |                   |                 |       |
| > 🚞 Alarms                         |   |         |                   |                 |       |
| > 🚞 Capabilities                   |   |         |                   |                 |       |
| DeviceID                           |   |         |                   |                 |       |
| Diagnostics                        |   |         |                   |                 |       |
| > 🗀 Identification                 |   |         |                   |                 |       |
| > 🛅 Management                     |   |         |                   |                 |       |
| MasterConfigurationDisabled        |   |         |                   |                 |       |
| > 💑 MethodSet                      |   |         |                   |                 |       |
| > 💑 ParameterSet                   |   |         |                   |                 |       |
| Y 💑 Port X0                        |   |         |                   |                 |       |
| > 🛅 Alarms                         |   |         |                   |                 |       |
| > 🧰 Capabilities                   |   |         |                   |                 |       |
| > 🚞 Configuration                  |   |         |                   |                 |       |
| DeviceConfigurationDisabled        |   |         |                   |                 |       |
| > 🛅 Diagnostics                    |   |         |                   |                 |       |
| > 🧰 Information                    |   |         |                   |                 |       |
| > 💑 MethodSet                      |   |         |                   |                 |       |
| NodeVersion                        |   |         |                   |                 |       |
| > 💑 ParameterSet                   |   |         |                   |                 |       |
| <ul> <li>SIOProcessData</li> </ul> |   |         |                   |                 |       |
| > Pin2ProcessData                  |   |         |                   |                 |       |
| > Pin4ProcessData                  |   |         |                   |                 |       |
| <i>III. 40:</i> Process data       |   |         |                   |                 |       |

# 9.7.3.6 Measured values

The *OPC UA* server provides nodes with calculated measured values. For example, in node *SumCurrentL* the *OPC UA* client can read in calculated total current of supply line 1.

| Node ID         | Node class | Access | Description                                                                                                    |
|-----------------|------------|--------|----------------------------------------------------------------------------------------------------|
| SumCurrentL     | Variable   | read   | The total current calculated from indi-<br>vidual measurements in supply line<br>1, unit: mA                                                            |
| SumCurrentL2    | Variable   | read   | The total current calculated from indi-<br>vidual measurements in supply line<br>2, unit: mA                                                            |
| MeanTemperature | Variable   | read   | Average temperature value assigned<br>to the component, calculated from<br>each temperature value individualls<br>measured at the three chips. Unit: °C |
| MeanVoltageL    | Variable   | read   | Average voltage in supply line 1, unit:<br>mV                                                                                                    |
| MeanVoltageL2   | Variable   | read   | Average voltage in supply line 2, unit: mV                                                                                                    |

Tab. 16: Device-specific (calculated) measured values

| 9 | No Highlight 🗸 🗸          | # | Server | Node Id          | Display Name  | Value | D     |
|---|---------------------------|---|--------|------------------|---------------|-------|-------|
| 6 | Root                      | 1 | CM50I  | NS6 Numeric 2052 | SumCurrentL   | 114   | Int32 |
| ~ | 🗀 Objects                 | 2 | CM50I  | NS6 Numeric 2053 | SumCurrentL2  | 0     | Int32 |
|   | 🗸 💑 DeviceSet             | 4 | CM50   | NS6INumerici2055 | MeanVoltageL  | 24037 | Int3  |
|   | 🗸 臱 CM50I.PN              | 5 | CM50I  | NS6 Numeric 2056 | MeanVoltageL2 | 24180 | Int3  |
|   | > 🛅 Configuration         |   |        |                  |               |       |       |
|   | > 뤚 DeviceConfiguration   |   |        |                  |               |       |       |
|   | > 💑 DeviceInformation     |   |        |                  |               |       |       |
|   | DeviceManual              |   |        |                  |               |       |       |
|   | DeviceRevision            |   |        |                  |               |       |       |
|   | > 뤚 Forcing               |   |        |                  |               |       |       |
|   | HardwareRevision          |   |        |                  |               |       |       |
|   | Y 💑 IOLinkMaster          |   |        |                  |               |       |       |
|   | > 🖨 Alarms                |   |        |                  |               |       |       |
|   | > 🗀 Capabilities          |   |        |                  |               |       |       |
|   | DeviceID                  |   |        |                  |               |       |       |
|   | > Diagnostics             |   |        |                  |               |       |       |
|   | > Undentification         |   |        |                  |               |       |       |
|   | Management                |   |        |                  |               |       |       |
|   |                           |   |        |                  |               |       |       |
|   |                           |   |        |                  |               |       |       |
|   |                           |   |        |                  |               |       |       |
|   |                           |   |        |                  |               |       |       |
|   | EurotionTag               |   |        |                  |               |       |       |
|   |                           |   |        |                  |               |       |       |
|   |                           |   |        |                  |               |       |       |
|   | MasNumberOfPorts          |   |        |                  |               |       |       |
|   | MaxPowerSupply            |   |        |                  |               |       |       |
|   | > MeanTemperature         |   |        |                  |               |       |       |
|   | >  MeanVoltageL           |   |        |                  |               |       |       |
|   | > MeanVoltageL2           |   |        |                  |               |       |       |
|   | > OverTemperature         |   |        |                  |               |       |       |
|   | > 🔘 OverVoltageL          |   |        |                  |               |       |       |
|   | >  OverVoltageL2          |   |        |                  |               |       |       |
|   | > 💷 SumCurrentL           |   |        |                  |               |       |       |
|   | > CumCurrentL2            |   |        |                  |               |       |       |
|   | > 🕘 TemperatureHysteresis |   |        |                  |               |       |       |
|   | > 🔘 UnderTemperature      |   |        |                  |               |       |       |
|   | > 💷 UnderVoltageL         |   |        |                  |               |       |       |
|   | > 🔲 UnderVoltageL2        |   |        |                  |               |       |       |
|   | > 🔲 VoltageHysteresis     |   |        |                  |               |       |       |

III. 41: Device-specific (calculated) measured values

| Node ID                                                 | Node class | Access | Description                                                |
|---------------------------------------------------------|------------|--------|------------------------------------------------------------|
| CurrentPin1,<br>CurrentPin2,<br>CurrentPin4             | Variable   | read   | Current measured at pin 1, pin 2 or pin 4, unit: mA        |
| TemperaturePin1,<br>TemperaturePin2,<br>TemperaturePin4 | Variable   | read   | Temperature measured at pin 1, pin<br>2 or pin 4, unit: °C |
| VoltagePin1,<br>VoltagePin2,<br>VoltagePin4             | Variable   | read   | Voltage measured at pin 1, pin 2 or<br>pin 4, unit: mA     |

Tab. 17: Port specific measuring values

| 😏 No Highlight                          | • # | Server  | Node Id           | Display Name        | Value | Datatype |
|-----------------------------------------|-----|---------|-------------------|---------------------|-------|----------|
| 🛅 Root 🧳                                | 1   | CM50I   | NS6 Numeric 34836 | CurrentPin1         | 31    | Int32    |
| ✓ ☐ Objects                             | 2   | CM50I   | NS6 Numeric 34837 | CurrentPin2         | 0     | Int32    |
| V A DeviceSet                           | 3   | CM50I   | NS6 Numeric 34838 | CurrentPin4         | 0     | Int32    |
|                                         | 5   | CM50    | NS6INumericI34855 | Max TemperaturePin2 | 36.7  | Float    |
| V 🙀 CMBULPIN                            | 6   | CM50I   | NS6 Numeric 34856 | Max TemperaturePin4 | 36.7  | Float    |
| > Configuration                         | 7   | CM50I   | NS6 Numeric 34851 | MinVoltagePin1      | 24022 | Int32    |
| > 💑 DeviceConfiguration                 | 8   | CM50I   | NS6 Numeric 34852 | MinVoltagePin2      | -162  | Int32    |
| > 뤚 DeviceInformation                   | 9   | CIVIDUI | NS0/Numeric/34853 | WinvoltagePin4      | -103  | Int32    |
| DeviceManual                            |     |         |                   |                     |       |          |
| DeviceRevision                          |     |         |                   |                     |       |          |
| > 뤚 Forcing                             |     |         |                   |                     |       |          |
| HardwareRevision                        |     |         |                   |                     |       |          |
| ✓                                       |     |         |                   |                     |       |          |
| > 🛱 Alarms                              |     |         |                   |                     |       |          |
|                                         |     |         |                   |                     |       |          |
|                                         |     |         |                   |                     |       |          |
|                                         |     |         |                   |                     |       |          |
|                                         |     |         |                   |                     |       |          |
|                                         |     |         |                   |                     |       |          |
| > 🛄 Management                          |     |         |                   |                     |       |          |
| MasterConfigurationDisabled             |     |         |                   |                     |       |          |
| > 💑 MethodSet                           |     |         |                   |                     |       |          |
| > 🚕 ParameterSet                        |     |         |                   |                     |       |          |
| 🛩 👶 Port X0                             |     |         |                   |                     |       |          |
| > 🛅 Alarms                              |     |         |                   |                     |       |          |
| > 🚞 Capabilities                        |     |         |                   |                     |       |          |
| > 🛅 Configuration                       |     |         |                   |                     |       |          |
| > 🚣 Device                              |     |         |                   |                     |       |          |
| DeviceConfigurationDisabled             |     |         |                   |                     |       |          |
|                                         |     |         |                   |                     |       |          |
|                                         |     |         |                   |                     |       |          |
|                                         |     |         |                   |                     |       |          |
|                                         |     |         |                   |                     |       |          |
| Nodeversion                             |     |         |                   |                     |       |          |
| V ipp ParameterSet                      |     |         |                   |                     |       |          |
| > 🖾 ActualCycleTime                     |     |         |                   |                     |       |          |
| > 🔲 Baudrate                            |     |         |                   |                     |       |          |
| > 🔲 CurrentPin1                         |     |         |                   |                     |       |          |
| > 🔲 CurrentPin2                         |     |         |                   |                     |       |          |
| > 🥥 CurrentPin4                         |     |         |                   |                     |       |          |
| III. 42: Port specific measuring values |     |         |                   |                     |       |          |

## 9.7.3.7 Diagnostic tools

The *OPC UA* server provides nodes with diagnostic information. In node *DiagnosticsPin1*, the *OPC UA* client can read whether the device has identified presence of any over current at pin 1 of a port.

| Node ID                                                 | Node class | Access | Description                                                                                                    |
|---------------------------------------------------------|------------|--------|----------------------------------------------------------------------------------------------------|
| DiagnosticsPin1,<br>DiagnosticsPin2,<br>DiagnosticsPin4 | Variable   | read   | <ul> <li>Diagnostics on pin 1, pin 2 or pin 4.</li> <li>The numerical value contains bit-<br/>coded information: <ul> <li>Bit 0: Short circuit,</li> <li>Bit 1: Overload protection,</li> <li>Bit 2: Overtemperature protec-<br/>tion,</li> <li>Bit 3: Overvoltage protection,</li> <li>Bit 4: Overcurrent,</li> <li>Bit 5: Undercurrent</li> <li>Bit 0: Overtemperature</li> <li>Bit 1: Undertemperature</li> </ul> </li> </ul> |
|                                                         |            |        | <ul><li>Bit 2: Overvoltage</li><li>Bit 3: Undervoltage</li></ul>                                                                                                    |

| Node ID | Node class | Access | Description                         |
|---------|------------|--------|-------------------------------------|
|         |            |        | <ul> <li>Bit 4: Watchdog</li> </ul> |
|         |            |        | 0: Diagnosis not active             |
|         |            |        | 1: Diagnosis active                 |

Tab. 18: Port-specific diagnostics

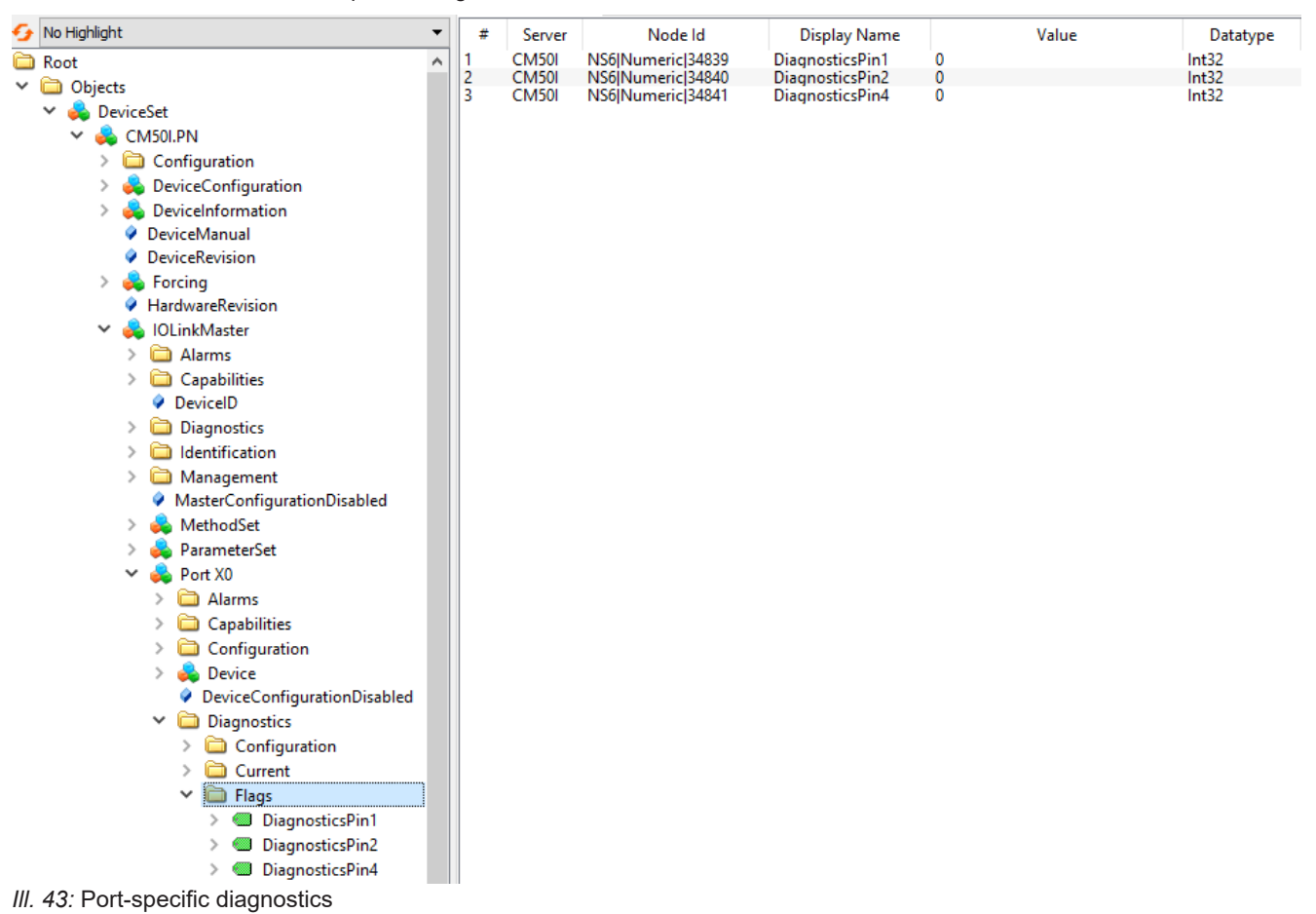

### 9.7.3.8 Statistics

The OPC UA server provides nodes with statistical information. In node **MaxCurrentPin1**, the OPC UA client can read at pin 1 of a port the maximum measured current.

| Node ID                                                          | Node class | Access | Description                                                                 |
|------------------------------------------------------------------|------------|--------|-----------------------------------------------------------------------------|
| Current                                                          |            |        |                                                                             |
| MaxCurrentPin1,<br>MaxCurrentPin2,<br>MaxCurrentPin4             | Variable   | read   | Maximum current at pin 1, pin 2 or<br>pin 4 since value reset, unit: mA     |
| MinCurrentPin1,<br>MinCurrentPin2,<br>MinCurrentPin4             | Variable   | read   | Minimum current at pin 1, pin 2 or pin<br>4 since value reset, unit: mA     |
| Temperature                                                      |            |        |                                                                             |
| MaxTemperaturePin1,<br>MaxTemperaturePin2,<br>MaxTemperaturePin4 | Variable   | read   | Maximum temperature at pin 1, pin 2<br>or pin 4 since value reset, unit: °C |

| Node ID                                                          | Node class | Access | Description                                                                 |
|------------------------------------------------------------------|------------|--------|-----------------------------------------------------------------------------|
| MinTemperaturePin1,<br>MinTemperaturePin2,<br>MinTemperaturePin4 | Variable   | read   | Minimum temperature at pin 1, pin 2<br>or pin 4 since value reset, unit: °C |
| Voltage                                                          |            |        |                                                                             |
| MaxVoltagePin1,<br>MaxVoltagePin2,<br>MaxVoltagePin4             | Variable   | read   | Maximum voltage at pin 1, pin 2 or<br>pin 4 since value reset, unit: mV     |
| MinVoltagePin1,<br>MinVoltagePin2,<br>MinVoltagePin4             | Variable   | read   | Minimum voltage at pin 1, pin 2 or pin<br>4 since value reset, unit: mV     |

Tab. 19: Port specific statistical information

| 😏 No Highlight                            | - | #  | Server  | Node ld           | Display Name        | Value | Datatype       |
|-------------------------------------------|---|----|---------|-------------------|---------------------|-------|----------------|
| 🛅 Root                                    | ^ | 1  | CM50I   | NS6 Numeric 34842 | MaxCurrentPin1      | 38    | Int32          |
| V 🛱 Objects                               |   | 2  | CM50I   | NS6 Numeric 34843 | MaxCurrentPin2      | 10    | Int32          |
| × 🐣 DeviceSet                             |   | 3  | CM50I   | NS6 Numeric 34844 | MaxCurrentPin4      | 0     | Int32          |
|                                           |   | 5  | CM50I   | NS6INumericI34846 | MinCurrentPin2      | 0     | Int32          |
|                                           |   | 6  | CM50I   | NS6 Numeric 34847 | MinCurrentPin4      | ō     | Int32          |
|                                           |   | 7  | CM50I   | NS6 Numeric 34854 | MaxTemperaturePin1  | 36.7  | Float          |
| > 💑 DeviceConfiguration                   |   | 8  | CM50I   | NS6 Numeric 34855 | Max TemperaturePin2 | 30.7  | Float          |
| > 🚕 DeviceInformation                     |   | 10 | CM50I   | NS6INumericI34857 | MinTemperaturePin1  | 28.8  | Float          |
| DeviceManual                              |   | 11 | CM50I   | NS6 Numeric 34858 | MinTemperaturePin2  | 28.8  | Float          |
| DeviceRevision                            |   | 12 | CM50I   | NS6 Numeric 34859 | MinTemperaturePin4  | 28.8  | Float          |
| > 뤚 Forcing                               |   | 14 | CM50I   | NS6 Numeric 34848 | MaxVoltagePin1      | 23545 | Int32<br>Int32 |
| HardwareRevision                          |   | 15 | CM50I   | NS6 Numeric 34850 | MaxVoltagePin4      | 23111 | Int32          |
| 🗸 👶 IOLinkMaster                          |   | 16 | CM50I   | NS6 Numeric 34851 | MinVoltagePin1      | 24022 | Int32          |
| > 🛅 Alarms                                |   | 17 | CM50I   | NS6 Numeric 34852 | MinVoltagePin2      | -162  | Int32          |
| > 🛅 Capabilities                          |   | 10 | CIVIDUI | N30/Numeric/54655 | MinvoltagePin4      | -135  | Int52          |
| DeviceID                                  |   |    |         |                   |                     |       |                |
| > Diagnostics                             |   |    |         |                   |                     |       |                |
| > Construction                            |   |    |         |                   |                     |       |                |
| > 🖨 Management                            |   |    |         |                   |                     |       |                |
| MasterConfigurationDisabled               |   |    |         |                   |                     |       |                |
| Masterconnigurationorsablea     MethodSet |   |    |         |                   |                     |       |                |
|                                           |   |    |         |                   |                     |       |                |
|                                           |   |    |         |                   |                     |       |                |
| > 😝 Port XU                               |   |    |         |                   |                     |       |                |
| > op Port XI                              |   |    |         |                   |                     |       |                |
| > 💑 Port X2                               |   |    |         |                   |                     |       |                |
| > 💑 Port X3                               |   |    |         |                   |                     |       |                |
| > 💑 Port X4                               |   |    |         |                   |                     |       |                |
| > 💑 Port X5                               |   |    |         |                   |                     |       |                |
| > 👶 Port X6                               |   |    |         |                   |                     |       |                |
| > 👶 Port X7                               |   |    |         |                   |                     |       |                |
| Statistics                                |   |    |         |                   |                     |       |                |
| ✓                                         |   |    |         |                   |                     |       |                |
| ✓ i Current                               |   |    |         |                   |                     |       |                |
| > MaxCurrentPin1                          |   |    |         |                   |                     |       |                |
| > MaxCurrentPin2                          |   |    |         |                   |                     |       |                |
| > MaxCurrentPin4                          |   |    |         |                   |                     |       |                |
| MinCurrentDin1                            |   |    |         |                   |                     |       |                |
| MinCurrentDin2                            |   |    |         |                   |                     |       |                |
| MinCurrentPin4                            |   |    |         |                   |                     |       |                |
| VINCUITENTPIN4                            |   |    |         |                   |                     |       |                |
| > 🛄 IOLInk                                |   |    |         |                   |                     |       |                |
| V 🛄 Iemperature                           |   |    |         |                   |                     |       |                |
| > 💷 MaxTemperaturePin1                    |   |    |         |                   |                     |       |                |
| > 🔲 MaxTemperaturePin2                    |   |    |         |                   |                     |       |                |
| > 💷 MaxTemperaturePin4                    |   |    |         |                   |                     |       |                |
| > 🔘 MinTemperaturePin1                    |   |    |         |                   |                     |       |                |
| > 🥥 MinTemperaturePin2                    |   |    |         |                   |                     |       |                |
| > 🕥 MinTemperaturePin4                    |   |    |         |                   |                     |       |                |
| 🗸 🗀 Voltage                               |   |    |         |                   |                     |       |                |
| > 🔲 MaxVoltagePin1                        |   |    |         |                   |                     |       |                |
| > 🕘 MaxVoltagePin2                        |   |    |         |                   |                     |       |                |
| > 🕘 MaxVoltagePin4                        |   |    |         |                   |                     |       |                |
| > MinVoltagePin1                          |   |    |         |                   |                     |       |                |

III. 44: Port specific statistical information

## 9.7.3.9 NTP client configuration

The OPC UA server provides nodes for NTP client configuration.

| Node ID                               | Node class | Access       | Description                                                                                                    |
|---------------------------------------|------------|--------------|----------------------------------------------------------------------------------------------------|
| NtpClientServerIpAd-                  | Variable   | Read / Write | <ul> <li>NTP server IP address</li> </ul>                                                                                                    |
| dress                                 |            |              | <ul> <li>The NTP client uses the set IP<br/>address for retrieving the time in-<br/>formation from the NTP server.</li> </ul>                          |
|                                       |            |              | <ul> <li>The IP address must be con-<br/>verted into a decimal number.<br/>The table shows how to convert.</li> </ul>                                  |
|                                       |            |              | <ul> <li>Value 0 disables the function.</li> </ul>                                                                                                    |
| NtpClientServerIpAd-<br>dressFallback | Variable   | Read / Write | <ul> <li>IP address of the NTP server<br/>(fallback)</li> </ul>                                                                                        |
|                                       |            |              | <ul> <li>The optional IP address if the<br/>NTP server is not accessible via<br/>the IP address in node Ntp-<br/>ClientServerIpAddress.</li> </ul>     |
|                                       |            |              | <ul> <li>The IP address must be converted into a decimal number.<br/>The table shows how to convert.</li> <li>Value 0 disables the function</li> </ul> |
|                                       | <u> </u>   |              |                                                                                                    |
| NtpClientUpdateCon-<br>figuration     | Variable   | Write        | Method for writing the nodes Ntp-<br>ClientServerIpAddress and Ntp-<br>ClientServerIpAddressFallback                                                   |

Tab. 20: NTP client configuration

The following formula is used to convert the IP address into a decimal number. Starting from an IP address in the format **A.B.C.D**:

((A \* 256 + B) \* 256 + C) \* 256 + D = IP address converted into a decimal number

Example: IP address 192.53.103.108:

((192 \* 256 + 53) \* 256 + 103) \* 256 + 108 = 3224725356

#### **NTP server example**

NTP-Server ptbtime1.ptb.de of the German National Metrology Institute in Braunschweig with the IP address 192.53.103.108

Replacement NTP server (optional) is NTP server ptbtime2.ptb.de of the Physikalisch-Technische Bundesanstalt in Braunschweig with IP address 192.53.103.104

#### **Condition:**

- $\Rightarrow$  You have OPC UA client.
- ⇒ You know user name and password and have write access.
- $\Rightarrow$  You know the IP Address of an NTP Server.
- ⇒ You have converted the IP address of this NTP server into a decimal number, as described in chapter "NTP Client Configuration".
- ⇒ Connection to the MVK device has already been established.

#### Instruction:

a) In window Address Space pen context menu: Root > Objects > DeviceSet > [device name] > Configuration > NtpClient > NtpClientUpdateConfiguration.

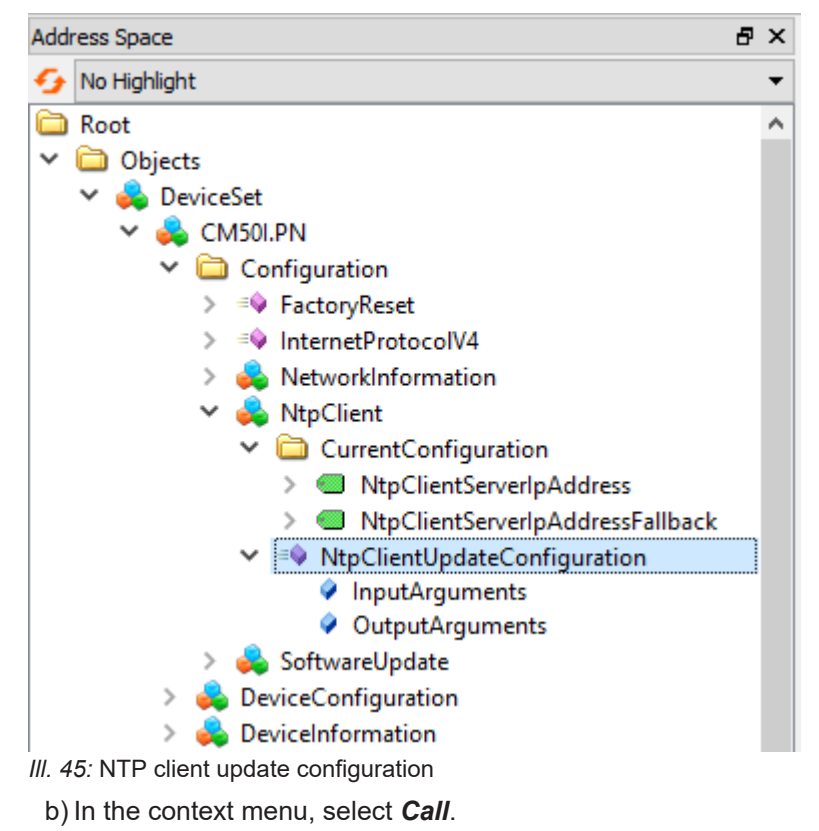

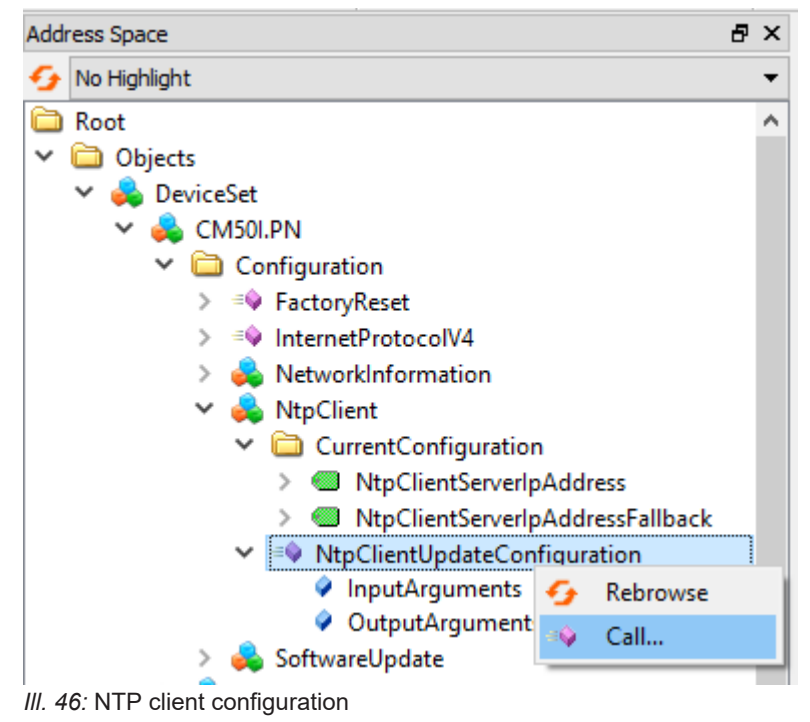

✓ Dialog window Call NtpClientUpdateConfiguration on NtpClient pops up:

| Call NtpClientUpda      | teConfiguration on NtpClient |          | ?       | Х    |
|-------------------------|------------------------------|----------|---------|------|
|                         |                              |          |         |      |
| Input Arguments         |                              |          |         |      |
| Name                    | Value                        | DataType | Descrip | tion |
| ServerIpAddress         | 3224725356                   | UInt32   |         |      |
| ServerIpAddressFallback | 3224725356                   | UInt32   |         |      |
| Output Arguments        |                              |          |         |      |
| Name                    | Value                        | DataType | Descrip | tion |
| Status                  |                              | Int32    |         |      |
| Result                  |                              |          |         |      |
|                         |                              |          |         |      |
|                         |                              |          |         |      |
|                         |                              |          |         |      |
|                         |                              | Call     | Close   |      |
|                         |                              |          |         |      |

- III. 47: Dialog window for NTP client configuration
  - a) In the *Input Arguments* area, enter the value 3224725356 in the input field *ServerIpAddress* for the IP address of the NTP server.
  - b) In the *Input Arguments* area, enter 3224725352 in the *ServerIpAddressFallback* input field for the IP address of the replacement NTP server.
  - c) Click Call.

If the function call was successful, the output field to the right of the status in the *Output Arguments* area displays the value 0 . A green bar with the text Succeeded is displayed in the *Result* area.

Both variables *ServerIpAddress* and *ServerIpAddressFallback* are now set. The device receives the current time from the time server via NTP and synchronizes its internal time.

| Call NtpClientUpdateConfiguration on NtpClient ? × |            |                   |         | ×    |
|----------------------------------------------------|------------|-------------------|---------|------|
|                                                    |            |                   |         |      |
| Input Arguments                                    |            |                   |         |      |
| Name                                               | Value      | DataType          | Descrip | tion |
| ServerIpAddress                                    | 3224725356 | UInt32            |         |      |
| ServerIpAddressFallback                            | 3224725356 | UInt32            |         |      |
| Output Arguments                                   |            |                   |         |      |
|                                                    |            |                   |         |      |
| Name                                               | Value      | DataType          | Descrip | tion |
| Name<br>Status                                     | Value<br>0 | DataType<br>Int32 | Descrip | tion |
| Name<br>Status<br>Result                           | Value<br>0 | DataType<br>Int32 | Descrip | tion |
| Name<br>Status<br>Result<br>Succeeded              | Value<br>0 | DataType<br>Int32 | Descrip | tion |
| Name<br>Status<br>Result<br>Succeeded              | Value 0    | DataType<br>Int32 | Descrip | tion |
| Name<br>Status<br>Result<br>Succeeded              | Value 0    | DataType<br>Int32 | Descrip | tion |
| Name<br>Status<br>Result<br>Succeeded              | Value      | DataType<br>Int32 | Descrip | tion |

III. 48: Dialog window for NTP client configuration (successful)

# 10 Operation

# 10.1 LED indicator

The device provides clearly arranged indicators:

- LED indicator inputs / outputs
- LED indicator EtherCAT
- LED indicator POWER
- EtherCAT diagnostic messages

The front LED indicators are correspondingly marked for clear assignment. Either indicated by continuous or flashing LEDs.

## 10.1.1 LED assignment to channel and pin

Each input and output is assigned an individual status indicator.

- LED channel **0**X (X= port number) is assigned to **pin 4**.
- LED channel 1X (X= port number) is assigned to pin 2.

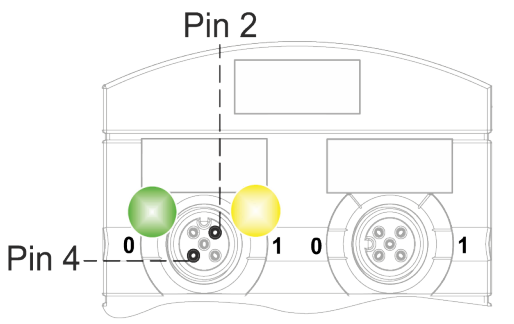

## 10.1.2 LED flashing behavior

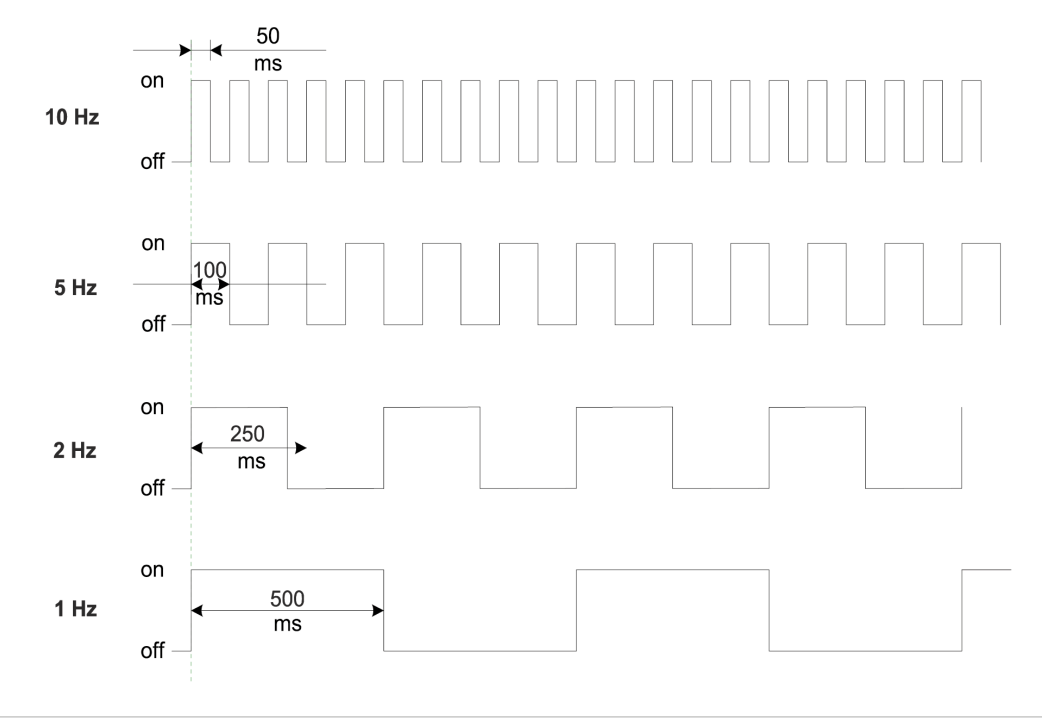

III. 49: LED flashing behavior

## 10.1.3 LED indicator for inputs and outputs

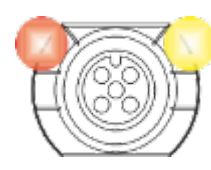

Each input and output is assigned an individual status indicator.

## Pin 2 digital input DI

| Indicator | Status           | Description                                                       |
|-----------|------------------|-------------------------------------------------------------------|
| Yellow    | On continuous    | Permanent configuration: DI (NO) visible in process data.<br>24 V |
| 💋<br>Red  | Flashing at 1 Hz | Overload/short circuit in sensor supply 24 V +<br>Pin1            |
|           | Off              | Pin 2 is not assigned or disabled                                 |

Tab. 21: LED indicator DI pin 2

### PIN 2 digital output DO

| Indicator | Status           | Description                                                    |
|-----------|------------------|----------------------------------------------------------------|
| Yellow    | On continuous    | Permanent configuration: DO switchable by process data<br>24 V |
| Red       | On continuous    | Overload / short circuit at pin 2                              |
| 💋<br>Red  | Flashing at 1 Hz | Overload/short circuit in sensor supply 24 V +<br>Pin1         |
|           | Off              | Pin 2 is not assigned or disabled                              |

Tab. 22: LED indicator DO pin 2

### Error at the input or output

In the event of error present at one of the inputs or outputs, the related LED at the M12 port will light up red.

### Pin 4 digital input DI

| Indicator | Status           | Description                                                         |
|-----------|------------------|---------------------------------------------------------------------|
| Yellow    | On continuous    | Permanent configuration: DI (NO) visible in<br>process data<br>24 V |
| 💋<br>Red  | Flashing at 1 Hz | Overload/short circuit in sensor supply 24 V +<br>Pin1              |
|           | Off              | Pin 4 is not assigned or disabled                                   |

Tab. 23: LED indicator DI pin 4

# PIN 4 digital output DO

| Indicator | Status           | Description                                                    |
|-----------|------------------|----------------------------------------------------------------|
| Yellow    | On continuous    | Permanent configuration: DO switchable by process data<br>24 V |
| Red       | On continuous    | Overload / short circuit at pin 4                              |
| 💋<br>Red  | Flashing at 1 Hz | Overload/short circuit in sensor supply 24 V +<br>Pin1         |
|           | Off              | Pin 4 is not assigned or disabled                              |

Tab. 24: LED indicator DO pin 4

## Pin 4 IO-Link mode

| Indicator | Status            | Description                                                                          |
|-----------|-------------------|--------------------------------------------------------------------------------------|
|           | On continuous     | IO-Link in status <i>Operate</i> .                                                   |
| Green     |                   |                                                                                      |
| 2         | Flashing at 1 Hz  | <ul> <li>Device is not connected</li> </ul>                                          |
| Green     |                   | <ul> <li>No communication with connected device.</li> </ul>                          |
| <u>//</u> | Flashing at 10 Hz | <ul> <li>IO-Link in status Pre-Operate during data</li> </ul>                        |
| Green     |                   | storage                                                                              |
|           |                   | <ul> <li>Validation failed. Connected IO-Link not<br/>compatible.</li> </ul>         |
|           | On continuous     | Overload / short circuit at pin 4                                                    |
| Red       |                   |                                                                                      |
| <b>%</b>  | Flashing at 2 Hz  | <ul> <li>Validation failed.</li> </ul>                                               |
| Red       |                   | <ul> <li>Connected IO-Link device for data storage<br/>is not compatible.</li> </ul> |
|           |                   | <ul> <li>Data storage failed.</li> </ul>                                             |
|           | Off               | IO-Link connection deactivated.                                                      |

Tab. 25: LED indicator IO-Link mode Pin 4

# 10.1.4 BUS RUN- and CfgF LED

• RUN-LED indicates the bus status

## **LED indicator RUN**

| Indicator   | Status                       | Description                     |
|-------------|------------------------------|---------------------------------|
|             | On continuous                | Device in OPERATIONAL mode      |
| Green       |                              |                                 |
| <u>//.</u>  | Short flash at long interval | Device in SAFE-OPERATIONAL mode |
| Green       | (Single flash)               |                                 |
| <b>//</b> . | Flashing at 2 Hz             | Device in PRE-OPERATIONAL mode  |
| Green       |                              |                                 |
|             | Off                          | Device in INIT mode             |

Tab. 26: LED indicator RUN

# LED display Flashing green

Troubleshooting

### Instruction:

- Check the PLC operating status.
  - ERR-LED indicates the status of PLC configuration.

## **ERR LED indicator**

| Indicator  | Status                    | Description                                       |
|------------|---------------------------|---------------------------------------------------|
| <b>7</b> . | Flashing at 2.5 Hz        | Configuration error                               |
| Red        |                           |                                                   |
| <b>7</b> . | Long pause (Single flash) | Slave device application has autonomously         |
| Red        |                           | changed the EtherCAT status                       |
| <b>7</b> . | Flash-flash pause (Double | Timeout at application watchdog                   |
| Red        | flash)                    |                                                   |
|            | Off                       | Device EtherCAT communication is opera-<br>tional |

Tab. 27: ERR LED indicator

## LED indicator red

Troubleshooting

• Check PLC configuration.

### 10.1.5 LED indicator L/A1/LA2

| RUN ERR | L/A1 | L/A2 | UA US |
|---------|------|------|-------|
|         |      |      |       |
|         |      |      |       |
|         |      |      | POWER |

 L/A1 and L/A2 (Link/Activity) indicate the EtherCAT communication status at the respective port.

#### LED indicator L/A1 and L/A2

| LED indicator | LED status    | Description                                                   |
|---------------|---------------|---------------------------------------------------------------|
|               | On continuous | Device                                                        |
| Green         |               | <ul> <li>is connected to the EtherCAT network</li> </ul>      |
|               |               | <ul> <li>does not transmit/receive EtherCAT frames</li> </ul> |
| <b>%</b> .    | Flashing      | Device                                                        |
| Green         |               | <ul> <li>is connected to the EtherCAT network</li> </ul>      |
|               |               | <ul> <li>is transmitting/receiving EtherCAT frames</li> </ul> |
|               | Off           | Device not conntected to the EtherCAT net-<br>work.           |

Tab. 28: LED indicator L/A1 and L/A2

#### LED indicator off

Troubleshooting

## Instruction:

• Check the line connections.

## 10.1.6 LED status indicator

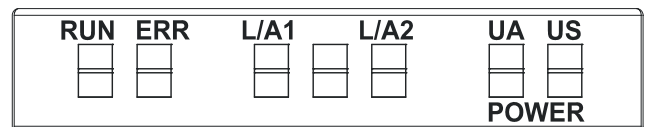

• ST indicates the overall device status.

## LED indicator ST

| Indicator  | Status           | Description                                              |
|------------|------------------|----------------------------------------------------------|
|            | On continuous    | Regular FW is running. Error-free operation.             |
| Green      |                  |                                                          |
| <b>7</b>   | Flashing at 4 Hz | The process requested by rotary switch posi-             |
| Green      |                  | tion is being executed. Do not switch off de-<br>vice.   |
| <b>%</b> . | Flashing at 2 Hz | Invalid rotary switch position. System does not          |
| Red        |                  | start.                                                   |
|            | On continuous    | Initialization error. Error during device initializa-    |
| Red        |                  | tion.                                                    |
|            |                  | <ul> <li>HW issues,</li> </ul>                           |
|            |                  | <ul> <li>no valid configuration,</li> </ul>              |
|            |                  | <ul> <li>COM FW not found</li> </ul>                     |
|            |                  | <ul> <li>rotary switch operation failed, etc.</li> </ul> |

Tab. 29: LED indicator ST

### LED indicator flashing red

This is what to do:

### Instruction:

- a) Select a valid position.
- b) Restart device.

## 10.1.7 LED-Anzeige POWER US and UA

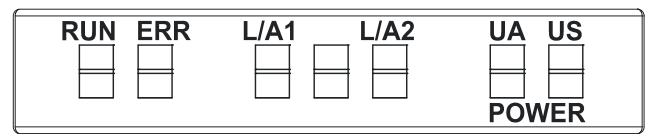

The power LEDs indicate the supply status

- **UA** actuator voltage
- US operating voltage

| Indicator | Status           | Description                             |
|-----------|------------------|-----------------------------------------|
| Green     | On continuous    | 18 V ≤ US ≤30 V<br>error-free operation |
| Red       | On continuous    | 11 V ≤ US ≤18 V<br>undervoltage         |
| 💋<br>Red  | Flashing at 4 Hz | US >30 V<br>overvoltage                 |
|           | Off              | US <11 V<br>no voltage                  |

## LED indicator POWER US

Tab. 30: LED indicator POWER US

#### **LED indicator POWER UA**

| Indicator | Status           | Description          |
|-----------|------------------|----------------------|
|           | On continuous    | 18 V ≤ UA ≤30 V      |
| Green     |                  | error-free operation |
|           | On continuous    | 11 V ≤ UA ≤18 V      |
| Red       |                  | undervoltage         |
| <b>7</b>  | Flashing at 4 Hz | UA >30 V             |
| Red       |                  | overvoltage          |
|           | Off              | UA <11 V             |
|           |                  | no voltage           |

Tab. 31: LED indicator POWER UA

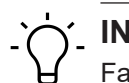

# INFO

Fault-free operation is no longer guaranteed at US <18 V.

# 10.2 EtherCAT diagnostic messages

Diagnostics via object 0x10F3 Ring buffer for saving up to 250 diagnostic messages.

All events having triggered device telegrams are logged.

### **Potential messages**

- EtherCAT system diagnostics generated by IO-Link master:
  - Information
  - Warning
  - Error
- IO-Link events transmitted from connected IO-Link device to master.

In addition, each diagnostic message comes with a time stamp [ns] in object 0x10F8 (Timestamp Object).

### **Emergency telegrams**

Emergency telegrams are messages actively transmitted from the device to the EtherCAT master if a specific event has occurred. This is CoE- based service without acknowledgement.

## **Device-related diagnostic messages**

| Error Identifier | EtherCAT Diag<br>Code | EtherCAT Emergency (5 Bytes) | Meaning           |
|------------------|-----------------------|------------------------------|-------------------|
| 0x0100           | 0xFF00E800            | 0x0X, 0x00, 0x00, 0x01,0x00  | Undervoltage Us   |
| 0x0101           | 0xFF01E800            | 0x0X, 0x00, 0x00, 0x01,0x01  | Overvoltage Us    |
| 0x0102           | 0xFF02E800            | 0x0X, 0x00, 0x00, 0x01,0x02  | Overtemperature   |
| 0x0103           | 0xFF03E800            | 0x0X, 0x00, 0x00, 0x01,0x03  | Overload at Us    |
| 0x0104           | 0xFF04E800            | 0x0X, 0x00, 0x00, 0x01,0x04  | Overload at Ua    |
| 0x0105           | 0xFF05E800            | 0x0X, 0x00, 0x00, 0x01,0x05  | Undertemperature  |
| 0x0106           | 0xFF06E800            | 0x0X, 0x00, 0x00, 0x01,0x06  | Undervoltage Ua   |
| 0x0107           | 0xFF07E800            | 0x0X, 0x00, 0x00, 0x01,0x07  | Overvoltage Ua    |
| 0x0108           | 0xFF08E800            | 0x0X, 0x00, 0x00, 0x01,0x08  | Force mode active |

Tab. 32: Device-related diagnostic messages

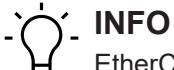

EtherCAT Telegram: First byte:

a) 0x00 for diagnostics occurred and

b) 0x01 for disappearing diagnostics.

## Port-related diagnostic messages

| Error<br>Identifier | EtherCAT Diag<br>Code | EtherCAT Emergency (5 Bytes) |        | Meaning                                       |
|---------------------|-----------------------|------------------------------|--------|-----------------------------------------------|
| 0x1800              | 0x0001E002            | 0xE0, 0x02, 0xXX, 0x18, 0x00 | 0x002C | No device (communicfation)                    |
| 0x1801              | -                     | 0xE0, 0x02, 0xXX, 0x18, 0x01 | 0x0001 | Startup parametrization error                 |
| 0x1802              | -                     | 0xE0 0x02, 0xXX, 0x18, 0x02  | 0x0002 | Incorrect Vendor ID                           |
| 0x1803              | -                     | 0xE0, 0x02, 0xXX, 0x18, 0x03 | 0x0003 | Incorrect DeviceID                            |
| 0x1804              |                       | 0xE0, 0x02, 0xXX, 0x18, 0x04 | 0x0004 | Short circuit at pin 4 (IOL)                  |
| 0x1805              |                       | 0xE0, 0x02, 0xXX, 0x18, 0x05 | 0x0005 | Overtemperature                               |
| 0x1806              |                       | 0xE0, 0x02, 0xXX, 0x18, 0x06 | 0x0006 | Short circuit at pin 1                        |
| 0x1807              |                       | 0xE0, 0x02, 0xXX, 0x18, 0x07 | 0x0007 | Overcurrent at pin 1                          |
| 0x1808              |                       | 0xE0, 0x02, 0xXX, 0x18, 0x08 | 0x0008 | Device Event overflow                         |
| 0x1809              |                       | 0xE0, 0x02, 0xXX, 0x18, 0x09 | 0x0009 | Backup inconsistency – memory out of range    |
| 0x180A              | -                     | 0xE0, 0x02, 0xXX, 0x18, 0x0A | 0x000A | Backup inconsistency – identity<br>fault      |
| 0x180B              | -                     | 0xE0, 0x02, 0xXX, 0x18, 0x0B | 0x000B | Backup inconsistency – Data storage error     |
| 0x180C              |                       | 0xE0, 0x02, 0xXX, 0x18, 0x0C | 0x000C | Backup inconsistency – upload<br>fault        |
| 0x180D              |                       | 0xE0, 0x02, 0xXX, 0x18, 0x0D | 0x000D | Backup inconsistency – down-<br>load fault    |
| 0x180E              |                       | 0xE0, 0x02, 0xXX, 0x18, 0x0E | 0x000E | Class B power (pin 2) missing or undervoltage |

| Error<br>Identifier | EtherCAT Diag<br>Code | EtherCAT Emergency (5 Bytes) |        | Meaning                                                                            |
|---------------------|-----------------------|------------------------------|--------|------------------------------------------------------------------------------------|
| 0x180F              |                       | 0xE0, 0x02, 0xXX, 0x18, 0x0F | 0x000F | Class B power (pin 2) short cir-<br>cuit                                           |
| 0x1810              |                       | 0xE0, 0x02, 0xXX, 0x18, 0x10 | 0x0010 | Short circuit at pin 2                                                             |
| 0x1811              |                       | 0xE0, 0x02, 0xXX, 0x18, 0x11 | 0x0011 | Short circuit at pin 4 (digital out)                                               |
| 0x1812              | -                     | 0xE0, 0x02, 0xXX, 0x18, 0x12 | 0x0012 | Overcurrent at pin 2                                                               |
| 0x1813              |                       | 0xE0, 0x02, 0xXX, 0x18, 0x13 | 0x0013 | Overcurrent at pin 4 (digital out)                                                 |
| 0x6000              |                       | 0xE0, 0x02, 0xXX, 0x60, 0x00 | 0x0014 | Invalid cycle time                                                                 |
| 0x6001              |                       | 0xE0, 0x02, 0xXX, 0x60, 0x01 | 0x0015 | Revision fault – incompatible<br>protocol version                                  |
| 0x6002              |                       | 0xE0, 0x02, 0xXX, 0x60, 0x02 | 0x0016 | ISDU batch failed                                                                  |
| 0xFF26              |                       | 0xE0, 0x02, 0xXX, 0xFF, 0x26 | 0x0017 | Port status changed – Use<br>"SMI_PortStatus" service for<br>port status in detail |
| 0xFF27              |                       | 0xE0, 0x02, 0xXX, 0xFF, 0x27 | 0x0018 | Data Storage upload completed and new data object available                        |
| 0xFF31              |                       | 0xE0, 0x02, 0xXX, 0xFF, 0x31 | 0x0019 | DL: Incorrect Event signalling                                                     |

Tab. 33: Port-related diagnostic messages

**INFO** EtherCAT Telegram: First byte:

a) 0xE002 + port number + error code for the occurred diagnostics,

b) 0x0000 + port number + error code for disappearing diagnostics.

# 11 Web server

The web server is a graphical tool with which you can obtain information about the device quickly and intuitively.

|                             |                         |            |             | 💠 English 🔻 🔒 Logged in as: Guest 🛛 About |
|-----------------------------|-------------------------|------------|-------------|-------------------------------------------|
| Baumer                      |                         |            |             |                                           |
| Station Name / Station Type | STATUS                  | PARAMETERS | DIAGNOSTICS | MAINTENANCE                               |
| 間 11261571 CM50LPN          | Collapse all Expand all |            |             | 🔃 Refresh                                 |
| IO-Link Master Port X0      | Vendor information      |            |             |                                           |
| IO-Link Master Port X1      | Device information      |            |             |                                           |
| IO-Link Master Port X2      | Device version          |            |             |                                           |
| IO-Link Master Port X3      | Maintenance information |            |             |                                           |
| IO-Link Master Port X5      | Device status           |            |             |                                           |
| IO-Link Master Port X6      |                         |            |             |                                           |
| IO-Link Master Port X7      |                         |            |             |                                           |
| Settings / Maintenance      |                         |            |             |                                           |
| User Administration         |                         |            |             |                                           |
| 📾 Sign In                   |                         |            |             |                                           |
|                             |                         |            |             |                                           |
|                             |                         |            |             |                                           |
|                             |                         |            |             |                                           |
|                             |                         |            |             |                                           |
|                             |                         |            |             |                                           |
|                             |                         |            |             |                                           |

III. 50: Web server

ׂ∽\_ INFO

The devices shown in the screenshots serve as examples.

# 11.1 Starting the web server

### Condition:

⇒ The current versions of the following browsers with HTML5 and ES5 are supported: Mozilla Firefox, Microsoft Edge, Google Chrome.

#### Instruction:

a) Start the web browser.

b) Enter the device IP address in the web browser.

#### Result:

✓ The start screen of the web server is the *Status* page.

# 11.2 Access and login

### Username and password

#### Instruction:

 Enter the login data for user name and password at the first start: User name <admin> Password <private>

|                                      | 🔶 Ergin *   E           | Logged in as: Guest About |
|--------------------------------------|-------------------------|---------------------------|
| Baumer                               |                         |                           |
| Baamer                               |                         |                           |
|                                      |                         |                           |
| Station Name / Station Type          | Collapse all Expand all |                           |
| I 11261571 CM50I.PN                  | ▼ Sign in               |                           |
| IO-Link Master Port X0               | Usemame                 |                           |
| Baumer Electric AG OM30-L0350.HV.YUN | admin                   |                           |
| IO-Link Master Port X1               | Password                |                           |
| IO-Link Master Port X2               | private                 | ۵                         |
| IO-Link Master Port X3               |                         |                           |
| IO-Link Master Port X4               | Sign in                 |                           |
| IO-Link Master Port X5               |                         |                           |
| III IO-Link Master Port X6           |                         |                           |
| IO-Link Master Port X/               |                         |                           |
| Settings (Maintenance                |                         |                           |
| Generation                           |                         |                           |
|                                      |                         |                           |
|                                      |                         |                           |
|                                      |                         |                           |
|                                      |                         |                           |
|                                      |                         |                           |
|                                      |                         |                           |
|                                      |                         |                           |
|                                      |                         |                           |
|                                      |                         |                           |

## Change password

# NOTICE

# Ensure data security!

a) Change username and password after first login and after every restore default.

| Station Name / Station Type | Collapse all Expand all |                                                   |  |
|-----------------------------|-------------------------|---------------------------------------------------|--|
| 11261571 CM50LPN            |                         |                                                   |  |
| IO-Link Master Port X0      | Username                |                                                   |  |
| IO-Link Master Port X1      | admin                   |                                                   |  |
| IO-Link Master Port X2      |                         | Set password                                      |  |
| IO-Link Master Port X3      |                         |                                                   |  |
| IO-Link Master Port X4      |                         | First login detected. Please define an individual |  |
| IO-Link Master Port X5      | Sign out                | password                                          |  |
| IO-Link Master Port X6      |                         | New password                                      |  |
| IO-Link Master Port X7      |                         |                                                   |  |
| Digital IO Channels         |                         | Repeat new password                               |  |
| Settings / Maintenance      |                         | Skip this dialog without changing password        |  |
| User Administration         |                         | and do not show again.                            |  |
| 🖬 Sign In                   |                         |                                                   |  |
|                             |                         | Apply                                             |  |
|                             |                         |                                                   |  |
|                             |                         |                                                   |  |
|                             |                         |                                                   |  |
|                             |                         |                                                   |  |

# 11.3 Initial screen

# **Operating areas**

The web server provides 4 operating areas.

| 1<br>Baumer                                                                                                    |                                                                                                    | 2          | 2           | 4<br>English * A Logged in as: Guest Nood |
|----------------------------------------------------------------------------------------------------|----------------------------------------------------------------------------------------------------|------------|-------------|-------------------------------------------|
| Battion Name     Battion Type       II 1281571 CMS0LPN       II 10-Link Master Port XD       Banner Eberin 6G OM30-L05301 HV YUN       II 0-Link Master Port X1       II 0-Link Master Port X2       II 0-Link Master Port X3       II 0-Link Master Port X5       II 0-Link Master Port X5       II 0-Link Master Port X5       II 0-Link Master Port X5       II 0-Link Master Port X5       II 0-Link Master Port X5       II 0-Link Master Port X7       ID 0-Link Master Port X7       II 0-Link Master Port X5       II 0-Link Master Port X5       II 0-Link Master Port X5       II 0-Link Master Port X5       II 0-Link Master Port X5       II 0-Link Master Port X6       II 0-Link Master Port X7       ID 0-Link Master Port X7       ID 0-Link Master Port X7       II 0-Link Master Port X7       II 0-Link Master Port X7       II 0-Link Master Port X7       II 0-Link Master Port X7       II 0-Link Master Port X7       II 0-Link Master Port X7       II 0-Link Master Port X7       II 0-Link Master Port X7       II 0-Link Master Port X7       II 0-Link Master Port X7       II 0-Link Master Port X7       II 0-Link Master Port X7       II 0-Link Master Port X7       II 0-Link Master Port X7 | STATUS  Cottypes all Expand all  Vendor information  Device information  Maintenance information  Device status | PARAMETERS | DIAGNOSTICS | MANTENANCE                                |

## III. 51: Operating areas

| 1 | System tree  | Provides device and available sub functions.                                                                                                    |
|---|--------------|----------------------------------------------------------------------------------------------------|
| 2 | Menu bar     | The menu bar can be used to switch between the different pages<br>of the device or the sub-function. In addition, the white highlighting<br>indicates the page you are currently on. |
| 3 | Page content | This area displays the content of the selected page.                                                                                                    |
| 4 | Header bar   | Language and interface settings, system information.                                                                                                    |

# 11.4 Menu bar

The first line in the system tree provides device with article number and product name.

The menu bar comprises the following menu items:

- Status
- Parameter
- Diagnostic tools
- Preventive maintenance

| Station Name / Station Type                                    | STATUS                  | PARAMETERS | DIAGNOSTICS | MAINTENANCE |
|----------------------------------------------------------------|-------------------------|------------|-------------|-------------|
| I 1261571 CM50LPN                                              | Collapse all Expand all |            |             | 🔁 Refres    |
| IO-Link Master Port X0<br>Baumer Electric AG OM30-L0350 HV YUN | Vendor information      |            |             |             |
| IO-Link Master Port X1                                         | Device information      |            |             |             |
| IO-Link Master Port X2                                         | Device version          |            |             |             |
| IO-Link Master Port X3 IO-Link Master Port X4                  | Maintenance information |            |             |             |
| IO-Link Master Port X5                                         | Device status           |            |             |             |
| IO-Link Master Port X6                                         |                         |            |             |             |
| IO-Link Master Port X7                                         |                         |            |             |             |
| Digital IO Channels                                            |                         |            |             |             |
| Settings / Maintenance                                         |                         |            |             |             |
| User Administration                                            |                         |            |             |             |
| - Sgr II                                                       |                         |            |             |             |
|                                                                |                         |            |             |             |
|                                                                |                         |            |             |             |
|                                                                |                         |            |             |             |
|                                                                |                         |            |             |             |

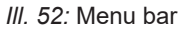

## 11.4.1 STATUS menu

The Status menu item contains the following sub-items:

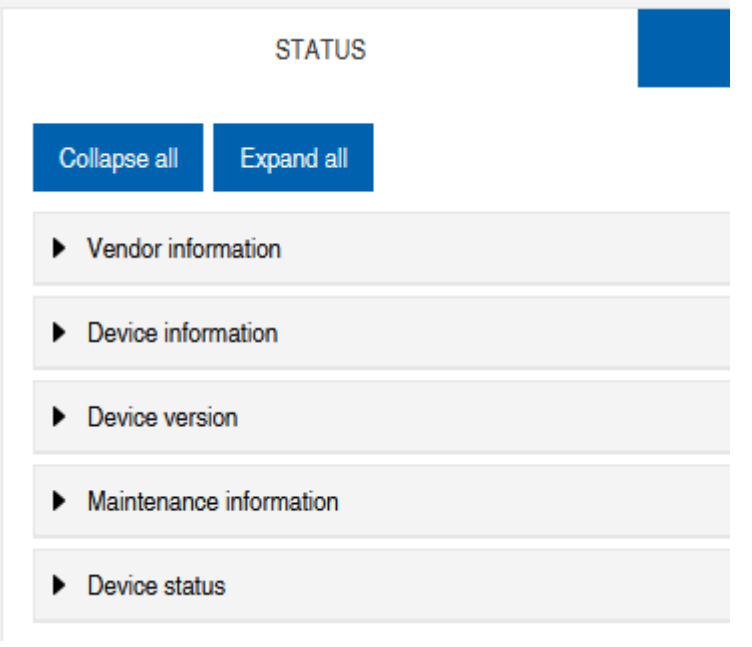

III. 53: Status menu item

#### Manufacturer information

Manufacturer information displays the following information:

| Parameter designation  | Description                      |
|------------------------|----------------------------------|
| Manufacturer name      | Fixed data from the manufacturer |
| Manufacturer address   | Fixed data from the manufacturer |
| Manufacturer telephone | Fixed data from the manufacturer |
| Manufacturer URL       | Website of the manufacturer      |

#### **Device information**

Device information displays the following information:

| Parameter designation | Description                            |
|-----------------------|----------------------------------------|
| Order number          | Article number of the device           |
| Hardware name         | Permanent article number of the device |
| Software name         | Fieldbus designation of the device     |
| Software number       | Device manufacturing number            |

#### **Device version**

Device version displays the following information:

| Parameter designation | Description                                    |
|-----------------------|------------------------------------------------|
| Hardware version      | Hardware execution version                     |
| Software version      | Software version run in the device             |
| Website version       | Web server version currently run in the device |

#### Maintenance information

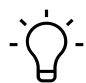

# INFO

Maintenance information is read only. The fields are entered or changed via **Settings/Mainte-***nance* | *Maintenance information*.

*Maintenance information* provides the following information:

| Parameter designation              | Description              |
|------------------------------------|--------------------------|
| Name                               | Device name, free text   |
| Installation location              | Name of place, free text |
| Contact information                | Contact, free text       |
| Description                        | Description, free text   |
| Last maintenance date (yyyy-mm-dd) | Free date entry          |
| Next maintenance date (yyyy-mm-dd) | Free date entry          |

## **IO-Link device information**

IO-Link device information displays the following information:

| Parameter designation           | Description                                     |
|---------------------------------|-------------------------------------------------|
| 1L Voltage [V]                  | Provides sensor voltage in volts                |
| 1L Current [A]                  | Provides sensor voltage in amperes              |
| 2L Voltage [V]                  | Provides actuator voltage in volts              |
| 2L Current [A]                  | Provides actuator voltage in amperes            |
| Temperature [°C]                | Display of the appliance temperature in Celsius |
| Total operating time [hh:mm:ss] | Operating time since the device was switched on |
| Number of starts                | Number ofice restarts                           |

## 11.4.2 Menu PARAMETERS

The *Parameters* menu item contains the following sub-items:

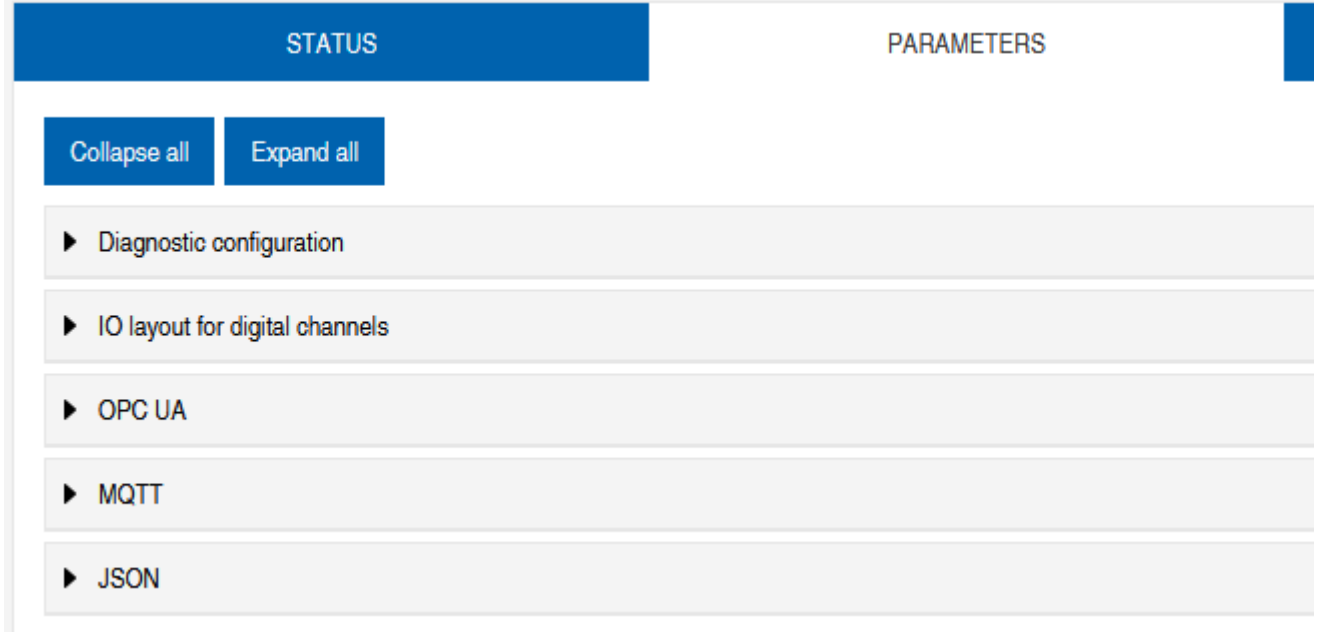

III. 54: Parameter menu

## OPC UA

Users with admin and operator rights can change settings and enter the OPC UA port number. Guest users with read rights only.

OPC UA displays the following information:

| Parameter designation                   | Description                                                                                          |
|-----------------------------------------|----------------------------------------------------------------------------------------------------|
| Activate OPC UA Server                  | OPC UA server on the module active / passive                                                         |
| Allow OPC UA clients to write ISDU data | OPC UA client may write ISDU data (Indexed Service<br>Data Unit) to the module on the IO-Link master |
| Allow OPC UA clients to write PDO data  | OPC UA client may write PDO (process data objects) to the module on the IO-Link master               |
| OPC UA port number                      | Display / definition of the OPC UA port                                                              |

## MQTT

Users with admin and operator rights can change settings and enter the IP address of the MQTT server. Guest users with read rights only.

**MQTT** displays the following information:

| Parameter designation  | Description                               |
|------------------------|-------------------------------------------|
| Enable MQTT            | MQTT client on component active / passive |
| MQTT server IP address | MQTT server IP address                    |
| MQTT Client ID         | Read/write MQTT client ID                 |
| Client head topic      | Read/write MQTT topic                     |
| Topic for system data  | Read/write MQTT topic                     |

#### **JSON**

Users with admin and operator rights can activate and deactivate JSON. Guest users with read rights only.

JSON displays the following information:

| Parameter designation | Description                                  |
|-----------------------|----------------------------------------------|
| Enable JSON           | JSON interface on component active / passive |

## 11.4.3 DIAGNOSTICS menu

The incoming and outgoing alarms of the master are displayed in the **Diagnostics** menu item.

The menu shows an overview of the diagnostic messages.

Depending on the setting in the *Please select an entry* drop-down menu, the following device diagnostics are displayed:

- Enabled
  - All pending diagnostics at the time of the web server call.
  - All diagnoses that no longer exist are not displayed.
- History
  - All diagnostics from the retentive diagnostics memory that no longer exist are displayed.
  - More than 40 diagnostics in the memory. The latest diagnostics overwrites the most previous one in the memory.

| Station Name / Station Type | STATUS                  |                           | PARAMETERS |         | DIAGI       | NOSTICS |           | MAINTENANCE  |           |
|-----------------------------|-------------------------|---------------------------|------------|---------|-------------|---------|-----------|--------------|-----------|
| H 11261571 CM50I.PN         | Please select an entry: |                           |            |         |             |         |           |              |           |
| IO-Link Master Port X0      |                         | Active                    | ~          |         |             |         |           |              |           |
| IO-Link Master Port X1      |                         |                           |            |         |             |         |           |              | 🚯 Refresh |
| IO-Link Master Port X2      | Key 👻                   | Y Description             | * 7        | Channel | ▼ ▼ Severit | ty      | т 🍸 Туре  | ▼ Ţ Time     | • 7       |
| IO-Link Master Port X3      | IO-Link master event    | No Device (communication) |            | 0       | 🔮 Fa        | ault    | 🔄 Occured | 0001:08:22:5 | l .       |
| IO-Link Master Port X4      |                         |                           |            |         |             |         |           |              |           |
| IO-Link Master Port X6      |                         |                           |            |         |             |         |           |              |           |
| IO-Link Master Port X7      |                         |                           |            |         |             |         |           |              |           |
| Digital IO Channels         |                         |                           |            |         |             |         |           |              |           |
| Settings / Maintenance      |                         |                           |            |         |             |         |           |              |           |
| User Administration         |                         |                           |            |         |             |         |           |              |           |
| I Sign Out                  |                         |                           |            |         |             |         |           |              |           |
|                             |                         |                           |            |         |             |         |           |              |           |
|                             |                         |                           |            |         |             |         |           |              |           |
|                             |                         |                           |            |         |             |         |           |              |           |
|                             |                         |                           |            |         |             |         |           |              |           |
|                             |                         |                           |            |         |             |         |           |              |           |
|                             |                         |                           |            |         |             |         |           |              |           |

III. 55: Diagnostics menu item

## 11.4.4 MAINTENANCE menu

In the *Maintenance* menu item, users with admin and operator rights can delete the diagnostic memory.

|                                      |                                               |            |             | 💠 English 🔻 🔒 Logged in as: Admin 🛛 About |
|--------------------------------------|-----------------------------------------------|------------|-------------|-------------------------------------------|
| Baumer                               |                                               |            |             |                                           |
| Station Name / Station Type          | STATUS                                        | PARAMETERS | DIAGNOSTICS | MAINTENANCE                               |
| 圈 11261571 CM50I.PN                  | Collapse all Expand all                       |            |             |                                           |
| IO-Link Master Port X0               | <ul> <li>Erase diagnostics history</li> </ul> |            |             |                                           |
| Baumer Electric AG OM30-L0350.HV.YUN | Erase diagnostics history                     |            |             |                                           |
| IO-Link Master Port X2               | Enabled                                       |            |             | Erase                                     |
| IO-Link Master Port X3               |                                               |            |             |                                           |
| IO-Link Master Port X4               |                                               |            |             |                                           |
| IO-Link Master Port X5               |                                               |            |             |                                           |
| IO-Link Master Port X6               |                                               |            |             |                                           |
| Digital IO Channels                  |                                               |            |             |                                           |
| E Settings / Maintenance             |                                               |            |             |                                           |
| User Administration                  |                                               |            |             |                                           |
| Sign Out                             |                                               |            |             |                                           |
|                                      |                                               |            |             |                                           |
|                                      |                                               |            |             |                                           |
|                                      |                                               |            |             |                                           |
|                                      |                                               |            |             |                                           |
|                                      |                                               |            |             |                                           |
|                                      |                                               |            |             |                                           |
|                                      |                                               |            |             |                                           |

III. 56: Delete diagnostic memory

# 11.5 IO-Link master port

The system tree provides 8 IO-Link master ports (X0 ... X7) for individual selection. According to the user role, information is read only or enables configuration.

In active IO-Link communication, the IO-Link device name automatically appears under the relevant port.

| Station Name / Station Type                                    | STATUS                                    | INFORMATION |  |  |  |
|----------------------------------------------------------------|-------------------------------------------|-------------|--|--|--|
| I 1261571 CM50I.PN                                             | Collapse all Expand all                   |             |  |  |  |
| IO-Link Master Port X0<br>Baumer Electric AG OM30-L0350.HV.YUN | <ul> <li>IO-Link Master Status</li> </ul> |             |  |  |  |
| IO-Link Master Port X1                                         | Pin 1 - Us Supply Status (L+)             |             |  |  |  |
| IO-Link Master Port X2                                         | Pin 2 - DIO/AUX Power (ClassB) Status     |             |  |  |  |
| IO-Link Master Port X3                                         | Pin 4 - IO-I ink/SIO Status               |             |  |  |  |
| IO-Link Master Port X4                                         |                                           |             |  |  |  |
| III. 57: IO-Link Master Port X5                                |                                           |             |  |  |  |

## 11.5.1 STATUS menu

The IO-Link master status is displayed here in the Status menu.

| STATUS                  | INFORMATION | CONFIGURATION |
|-------------------------|-------------|---------------|
| Collapse all Expand all |             |               |
| ▼ IO-Link Master Status |             |               |
| - State                 |             | Operate       |
| - Quality               |             | 0x2           |
| - Revision ID           |             | 0x11          |
| - Baudrate              |             | 230.4 kbps    |
| - Cycle time            |             | 1.0 ms        |
| - Input data length     |             | 6             |
| - Output data length    |             | 1             |
| - Vendor ID             |             | 0x15E         |
| - Device ID             |             | 0x25F         |

III. 58: IO-Link master port - IO-Link master status

If pin 4 is in IO-Link mode, all relevant IO-Link data including the I/O bytes of the device are displayed.

If pin 4 is in operation without a connected IO-Link device, it is displayed that no device is connected.

|             | ▼ IO-Link Master Status                                                 |               |
|-------------|-------------------------------------------------------------------------|---------------|
|             | - Port function                                                         | Digital input |
| <i>III.</i> | . 59: IO-Link master port - IO-Link master status for digital operation |               |

If pin 4 is configured as a digital input, you can see it here.

Optional indication of:

- Status: Disabled
- Status: Digital input
- Status: Digital output

#### Port Status - Pin 1

*Port status - pin 1* provides the following information

| Parameter designation | Description                    |
|-----------------------|--------------------------------|
| Temperature [°C]      | Temperature in degrees Celsius |
| Voltage [V]           | Voltage in Volts               |
| Current [A]           | Current in Ampere              |
| Status                | Pin status                     |

### Port Status - Pin 2

Port status - pin 2 provides the following information

| Parameter designation | Description                    |
|-----------------------|--------------------------------|
| Temperature [°C]      | Temperature in degrees Celsius |
| Voltage [V]           | Voltage in Volts               |
| Current [A]           | Current in Ampere              |
| Status                | Pin status                     |

#### Port Status - Pin 4

Port status - pin 4 provides the following information

| Parameter designation | Description                    |
|-----------------------|--------------------------------|
| Temperature [°C]      | Temperature in degrees Celsius |
| Voltage [V]           | Voltage in Volts               |
| Current [A]           | Current in Ampere              |
| Status                | Pin status                     |

# 11.5.2 INFORMATION menu

Menu item Information provides the following subitems:

| STATUS                       | INFORMATION | CONFIGURATION                         | IO-LINK PARAM |
|------------------------------|-------------|---------------------------------------|---------------|
| Collapse all Expand all      |             |                                       |               |
| ▼ IO-Link Device Information |             |                                       |               |
| - Min cycle time             |             | 1.0 ms                                |               |
| - Function ID                |             | 0                                     |               |
| - Number of profile IDs      |             | 1                                     |               |
| - Vendor name                |             | Baumer Electric AG                    |               |
| - Vendor text                |             | www.baumer.com                        |               |
| - Product name               |             | OM30-L0350.HV.YUN                     |               |
| - Product ID                 |             | 11232075                              |               |
| - Product text               |             | Optical distance sensor, Connector M8 |               |
| - Serial number              |             | R245.85343                            |               |
| - Hardware revision          |             | 01.00.01                              |               |
| - Firmware revision          |             | 01.01.09                              |               |

III. 60: IO-Link Master Port - Information

#### **IO-Link device information**

Technical data and manufacturer information of a connected and active IO-Link device is provided at the related master port.

| Parameter designation | Description                                        |
|-----------------------|----------------------------------------------------|
| Minimum. cycle time   | Minimum process cycle time of IO-Link device       |
| Function ID           | Function ID IO-Link device                         |
| Number of profile IDs | Number of profiles supported by the IO-Link device |
| Manufacturer name     | Manufacturer name IO-Link device                   |

### "IO-Link device information" provides the following information:

| Parameter designation | Description                           |
|-----------------------|---------------------------------------|
| Manufacturer text     | Manufacturer text IO-Link device      |
| Product name          | Product name IO-Link device           |
| Product ID            | Article number IO-Link device         |
| Product text          | Additional description IO-Link device |
| Serial number         | Serial number                         |
| Hardware version      | Hardware version                      |
| Firmware version      | Firmware version                      |

## 11.5.3 CONFIGURATION menu

Menu item *Configuration* of the selected IO-Link port provides the setting of pin 1, pin 2 and pin 4 and allows also for configuration.

Users with operator and admin rights can set the functions and behavior of pin 1, pin 2 and pin 4.

Users with service and maintenance rights have read rights.

Pin 4 can be deactivated or configured as an IO-Link master, input or output.

| STATUS                                     | INFORMATION | CONFIGURATION | IO-LINK PARAMETERS                          | PROCESS DATA   |
|--------------------------------------------|-------------|---------------|---------------------------------------------|----------------|
| Collapse all Expand all                    |             |               |                                             | Save 🔁 Refresh |
| <ul> <li>Port Functions - Pin 4</li> </ul> |             |               |                                             |                |
| Port function                              |             |               | IO-Link autostart                           | ~              |
| Digital input signal filter                |             |               | Deactivated<br>IO-Link manual configuration |                |
| Output current limitation for DIO          |             |               | IO-Link autostart                           |                |
|                                            |             |               | Digital Input, normally open                |                |
| Port Functions - Pin 2                     |             |               | Digital Input, normally closed              |                |
| Port Functions - Pin 1                     |             |               | Digital output                              |                |

III. 61: IO-Link master port - configuration (pin 4)

#### Pin 2 can be deactivated or configured as an input, output or DIO in Automatic Mode.

| STATUS                                     | INFORMATION | CONFIGURATION | IO-LINK PARAMETERS      | PROCESS DATA   |
|--------------------------------------------|-------------|---------------|-------------------------|----------------|
| Collapse all Expand all                    |             |               |                         | Save 🔇 Refresh |
| Port Functions - Pin 4                     |             |               |                         |                |
| <ul> <li>Port Functions - Pin 2</li> </ul> |             |               |                         |                |
| Port function                              |             |               | Automatic mode (DIO)    | ~              |
| Digital input signal filter                |             |               | No digital input filter | ~              |
| Output current limitation for DIO          |             |               | 2.0 A                   | ~              |
| Port Functions - Pin 1                     |             |               |                         |                |
| <ul> <li>Port Diagnostics</li> </ul>       |             |               |                         |                |

III. 62: IO-Link master port - Configuration - IQ behavior (pin 2)

If pin 2 or pin 4 is configured as an input, the digital input filters can be set individually.

| STATUS                                     | INFORMATION | CONFIGURATION | IO-LINK PARAMETERS      | PROCESS DATA   |
|--------------------------------------------|-------------|---------------|-------------------------|----------------|
| Collapse all Expand all                    |             |               |                         | Save 🚯 Refresh |
| Port Functions - Pin 4                     |             |               |                         |                |
| <ul> <li>Port Functions - Pin 2</li> </ul> |             |               |                         |                |
| Port function                              |             |               | Automatic mode (DIO)    | ~              |
| Digital input signal filter                |             |               | No digital input filter | ~              |
| Output current limitation for DIO          |             |               | No digital input filter |                |
|                                            |             |               | 1ms                     |                |
| Port Functions - Pin 1                     |             |               | 5ms                     |                |
| <ul> <li>Port Diagnostics</li> </ul>       |             |               | 10ms                    |                |
|                                            |             |               | 15ms                    |                |

III. 63: IO-Link master port - Configuration - Setting digital input filters

## 11.5.4 IO-LINK PARAMETERS menu

In this menu item, the *ISDU (Index Service Data Unit)* of the device can be read and written during IO-Link operation. This primarily allows an IO-Link device to be evaluated or parameterized without a controller. The input can be made in both hex and ASCII format.

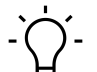

# INFO

Observe the information in the IO-Link device manufacturer's manual.

Users with maintenance and admin rights can write ISDU values. Users with service rights have read rights.

| STATUS                                          | INFORMATION | CONFIGURATION | IO-LINK PARAMETERS | PROCESS DATA |
|-------------------------------------------------|-------------|---------------|--------------------|--------------|
| Collapse all Expand all                         |             |               |                    |              |
| <ul> <li>ISDU Communication</li> </ul>          |             |               |                    |              |
| Index                                           |             |               |                    | 00           |
| Subindex                                        |             |               |                    | 00           |
| Input data                                      |             |               |                    | 00           |
| Format                                          |             |               | Hex                | ~            |
| Read Write                                      |             |               |                    |              |
| * All values are in hexadecimal without spaces. |             |               |                    |              |
| Clear history                                   |             |               |                    |              |

III. 64: IO-Link master port - IO-LINK PARAMETER
### 11.5.5 PROCESS DATA menu

In the *Process data* menu item, the current process data of the connected IO-Link device is continuously displayed if pin 4 of the corresponding port has been configured as an IOL port. Example: Port X2: Pin 4 (IO- Link Autostart) and Pin 2 (Digital output static on).

| STATUS                      | INFORMATION | CONFIGURATION | IO-LINK PARAMETERS | PROCESS DATA      |
|-----------------------------|-------------|---------------|--------------------|-------------------|
| Collapse all Expand all     |             |               |                    |                   |
| ▼ Process Data              |             |               |                    |                   |
| Pin 4 IOL Input             |             |               |                    | 00,01,0f,42,fa,01 |
| Pin 4 IOL Output            |             |               |                    | 00                |
| Force Pin 4 IOL Output Data |             | Write D       | isable Forcing     | 0                 |
| Pin 2 DO                    |             |               |                    | 0                 |
| Pin 2 DI                    |             |               |                    | 0                 |
| Format                      |             |               | Hexadecimal        | ~                 |

#### III. 65: IO-Link Master Port - PROCESS DATA

The current statuses of the digital inputs are displayed in this menu item. Example: Port X1: Pin 4 (DI) and pin 2 (DI)

|                     | STATUS | CONFIGURATION | PROCESS DATA  |
|---------------------|--------|---------------|---------------|
| Collapse all Expand | all    |               |               |
|                     |        |               |               |
| Pin 4 DI            |        |               | 0             |
| Pin 2 DO            |        |               | 0             |
| Pin 2 DI            |        |               | 0             |
| Format              |        |               | Hexadecimal ~ |

III. 66: IO-Link master port - Digital inputs - PROCESS DATA

### 11.6 Digital IO channels/ IO overview

In the **Configuration** menu of the selected IO-Link port, the setting of pin 2 and pin 4 on the selected port is displayed. Outputs can be set under certain conditions.

#### 11.6.1 Input data

Each user can monitor the digital statuses of the inputs configured on the device.

| Station Name / Station Type |                                           | IO OVERVIEW |
|-----------------------------|-------------------------------------------|-------------|
| I1261571 CM50I.PN           | Collapse all Expand all                   |             |
| IO-Link Master Port X0      | ▼ Input data                              |             |
| IO-Link Master Port X1      |                                           | N-M-4       |
| IO-Link Master Port X2      | Port XU Pin 4 (Channel UU)                | Lisadied    |
| IO-Link Master Port X3      | Port X0 Pin 2 (Channel 10)                | Disabled    |
| IO-Link Master Port X4      |                                           |             |
| IO-Link Master Port X5      | <ul> <li>Allow forcing outputs</li> </ul> |             |
| IO-Link Master Port X6      | Output data                               |             |
| IO-Link Master Port X7      |                                           |             |
| Digital IO Channels         |                                           |             |
| E Settings / Maintenance    |                                           |             |
| User Administration         |                                           |             |
| 📓 Sign Out                  |                                           |             |

III. 67: Overview of input data

#### 11.6.2 Output data

#### Allow outputs to be set

Users with admin, service and maintenance rights can allow the outputs to be set in this menu.

The right to do this is only granted if the device is not in an active fieldbus connection with the control unit. The control system has priority.

| IO OVERVIEW                                                                      |       |
|----------------------------------------------------------------------------------|-------|
| Collapse all Expand all                                                          |       |
| ► Input data                                                                     |       |
| ✓ Allow forcing outputs                                                          |       |
| Allow forcing of output values when there is no data exchange with PLC. Disabled | Allow |
| ► Output data                                                                    |       |

III. 68: Allow outputs to be set

#### Setting output data

Guest users are not permitted to set the exits.

All other users (admin, operator, maintenance) can set the outputs.

As soon as the user (admin, operator, maintenance) logs out, the outputs go to 0.

As soon as a fieldbus is actively working with the device, the outputs go to 0 and then adopt the status that they receive from the controller.

|                                                                         | IO OVERVIEW |
|-------------------------------------------------------------------------|-------------|
| Collapse all Expand all                                                 |             |
| ► Input data                                                            |             |
| ▼ Allow forcing outputs                                                 |             |
| Allow forcing of output values when there is no data exchange with PLC. | Allow       |
| ✓ Output data                                                           |             |
| Port X0 Pin 4 (Channel 00)                                              | Enabled     |
| Port X1 Pin 4 (Channel 01)                                              | Enabled     |
| Port X2 Pin 4 (Channel 02)                                              | Disabled    |
| Port X3 Pin 4 (Channel 03)                                              | Disabled    |
| Port X4 Pin 4 (Channel 04)                                              | Disabled    |
| Port X5 Pin 4 (Channel 05)                                              | Disabled    |
| Port X6 Pin 4 (Channel 06)                                              | Disabled    |
| Port X7 Pin 4 (Channel 07)                                              | Disabled    |
| Port X0 Pin 2 (Channel 10)                                              | Disabled    |

III. 69: Setting output data

### 11.7 Settings and maintenance

### 11.7.1 DEVICE CONFIGURATION menu

In Profinet, the address is usually assigned by the controller using DCP. Only the IP setting can therefore be read in the web server.

|                             |                                                    |                         |          | English • Cogged in as Admin About |
|-----------------------------|----------------------------------------------------|-------------------------|----------|------------------------------------|
| Baumer                      |                                                    |                         |          |                                    |
| Station Name / Station Type | DEVICE CONFIGURATION                               | MAINTENANCE INFORMATION | FIRMWARE | FACTORY RESET                      |
| 11261571 CM50I.PN           | Collapse all Expand all                            |                         |          | C2 Refresh                         |
| IO-Link Master Port X0      | <ul> <li>Interface configuration status</li> </ul> |                         |          |                                    |
| IO-Link Master Port X1      | Device IP address                                  |                         |          | 192.168.0.250                      |
| IO-Link Master Port X2      | Subnet mask                                        |                         |          | 265.255.255.0                      |
| IO-Link Master Port X4      | Gateway IP address                                 |                         |          | 0.0.0.0                            |
| IO-Link Master Port X5      |                                                    |                         |          |                                    |
| IO-Link Master Port X7      |                                                    |                         |          |                                    |
| Digital IO Channels         |                                                    |                         |          |                                    |
| User Administration         |                                                    |                         |          |                                    |
| I Sign Out                  |                                                    |                         |          |                                    |
|                             |                                                    |                         |          |                                    |
|                             |                                                    |                         |          |                                    |
|                             |                                                    |                         |          |                                    |
|                             |                                                    |                         |          |                                    |
|                             |                                                    |                         |          |                                    |
| nl#/io-linkmaster port xő   |                                                    |                         |          |                                    |

III. 70: Settings IP address Profinet

### 11.7.2 MAINTENANCE INFORMATION menu

Users with service, maintenance and admin rights can enter information about the device here.

| Station Name / Station Type          | DEVICE CONFIGURATION                        | MAINTENANCE INFORMATION | FIRMWARE          | FACTORY RESET |
|--------------------------------------|---------------------------------------------|-------------------------|-------------------|---------------|
| 国 11261571 CM50LPN                   | Collapse all Expand all                     |                         |                   | C2 Refresh    |
| Baumer Electric AG OM30-L0350.HV.YUN | <ul> <li>Maintenance information</li> </ul> |                         |                   |               |
| IO-Link Master Port X1               |                                             | Maintenance             | e data changed    |               |
| IO-Link Master Port X2               | Name                                        |                         | Station 123       |               |
| IO-Link Master Port X3               | Installation location                       |                         | Hall 123          |               |
| IO-Link Master Port X4               | lastellation data (usas mes del)            |                         | 2022.02.02        |               |
| IO-Link Master Port X6               | instaliation date (yyyy-nin-od)             |                         | 2023-03-03        |               |
| IO-Link Master Port X7               | Contact information                         |                         | Smith             |               |
| Digital IO Channels                  | Description                                 |                         | First Teststation | n             |
| 📾 Settings / Maintenance             | Last service date (yyyy-mm-dd)              |                         | 2024-03-03        |               |
| 圖 User Administration<br>圖 Sign Out  | Next service date (yyyy-mm-dd)              |                         | 2025-03-03        |               |
|                                      | Apply                                       |                         |                   |               |

*III.* 71: Maintenance information setting

The maintenance information appears in the device in the *Status* menu item and *Maintenance information* submenu.

| Station Name / Station Type                                    | STATUS                                      | PARAMETERS | DIAGNOSTICS       | MAINTENANCE |
|----------------------------------------------------------------|---------------------------------------------|------------|-------------------|-------------|
| 圖 11261571 CM50I.PN                                            | Collapse all Expand all                     |            |                   | C2 Refresh  |
| IO-Link Master Port X0<br>Baumer Electric AG OM30-L0350.HV.YUN | Vendor information                          |            |                   |             |
| IO-Link Master Port X1                                         | Device information                          |            |                   |             |
| IO-Link Master Port X2                                         | Device version                              |            |                   |             |
| IO-Link Master Port X3                                         | <ul> <li>Maintananas information</li> </ul> |            |                   |             |
| IO-Link Master Port X4                                         | • Wantenance Information                    |            |                   |             |
| IO-Link Master Port X5                                         | - Name                                      |            | Station 123       |             |
| IO-I ink Master Port X6                                        | - Installation location                     |            | Hall 123<br>Smith |             |
| IC-Link Master Port X7                                         | - Description                               |            | First Teststation |             |
|                                                                | - Last service date (yyyy-mm-dd)            |            | 2024-03-03        |             |
| Digital IO Channels                                            | - Next service date (yyyy-mm-dd)            |            | 2025-03-03        |             |
| EXAMPLE A Settings / Maintenance                               | <ul> <li>Device status</li> </ul>           |            |                   |             |
| User Administration                                            | <ul> <li>Device status</li> </ul>           |            |                   |             |
|                                                                |                                             |            |                   |             |

Sign Out

III. 72: Maintenance information status

### 11.7.3 FIRMWARE menu

This menu item displays the data of the firmware running on the device.

Users with service, maintenance and admin rights can upload new firmware, provided in ZIP folders, to the device here. After successful loading, the device checks the firmware container and starts automatically with the new firmware version.

|                                      |                                                        |                         |           |          | 🌐 English 🔻 🔒 Logged in as: Admin 🛛 Abou |
|--------------------------------------|--------------------------------------------------------|-------------------------|-----------|----------|------------------------------------------|
| Baumer                               |                                                        |                         |           |          |                                          |
| Station Name / Station Type          | DEVICE CONFIGURATION                                   | MAINTENANCE INFORMATION |           | FIRMWARE | FACTORY RESET                            |
| H 11261571 CM50I.PN                  | Collapse all Expand all                                |                         |           |          |                                          |
| IO-Link Master Port X0               | <ul> <li>Details of current active firmware</li> </ul> |                         |           |          |                                          |
| Baumer Electric AG OM30-L0350.HV.YUN | - Hardware name                                        |                         | CM50LPN   |          |                                          |
| IO-Link Master Port X1               | - Software version                                     |                         | V1.3.0    |          |                                          |
| IO-Link Master Port X2               | - Kernel version                                       |                         | V1.2.0.20 |          |                                          |
| IO-Link Master Port X3               | - Webpage version                                      |                         | 2.0.0-V   |          |                                          |
| IO-Link Master Port X4               | ▼ Firmware update                                      |                         |           |          |                                          |
| IO-Link Master Port X5               |                                                        |                         |           |          |                                          |
| IO-Link Master Port X6               | File                                                   |                         |           |          |                                          |
| IO-Link Master Port X7               |                                                        |                         |           |          | Update                                   |
| Digital IO Channels                  |                                                        |                         |           |          |                                          |
| Settings / Maintenance               |                                                        |                         |           |          |                                          |
|                                      |                                                        |                         |           |          |                                          |
|                                      |                                                        |                         |           |          |                                          |
| Sign Out                             |                                                        |                         |           |          |                                          |
|                                      |                                                        |                         |           |          |                                          |
|                                      |                                                        |                         |           |          |                                          |
|                                      |                                                        |                         |           |          |                                          |
|                                      |                                                        |                         |           |          |                                          |
|                                      |                                                        |                         |           |          |                                          |
|                                      |                                                        |                         |           |          |                                          |
|                                      |                                                        |                         |           |          |                                          |
|                                      |                                                        |                         |           |          |                                          |
|                                      |                                                        |                         |           |          |                                          |

III. 73: Firmware

### 11.7.4 WORK RESET menu

In this menu item, users with service, maintenance and admin rights can reset the entire device or individual sub-areas (device information, network, application).

| I 131371 CMGG PM     Contenue     Execution       I Ischark Master Port XI     - Factor settings of Contenuity of Isternation on Postformation, NTP settings, OPC UAI ULink Master specific tags, etc.       I Ischark Master Port XI     - Delete atored device information on QP settings, OPC UAI ULink Master specific tags, etc.       I Ischark Master Port XI     - Delete atored device information on QP settings, OPC UAI ULINK Master specific tags, etc.       I Ischark Master Port XI     - Delete atored device information and IP Address Configuration, Name Of Station, etc.       I Ischark Master Port XI     - Delete atored atories treatings of Contenuitation and Parameters, IoLink Data Storage, etc.       I Ischark Master Port XI     - Delete atored atories atored atores       I Ischark Master Port XI     - Delete atored atores       I Ischark Master Port XI     - Delete atored atores       I Ischark Master Port XI     - Delete at otored attrings       I Ischark Master Port XI     - Delete at attrings       I Ischark Master Port XI     - Delete at attrings       I Ischark Master Port XI     - Delete at attrings       I Ischark Master Port XI     - Delete at attrings       I Ischark Master Port XI     - Delete at attrings       I Ischark Master Port XI     - Delete at attrings       I Ischark Master Port XI     - Delete at attrings       I Ischark Master Port XI     - Delete attrings       I Ischark Master Port XI     - Delete attrings                                                                                                    | Station Name / Station Type           | DEVICE CONFIGURATION                               | MAINTENANCE INFORMATION                                           | FIRMWARE   | FACTORY RESET |
|----------------------------------------------------------------------------------------------------|---------------------------------------|----------------------------------------------------|-------------------------------------------------------------------|------------|---------------|
| II (Link Master PortX) <ul> <li>Businer Electric AG OMSLIGSUM YUM</li> <li>Delete stored device information, NTP settings, QPO UA/OLink Master specific tags, etc.</li> <li>Delete stored device information ag. Device Manteranoo Information, NTP settings, QPO UA/OLink Master specific tags, etc.</li> <li>Delete stored device information ag. Device Manteranoo Information, NTP settings, QPO UA/OLink Master specific tags, etc.</li> <li>Delete stored device information ag. Device Manteranoo Information, NTP settings, QPO UA/OLink Master specific tags, etc.</li> <li>Delete stored device information ag. Device Manteranoo Information, NTP settings, QPO UA/OLink Master specific tags, etc.</li> <li>Delete stored application parameters eg., Port Configuration, Name Of Station, etc.</li> <li>Delete stored application parameters eg., Port Configuration and Parameters, IO-Link Data Storage, etc.</li> <li>Delete al al cord settings</li> <li>Delete al al cord settings</li> <li>Delete al al cord settings</li> <li>Delete settings</li> <li>Delete settings</li> <li>Delete settings</li> <li>Delete al al cord settings</li> <li>Delete settings</li> <li>Delete settings</li> <li>Delete settings</li> <li>Delete al al cord settings</li> <li>Delete settings</li> <li>Delete settings</li> <li>Delete settings</li> <li>Delete al al cord settings</li> <li>Delete settings</li> <li>Delete settings</li> <li>Delete al al cord settings</li> <li>Delete settings</li> <li>Delete settings</li> <li>Delete settings</li> <li>Delete settings</li> <li>Delete settings</li> <li>Delete settings</li> <li>Delete settings</li> <li>Delete settings</li> <li>Delete settings</li> <li>Delete settings</li> <li>Delete settings</li> <li>D</li></ul>                                                                                                    | I 11261571 CM50I.PN                   | Collapse all Expand all                            |                                                                   |            |               |
| IQLirk Master Port Xi <ul> <li>Delete stored device information, NTP settings, OPO UA IQLirk Master specific tags, etc.</li> <li>Delete stored network adapter settings e.g. Communication and IP Address Configuration, Name Of Station, etc.</li> <li>Delete stored network adapter settings e.g. Communication and IP Address Configuration, Name Of Station, etc.</li> <li>Delete stored network adapter settings e.g. Communication and IP Address Configuration, Name Of Station, etc.</li> <li>Delete stored application parameters g.g. Port Configuration and Planeters, IQLink Data Storage, etc.</li> <li>Delete al adored settings</li> <li>Delete al adored settings</li> <li>Delete stored settings</li> <li>Delete stored settings</li> <li>Delete stored settings</li> <li>Delete stored settings</li> <li>Delete stored settings</li> <li>Delete settings</li> <li>Delete setings</li> <li>Delete setings</li></ul>                                                                                                    | Baumer Electric AG OM30-1 0350 HV YUN | <ul> <li>Factory reset</li> </ul>                  |                                                                   |            |               |
| ID Link Master Port X2 <ul> <li>Delete stored network adapter settings e.g. Communication and IP Address Configuration, Name Of Station, etc.</li> <li>Delete stored network adapter settings e.g. Communication and Padress Configuration, Name Of Station, etc.</li> <li>Delete stored application parameters g.g. Port Configuration and Padress Configuration, Name Of Station, etc.</li> <li>Delete al stored settings</li> <li>Delete al stored settings</li> <li>Delete al stored settings</li> <li>Delete al stored settings</li> <li>Delete al stored settings</li> <li>Delete al stored settings</li> <li>Delete al stored settings</li> <li>Delete al stored settings</li> <li>Delete settings</li> <li>Delete setings</li> <li>Delete settings</li></ul>                                                                                                    | IO-Link Master Port X1                | Delete stored device information e.g. Device Main  | tenance Information, NTP settings, OPC UA IO-Link Master specific | tags, etc. |               |
| In Unix Master Port XA <ul> <li>Delete stored application and Parameters, IO-Link Data Storage, etc.</li> <li>Delete al stored application and Parameters, IO-Link Data Storage, etc.</li> <li>Delete al stored application</li> <li>Delete al stored application</li> <li>Delete al stored application</li> <li>Delete al stored application</li> <li>Delete al stored application</li> <li>Delete al stored application</li> <li>Delete al stored application</li> <li>Delete al stored application</li> <li>Delete al stored application</li> <li>Delete al stored application</li> <li< td=""><td>IO-Link Master Port X2</td><td>O Delete stored network adapter settings e.g. Comm</td><td>nunication and IP Address Configuration, Name Of Station, etc.</td><td></td><td></td></li<></ul> | IO-Link Master Port X2                | O Delete stored network adapter settings e.g. Comm | nunication and IP Address Configuration, Name Of Station, etc.    |            |               |
| I O Lirk Master Port XS     Delete al stored settings       I O Lirk Master Port X7     Delete al stored settings       I O Lirk Master Port X7     Delete as settings       I D Lirk Master Port X7     Delete as settings       I D Lirk Master Port X7     Delete as settings       I D Lirk Master Port X7     Delete as settings       I D Lirk Master Port X7     Delete as settings       I D Lirk Master Port X7     Delete as settings       I D Lirk Master Port X7     Delete as settings                                                                                                    | IO-Link Master Port X4                | Delete stored application parameters e.g., Port Co | onfiguration and Parameters, IO-Link Data Storage, etc.           |            |               |
| IP OLink Master Port X7     Delete settings     Restart       IP Digital IO Onamels     IP OLink Assistance     IP OLink Assistance       IP User Administration     IP OLink Assistance     IP OLink Assistance       IP Sign Out     IP OLink Assistance     IP OLink Assistance                                                                                                    | IO-Link Master Port X5                | O Delete all stored settings                       |                                                                   |            |               |
| Bight IO Channels     Getings / Maintenance     User Atministration     Sign Out                                                                                                    | IO-Link Master Port X7                | Delete settings Restart                            |                                                                   |            |               |
| Betings / Maintenance         User Atministration         Sign Out                                                                                                    | Digital IO Channels                   |                                                    |                                                                   |            |               |
| E User Administration                                                                                                    | 🖾 Settings / Maintenance              |                                                    |                                                                   |            |               |
| Be Sign Out                                                                                                    | User Administration                   |                                                    |                                                                   |            |               |
|                                                                                                    | 👪 Sign Out                            |                                                    |                                                                   |            |               |
|                                                                                                    |                                       |                                                    |                                                                   |            |               |
|                                                                                                    |                                       |                                                    |                                                                   |            |               |
|                                                                                                    |                                       |                                                    |                                                                   |            |               |
|                                                                                                    |                                       |                                                    |                                                                   |            |               |
|                                                                                                    |                                       |                                                    |                                                                   |            |               |

III. 74: Factory reset

#### 11.8 **User administration**

User administration can only be carried out with admin rights.

Default at delivery uses admin as administrator with password private.

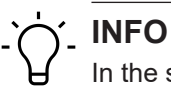

In the system with running fieldbus, the administrator default password can be edited at the control unit.

Users log in and off in the system tree at the bottom left.

+ Click on Logout.

|                                                                |                         |             |                  | 🏶 English                   | <ul> <li>Logged in as: Admin About</li> </ul> |
|----------------------------------------------------------------|-------------------------|-------------|------------------|-----------------------------|-----------------------------------------------|
| Baumer                                                         |                         |             |                  |                             |                                               |
| Station Name / Station Type                                    |                         | USE         | R ADMINISTRATION |                             |                                               |
| I1261571 CM50I.PN                                              | Collapse all Expand all |             |                  |                             |                                               |
| IO-Link Master Port X0<br>Baumer Electric AG OM30-L0350.HV.YUN | ✓ User list             |             |                  |                             |                                               |
| IO-Link Master Port X1                                         | Username                | ▼ Userrole  |                  | <ul> <li>Actions</li> </ul> | v                                             |
| IO-Link Master Port X2                                         | Operator                | Operator    |                  | 2                           |                                               |
| IO-Link Master Port X3                                         | SamSmith                | Maintenance |                  | <b>*</b>                    |                                               |
| IO-Link Master Port X4                                         | admin                   | Admin       |                  | 🔤 🕜                         |                                               |
| IO-Link Master Port X5                                         | ✓ Add new user          |             |                  |                             |                                               |
| BI IO. Link Master Port X7                                     | Usemame                 | Password    | Userrole         | Actions                     |                                               |
| Dinital IO Channels                                            | Username                | Password    | Operator         | × 📤                         |                                               |
| Settings / Maintenance                                         |                         |             |                  |                             |                                               |
| User Administration                                            |                         |             |                  |                             |                                               |
| Sign Out                                                       |                         |             |                  |                             |                                               |

### 12 Maintenance and cleaning

### **⚠ WARNING**

### Material damage due to defective or damaged appliances.

The function of the devices is not guaranteed.

a) Replace defective or damaged devices.

## 

You can replace the device with the same type if maintenance is required.

a) Check whether the switch settings of the old and new device are identical.

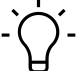

### INFO

Cleaning the appliance.

a) Only use oil-free compressed air or spirit.

b) Only use non-fibrous materials (e.g. leather cloth).

c) Do not use contact spray.

### 13 Annex

### 13.1 Accessories

### 13.1.1 Tools

| Designation                       | Art. no. |
|-----------------------------------|----------|
| M12 installation wrench set SW 13 | 11238694 |
| M12 mounting wrench bit SW 17     | 11238695 |

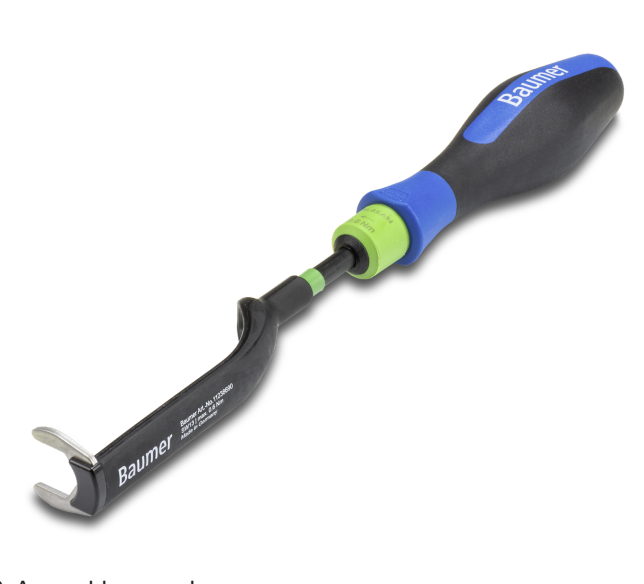

III. 76: Assembly wrench

# 

### **PRODUCTS AND ACCESSORIES**

You will encounter a large product selection at: https://www.baumer.com

### 13.2 Glossary

| Term        | Significance                                                                                                    |
|-------------|----------------------------------------------------------------------------------------------------|
| AoE         | ADS over EtherCAT                                                                                                    |
| Bus-Run-LED | LED for signaling the bus status.                                                                                                    |
| CfgF-LED    | LED for signaling correct/incorrect configuration.                                                                                                    |
| Byte        | iTerm from IEC 61158. Corresponds to 1 byte or 8 bits.                                                                                                    |
| DHCP        | Dynamic Host Configuration Protocol                                                                                                    |
|             | DHCP enables dynamic server distribution of IP address and configuration information to clients. As a rule, the DHCP server provides the client with at least this basic information:                                                                                                    |
|             | <ul> <li>IP address</li> </ul>                                                                                                    |
|             | <ul> <li>Subnet mask</li> </ul>                                                                                                    |
|             | <ul> <li>Standard gateway</li> </ul>                                                                                                    |
| CIP         | Common Industrial Protocol                                                                                                    |
|             | Common Industrial Protocol is an application protocol of automation tech-<br>nology. It supports fieldbus transition into networks of industrial Ethernet<br>and IP. This industrial protocol utilizes EtherNet/IP in the application layer<br>as interface between fieldbus and control unit, I/O, etc. |

| Term            | Significance                                                                                                    |
|-----------------|----------------------------------------------------------------------------------------------------|
| CoE             | CANopen over EtherCAT                                                                                                    |
| DI              | Digital Input                                                                                                    |
| DIP switch      | Dual in-line package/switch with two parallel rows of connections.                                                                                                    |
| DO              | Digital output/digital output                                                                                                    |
| EDS             | Electronic Data Sheet (electronic data sheet)                                                                                                    |
|                 | EDS files are external files with device information. EDS files provide the necessary information for device parameter access to change configuration.                                                                                                    |
| EMCY            | Emergency messaging                                                                                                    |
| EMC             | Electromagnetic compatibility                                                                                                    |
| EN              | European standard                                                                                                    |
| EoE             | Ethernet over EtherCAT                                                                                                    |
| ESD             | Electrostatic discharges                                                                                                    |
| ESI-File        | Device description (EtherCAT-Slave-Information) in the form of an XML file provided by the manufacturer.                                                                                                    |
| ESM             | The EtherCAT slaves status control is via EtherCAT-State-Machine. Ac-<br>cording to the status, several functions can be accessed or executed in the<br>EtherCAT slave. Particularly during slave start-up, different stages require<br>transmission of specific commands by the EtherCAT master.                                                      |
| ETG             | EtherCAT Technology Group                                                                                                    |
|                 | ETG is the world's largest international user and manufacturer association for Industrial Ethernet.                                                                                                    |
| EtherCAT        | Ethernet for Controller and Automation Techology                                                                                                    |
|                 | EtherCAT was originally developed by the company Beckhoff Automation<br>GmbH and is now supported and further developed by EtherCAT Technol-<br>ogy Group (ETG).                                                                                                    |
| EtherCAT-Master | The EtherCAT master is the I/O controller. It must support MDP.                                                                                                    |
| EtherNet/IP     | Ethernet Industrial Protocol                                                                                                    |
|                 | Open standard for industrial networks supporting cyclic and acyclic mes-<br>sage transmission and operating on standard Ethernet communication<br>chips and physical media.                                                                                                    |
| Ethernet-Frame  | Every Ethernet frame (data packet) comprises sender address (source) and recipient address (destination). When receiving a frame, the recipient's receiving unit compares the MAC destination address against its own MAC address. The frame content is only passed to the higher level if the addresses match. If they don't, the frame is discarded. |
| FE              | Functional earth                                                                                                    |
| FMMU            | Fieldbus Memory Management Unit                                                                                                    |
| FoE             | File access over EtherCAT                                                                                                    |
| IGMP            | Internet Group Management Protocol (IGMP) is a network protocol of the In-<br>ternet protocol family to organize multicast groups. IGMP uses Internet Pro-<br>tocol (IP) as a part of IP on all hosts supporting IP multicast reception.                                                                                                    |

| Term           | Significance                                                                                                    |
|----------------|----------------------------------------------------------------------------------------------------|
| ΙΙοΤ           | The Industrial Internet of Things (IIoT) is the industrial version of the Inter-<br>net of Things (IoT). In contrast to the IoT, it does not represent consumer-<br>oriented concepts, but focuses on the application of the Internet of Things in<br>the manufacturing and industrial environment.                                                                                                    |
| IN             | Input                                                                                                    |
| I&M data       | For identification and maintenance (I&M), data records (data structures) have been defined for PROFIBUS, which must be implemented for all devices with DP-V1. These data structures are used to uniquely identify the field device and facilitate maintenance.                                                                                                    |
| IO-Link<br>IOL | Standardized communication system for connecting intelligent sensors and actuators to an automation system                                                                                                    |
| IRT            | Isochronous real time/protocol for clock-synchronous activation of data and functions on different devices.                                                                                                    |
| IP             | Internet Protocol                                                                                                    |
|                | Protocol used for data transmission within a network, e.g. from one com-<br>puter to another within the internet or intranet. Every computer in the net-<br>work is unambiguously identified by its IP address. In data transmission<br>from one computer to another, data is broken down into small packets of in-<br>formation, each including the addresses of both sender and recipient.<br>These packets may arrive at their destination in different ways via the net-<br>work and also in different order. A specific protocol, the so-called Transmis-<br>sion Control Protocol [TCP] restores the correct packet order. |
| IP67           | Ingress protection according to DIN EN 60529                                                                                                    |
| IP address     | Address for identification in an Ethernet network                                                                                                    |
| LED            | Light Emitting Diode                                                                                                    |
| LNK/ACT-LED    | Link/Activity LED for signaling Ethernet communication.                                                                                                    |
| MAC address    | Media Access Control Address                                                                                                    |
|                | Hardware address of network components used for unambiguous identifica-<br>tion within the network.                                                                                                    |
| MDP            | Modular Device Profile (Modular device profile)                                                                                                    |
| MQTT           | Client-server protocol                                                                                                    |
| MRP            | Media Redundancy Protocol/A protocol for the management of ring topolo-<br>gies in a production plant. It is used to increase the availability of devices in<br>the network.                                                                                                    |
| n.c.           | Not connected                                                                                                    |
| ODVA           | ODVA is an international association for open and compatible information<br>and communication technologies in automation technology. e.g. EtherNet/<br>IP, DeviceNet, CompoNet and ControlNet,                                                                                                    |
| OUT            | Output                                                                                                    |
| PDO            | Process data objects are user data expected in the application or transmit-<br>ted to slave.                                                                                                    |
| PELV           | Protective Extra Low Voltage                                                                                                    |
| Power LED      | LED for signaling the power supply                                                                                                    |
| PROFINET       | Process Field Network                                                                                                    |

| Term                  | Significance                                                                                                    |
|-----------------------|----------------------------------------------------------------------------------------------------|
| PROFlenergy           | PROFINET profile for energy management in production plants                                                                   |
| PQI                   | The port qualifier information (PQI) provides status information about the IO-Link port or the device status.                 |
| RPI                   | Requested packet interval                                                                                                    |
|                       | The interval at which the EtherNet/IP target is transmitting process data to scanner.                                         |
| SDO                   | Service Data Objects                                                                                                    |
| SELV                  | Safety Extra Low Voltage with safe isolation.                                                                                 |
| Shared Device<br>(SD) | Protocol extension of a PNIO device to establish simultaneous communica-<br>tion relationships with several PNIO controllers. |
| SNMP                  | Simple Network Management Protocol/Protocol for simple monitoring and control of various network participants.                |
| PLC                   | Programmable Logic Controller                                                                                                 |
| UA                    | Actuator voltage                                                                                                    |
| US                    | Sensor voltage                                                                                                    |
| Validation IO-Link    | Check for compatibility or identity of a connected IO-Link device.                                                            |

Passion for Sensors

Baumer Germany GmbH & Co. KG Bodenseeallee 7 DE-78333 Stockach www.baumer.com